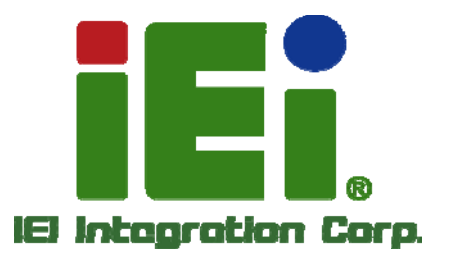

# MODEL: UPC-12A/GM45

In 1896, One-OSCHEROR & LONGE

8744WeeReladevel/21

Panel PC with Touch Screen and Intel® Core™2 Duo or Celeron® M CPU, Gigabit Ethernet, Six USB, Audio, RS-232/422/485, SATA, RoHS Compliant, IP 65 Protection

iEi

# **User Manual**

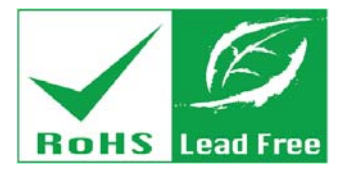

Rev. 2.10 – 9 July, 2013

# Revision

| Date             | Version | Changes                              |
|------------------|---------|--------------------------------------|
| 9 July, 2013     | 2.10    | Updated for latest version (R21/R20) |
| 21 October, 2011 | 2.00    | Updated for latest version (R20/R11) |
| 11 July, 2011    | 1.00    | Initial release                      |

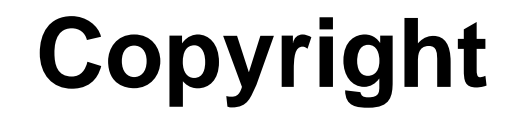

Integration Corp.

#### **COPYRIGHT NOTICE**

The information in this document is subject to change without prior notice in order to improve reliability, design and function and does not represent a commitment on the part of the manufacturer.

In no event will the manufacturer be liable for direct, indirect, special, incidental, or consequential damages arising out of the use or inability to use the product or documentation, even if advised of the possibility of such damages.

This document contains proprietary information protected by copyright. All rights are reserved. No part of this manual may be reproduced by any mechanical, electronic, or other means in any form without prior written permission of the manufacturer.

#### TRADEMARKS

All registered trademarks and product names mentioned herein are used for identification purposes only and may be trademarks and/or registered trademarks of their respective owners.

Page iii

# **Table of Contents**

| 1 INTRODUCTION                               | 1 |
|----------------------------------------------|---|
| 1.1 UPC-12A/GM45 PANEL PC OVERVIEW           | 2 |
| 1.1.1 Model Variations                       | 3 |
| 1.1.2 Features                               | 3 |
| 1.2 EXTERNAL OVERVIEW                        | 4 |
| 1.2.1 Front Panel                            | 4 |
| 1.2.2 Bottom Panel                           | 5 |
| 1.2.3 Side Panels                            | 7 |
| 1.2.4 Rear Panel                             | 7 |
| 1.2.5 Frame                                  | 8 |
| 1.3 Specifications                           | 8 |
| 1.3.1 Preinstalled Hardware Components       | 8 |
| 1.3.2 System Specifications                  | 8 |
| 2 DETAILED SPECIFICATIONS 12                 | 2 |
| 2.1 DIMENSIONS                               | 3 |
| 2.2 INTEL <sup>®</sup> PROCESSOR SUPPORT     | 4 |
| 2.3 MOTHERBOARD COMPONENTS                   | 5 |
| 2.3.1 Memory Support1.                       | 5 |
| 2.3.1.1 Installed Memory 1                   | 5 |
| 2.3.1.2 Additional Memory 1                  | 5 |
| 2.3.2 Storage Capacity1.                     | 5 |
| 2.4 EXTERNAL PERIPHERAL INTERFACE CONNECTORS | 6 |
| 2.4.1 Serial Port Connectors                 | 6 |
| 2.4.2 LAN Connectivity                       | 7 |
| 2.4.3 External USB Connectors                | 8 |
| 2.5 UPC-12A/GM45 FRONT SIDE                  | 8 |
| 2.5.1 Monitor                                | 8 |
| 2.5.2 Touch-Screen Module                    | 8 |
| 2.5.3 OSD Buttons                            | 9 |
| 2.6 GRAPHICS                                 | 0 |

| 2.6.1 Intel <sup>®</sup> GM45 Integrated Graphics Engine                                                                                                    |          |
|----------------------------------------------------------------------------------------------------|----------|
| 2.6.2 Dual-Display                                                                                                    |          |
| 2.7 Audio                                                                                                    |          |
| 2.7.1 Stereo Speakers                                                                                                    |          |
| 2.8 System Power                                                                                                    |          |
| 2.8.1 Power Mode                                                                                                    |          |
| 2.8.1.1 AT Power Mode                                                                                                    |          |
| 2.8.1.2 ATX Power Mode                                                                                                    |          |
| 2.8.2 Power Adapter                                                                                                    |          |
| 2.8.3 Power Connectors                                                                                                    |          |
| 2.8.4 Lithium Battery                                                                                                    |          |
| 2.8.5 Power Mode                                                                                                    |          |
| 2.8.6 Power On/Off                                                                                                    |          |
| 2.8.7 Buzzer Alarm                                                                                                    |          |
| 2.9 Wireless Ethernet                                                                                                    |          |
| 3 UNPACKING                                                                                                    |          |
| 3.1 UNPACKING                                                                                                    |          |
| 3.1.1 Packing List                                                                                                    |          |
| 4 INSTALLATION                                                                                                    |          |
| 4.1 ANTI-STATIC PRECAUTIONS                                                                                                    |          |
| 4.2 INSTALLATION PRECAUTIONS                                                                                                    |          |
| 4.3 Preinstalled Components                                                                                                    |          |
| 4.4 INSTALLATION AND CONFIGURATION STEPS                                                                                                    |          |
| 4.5 CF CARD INSTALLATION                                                                                                    |          |
| 4.6 HDD INSTALLATION                                                                                                    | 34       |
|                                                                                                    |          |
| 4.7 BATTERY INSTALLATION                                                                                                    |          |
| 4.7 BATTERY INSTALLATION                                                                                                    | 37<br>38 |
| 4.7 BATTERY INSTALLATION<br>4.8 PCI Expansion Card Installation<br>4.9 Jumper Settings                                                                                                    |          |
| <ul> <li>4.7 BATTERY INSTALLATION</li> <li>4.8 PCI EXPANSION CARD INSTALLATION</li> <li>4.9 JUMPER SETTINGS</li> <li>4.9.1 Access the Jumpers</li> </ul>                                                                                                    |          |
| <ul> <li>4.7 BATTERY INSTALLATION</li> <li>4.8 PCI EXPANSION CARD INSTALLATION</li> <li>4.9 JUMPER SETTINGS</li> <li>4.9.1 Access the Jumpers</li> <li>4.9.2 Preconfigured Jumpers</li> </ul>                                                               |          |
| <ul> <li>4.7 BATTERY INSTALLATION</li> <li>4.8 PCI EXPANSION CARD INSTALLATION</li> <li>4.9 JUMPER SETTINGS</li> <li>4.9.1 Access the Jumpers</li> <li>4.9.2 Preconfigured Jumpers</li> <li>4.9.3 CF Voltage Select</li> </ul>                              |          |
| <ul> <li>4.7 BATTERY INSTALLATION</li> <li>4.8 PCI EXPANSION CARD INSTALLATION</li> <li>4.9 JUMPER SETTINGS</li> <li>4.9.1 Access the Jumpers</li> <li>4.9.2 Preconfigured Jumpers</li> <li>4.9.3 CF Voltage Select</li> <li>4.9.4 CF Card Setup</li> </ul> |          |

Page v

iEiIntegration Corp.

| 4.9.5.1 COM4 RS-422 and RS-485 Pinouts             | 44 |
|----------------------------------------------------|----|
| 4.9.6 Clear CMOS Button                            | 44 |
| 4.10 MOUNTING THE SYSTEM                           | 45 |
| 4.10.1 Wall Mounting                               | 45 |
| 4.10.2 Panel Mounting                              | 48 |
| 4.10.3 Arm Mounting                                | 50 |
| 4.11 BOTTOM PANEL SWITCH AND CONNECTORS            | 51 |
| 4.11.1 AT/ATX Mode Selection                       | 51 |
| 4.11.2 LAN Connection                              | 52 |
| 4.11.3 Serial Device Connection                    | 53 |
| 4.11.4 USB Device Connection                       | 54 |
| 4.11.5 VGA Monitor Connection                      | 54 |
| 5 SYSTEM MAINTENANCE                               | 56 |
| 5.1 System Maintenance Introduction                | 57 |
| 5.2 ANTI-STATIC PRECAUTIONS                        | 57 |
| 5.3 TURN OFF THE POWER                             | 58 |
| 5.4 Replacing Components                           | 58 |
| 5.4.1 Hard Disk Drive Replacement                  | 58 |
| 5.4.2 CF Card Replacement                          | 58 |
| 5.4.3 Wireless Module Replacement                  | 59 |
| 5.4.4 SO-DIMM Module Replacement                   | 60 |
| 5.4.5 Gasket Replacement                           | 62 |
| 5.4.6 Motherboard Replacement                      | 63 |
| 6 AMI BIOS SETUP                                   | 64 |
| 6.1 Introduction                                   | 65 |
| 6.1.1 Starting Setup                               | 65 |
| 6.1.2 Using Setup                                  | 65 |
| 6.1.3 Getting Help                                 | 66 |
| 6.1.4 Unable to Reboot After Configuration Changes | 66 |
| 6.1.5 BIOS Menu Bar                                | 66 |
| 6.2 Main                                           | 67 |
| 6.3 Advanced                                       | 68 |
| 6.3.1 CPU Configuration                            | 69 |

1.000

| 6.3.2 IDE Configuration                                                                                                    |                                                                                                    |
|----------------------------------------------------------------------------------------------------|----------------------------------------------------------------------------------------------------|
| 6.3.2.1 IDE Master, IDE Slave                                                                                                    |                                                                                                    |
| 6.3.3 Super IO Configuration                                                                                                    |                                                                                                    |
| 6.3.4 AHCI Configuration                                                                                                    |                                                                                                    |
| 6.3.4.1 AHCI Port n                                                                                                    |                                                                                                    |
| 6.3.5 Remote Access Configuration                                                                                                    |                                                                                                    |
| 6.3.6 USB Configuration                                                                                                    |                                                                                                    |
| 6.3.7 Power Configuration                                                                                                    |                                                                                                    |
| 6.4 PCI/PNP                                                                                                    |                                                                                                    |
| 6.5 Воот                                                                                                    |                                                                                                    |
| 6.5.1 Boot Settings Configuration                                                                                                    |                                                                                                    |
| 6.6 SECURITY                                                                                                    |                                                                                                    |
| 6.7 CHIPSET                                                                                                    |                                                                                                    |
| 6.7.1 Northbridge Configuration                                                                                                    |                                                                                                    |
| 6.7.2 Southbridge Configuration                                                                                                    |                                                                                                    |
| 6.8 EXIT                                                                                                    |                                                                                                    |
| 7 BATTERY MONITORING AND REMOTE CONTR                                                                                                    | ROL 99                                                                                                    |
|                                                                                                    |                                                                                                    |
| 7.1 Introduction                                                                                                    |                                                                                                    |
| 7.1 Introduction<br>7.2 Monitoring DC Power and Smart Battery                                                                                                    |                                                                                                    |
| 7.1 INTRODUCTION<br>7.2 MONITORING DC POWER AND SMART BATTERY<br>7.2.1 Application Installation                                                                  |                                                                                                    |
| 7.1 INTRODUCTION<br>7.2 MONITORING DC POWER AND SMART BATTERY<br>7.2.1 Application Installation<br>7.2.2 Status Information                                      |                                                                                                    |
| <ul> <li>7.1 INTRODUCTION</li> <li>7.2 MONITORING DC POWER AND SMART BATTERY</li> <li>7.2.1 Application Installation</li> <li>7.2.2 Status Information</li></ul> |                                                                                                    |
| <ul> <li>7.1 INTRODUCTION</li> <li>7.2 MONITORING DC POWER AND SMART BATTERY</li> <li>7.2.1 Application Installation</li> <li>7.2.2 Status Information</li></ul> |                                                                                                    |
| <ul> <li>7.1 INTRODUCTION</li> <li>7.2 MONITORING DC POWER AND SMART BATTERY</li> <li>7.2.1 Application Installation</li></ul>                                   |                                                                                                    |
| <ul> <li>7.1 INTRODUCTION</li> <li>7.2 MONITORING DC POWER AND SMART BATTERY</li> <li>7.2.1 Application Installation</li></ul>                                   | 100<br>100<br>100<br>103<br>103<br>104<br>104<br>104<br>105                                                         |
| <ul> <li>7.1 INTRODUCTION</li> <li>7.2 MONITORING DC POWER AND SMART BATTERY</li> <li>7.2.1 Application Installation</li></ul>                                   | 100<br>100<br>100<br>103<br>103<br>104<br>104<br>104<br>104<br>105<br>105                                           |
| <ul> <li>7.1 INTRODUCTION</li> <li>7.2 MONITORING DC POWER AND SMART BATTERY</li> <li>7.2.1 Application Installation</li></ul>                                   | 100<br>100<br>100<br>100<br>103<br>103<br>104<br>104<br>104<br>105<br>105<br>105<br>107                             |
| <ul> <li>7.1 INTRODUCTION</li> <li>7.2 MONITORING DC POWER AND SMART BATTERY</li> <li>7.2.1 Application Installation</li></ul>                                   | 100<br>100<br>100<br>100<br>103<br>103<br>104<br>104<br>104<br>105<br>105<br>107<br>109                             |
| <ul> <li>7.1 INTRODUCTION</li> <li>7.2 MONITORING DC POWER AND SMART BATTERY</li> <li>7.2.1 Application Installation</li></ul>                                   | 100<br>100<br>100<br>100<br>103<br>103<br>103<br>104<br>104<br>104<br>105<br>105<br>105<br>107<br>109<br>115        |
| <ul> <li>7.1 INTRODUCTION</li> <li>7.2 MONITORING DC POWER AND SMART BATTERY</li> <li>7.2.1 Application Installation</li></ul>                                   | 100<br>100<br>100<br>103<br>103<br>103<br>104<br>104<br>104<br>104<br>105<br>105<br>105<br>107<br>109<br>115<br>116 |
| <ul> <li>7.1 INTRODUCTION</li> <li>7.2 MONITORING DC POWER AND SMART BATTERY</li> <li>7.2.1 Application Installation</li></ul>                                   | 100<br>100<br>100<br>100<br>103<br>103<br>103<br>104<br>104<br>104<br>105<br>105<br>105<br>107<br>109<br>115<br>116 |
| <ul> <li>7.1 INTRODUCTION</li> <li>7.2 MONITORING DC POWER AND SMART BATTERY</li></ul>                                                                           |                                                                                                    |

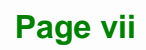

iEintegration Corp.

| A.5 REMOTE POWER BUTTON CONNECTOR                                     | 117   |
|-----------------------------------------------------------------------|-------|
| A.6 VGA CONNECTOR                                                     | 118   |
| <b>B SAFETY PRECAUTIONS</b>                                           | 119   |
| B.1 SAFETY PRECAUTIONS                                                | . 120 |
| B.1.1 General Safety Precautions                                      | . 120 |
| B.1.2 Anti-static Precautions                                         | . 121 |
| B.1.3 Product Disposal                                                | . 122 |
| B.2 MAINTENANCE AND CLEANING PRECAUTIONS                              | . 122 |
| B.2.1 Maintenance and Cleaning                                        | . 122 |
| B.2.2 Cleaning Tools                                                  | . 123 |
| C BIOS CONFIGURATION OPTIONS                                          | . 124 |
| C.1 BIOS CONFIGURATION OPTIONS                                        | . 125 |
| D WATCHDOG TIMER                                                      | . 127 |
| E HAZARDOUS MATERIALS DISCLOSURE                                      | . 130 |
| E.1 HAZARDOUS MATERIAL DISCLOSURE TABLE FOR IPB PRODUCTS CERTIFIED AS |       |
| RoHS Compliant Under 2002/95/EC Without Mercury                       | . 131 |

# **List of Figures**

EIntegration Corp.

| Figure 1-1: UPC-12A/GM45 Panel PC2                    |
|-------------------------------------------------------|
| Figure 1-2: Front View4                               |
| Figure 1-3: UPC-12A/GM45 Bottom View6                 |
| Figure 1-4: UPC-12A/GM45 Side View7                   |
| Figure 1-5: UPC-12A/GM45 Rear View7                   |
| Figure 2-1: UPC-12A/GM45 Dimensions (mm)13            |
| Figure 2-2: CPU and Chipsets Heat Sink14              |
| Figure 2-3: Memory Module and Memory Socket15         |
| Figure 2-4: SATA Hard Disk Drive Bay16                |
| Figure 2-5: CompactFlash® Slot16                      |
| Figure 2-6: COM Ports17                               |
| Figure 2-7: RJ-45 Ethernet Connector17                |
| Figure 2-8: External Standard USB Ports18             |
| Figure 2-9: OSD Buttons19                             |
| Figure 2-10: VGA Connector20                          |
| Figure 2-11: Audio Connectors20                       |
| Figure 2-12: Power Connectors22                       |
| Figure 2-13: Lithium Battery Pack22                   |
| Figure 2-14: AT/ATX Mode Switch23                     |
| Figure 2-15: UPS/Battery Mode Switch23                |
| Figure 2-16: Wireless LAN PCIe Mini Card26            |
| Figure 4-1: CF Card Installation34                    |
| Figure 4-2: HDD/Battery Access Panel Retention Screws |
| Figure 4-3: HDD Bracket Retention Screws35            |
| Figure 4-4: Secure the HDD with the HDD Bracket       |
| Figure 4-5: HDD Installation                          |
| Figure 4-6: HDD/Battery Access Panel Retention Screws |
| Figure 4-7: Battery Installation                      |
| Figure 4-8: PCI Card Slot Cover Retention Screws      |
| Figure 4-9: Jumper Locations                          |
| Figure 4-10: CF Voltage Select Jumper Location41      |

Page ix

| Figure 4-11: CF Card Setup Jumper Location42                            |
|-------------------------------------------------------------------------|
| Figure 4-12: COM4 Function Select Jumper Locations43                    |
| Figure 4-13: Clear CMOS Button45                                        |
| Figure 4-14: Wall-mounting Bracket46                                    |
| Figure 4-15: Mount the Chassis47                                        |
| Figure 4-16: Secure the Chassis48                                       |
| Figure 4-17: Suggested Panel Cut Out Size for UPC-12A/GM45 (Unit: mm)49 |
| Figure 4-18: Panel Mounting Clamp Slots (Side View)49                   |
| Figure 4-19: Tighten the Panel Mounting Clamp Screws50                  |
| Figure 4-20: Arm Mounting Retention Screw Holes51                       |
| Figure 4-21: AT/ATX Switch52                                            |
| Figure 4-22: LAN Connection52                                           |
| Figure 4-23: Serial Device Connector53                                  |
| Figure 4-24: USB Device Connection54                                    |
| Figure 4-25: VGA Connector55                                            |
| Figure 5-1: Rear Cover Retention Screws59                               |
| Figure 5-2: Wireless Module Location60                                  |
| Figure 5-3: SO-DIMM Socket Location61                                   |
| Figure 5-4: Installing a SO-DIMM61                                      |
| Figure 5-5: Gasket Replacement62                                        |
| Figure 7-1: Welcome Screen 100                                          |
| Figure 7-2: Select Installation Folder101                               |
| Figure 7-3: Ready to Install the Program101                             |
| Figure 7-4: Installing AUPS 102                                         |
| Figure 7-5: Installation Complete102                                    |
| Figure 7-6: AUPS Battery Status Monitor Application102                  |
| Figure 7-7: Status Information 103                                      |
| Figure 7-8: DC Detection 103                                            |
| Figure 7-9: Battery Detection 104                                       |
| Figure 7-10: Total Battery Time 105                                     |
| Figure 7-11: Battery Information 105                                    |
| Figure 7-12: LAN Setting 106                                            |
| Figure 7-13: LAN Setting – Change Password 107                          |
| Figure 7-14: Application Setting 108                                    |
| Figure 7-15: COM Port Status                                            |

1.000

| Figure 7-16: RJ-45 Remote LAN Connector                    | 109 |
|------------------------------------------------------------|-----|
| Figure 7-17: IEI REMOTE AP                                 | 110 |
| Figure 7-18: IEI REMOTE AP – IP Address                    | 111 |
| Figure 7-19: Remote Management Web Interface - Status      | 111 |
| Figure 7-20: Remote Management Web Interface – H/W Monitor | 112 |
| Figure 7-21: Remote Management Web Interface - Send Email  | 113 |
| Figure 7-22: Enter User Name and Password                  | 113 |
| Figure 7-23: Board Configuration                           | 114 |

Page xi

# **List of Tables**

| Table 1-1: Model Variations                           | 3  |
|-------------------------------------------------------|----|
| Table 1-2: LCD Front LED Indicators                   | 5  |
| Table 1-3: UPC-12A/GM45 System Specifications         | 11 |
| Table 2-1: UPC-12A/GM45 Series CPU Specifications     | 14 |
| Table 2-2: AT Power Mode                              | 24 |
| Table 2-3: ATX Power Mode                             | 25 |
| Table 2-4: Buzzer Alarm                               | 26 |
| Table 4-1: Jumpers                                    | 39 |
| Table 4-2: Preconfigured Jumpers                      | 40 |
| Table 4-3: CF Voltage Select Jumper Settings          | 41 |
| Table 4-4: CF Card Setup Jumper Settings              | 41 |
| Table 4-5: COM4 Function Select Jumper Settings (JP4) | 43 |
| Table 4-6: COM4 Function Select Jumper Settings (JP5) | 43 |
| Table 4-7: RS-422 Pinouts                             | 44 |
| Table 4-8: RS-485 Pinouts                             | 44 |
| Table 6-1: BIOS Navigation Keys                       | 66 |

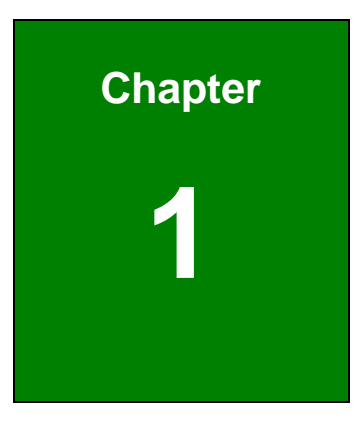

Eintegration Corp.

# Introduction

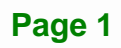

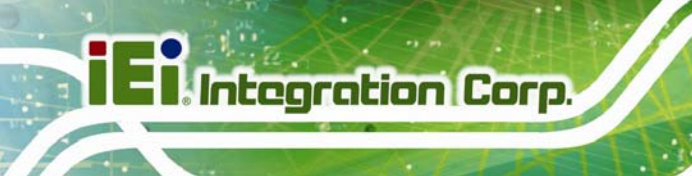

### 1.1 UPC-12A/GM45 Panel PC Overview

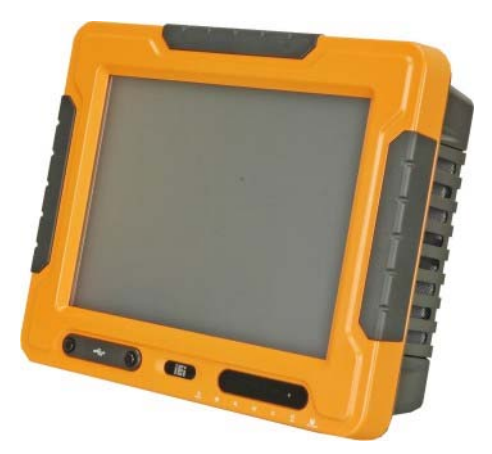

Figure 1-1: UPC-12A/GM45 Panel PC

The fanless UPC-12A/GM45 is Intel® Celeron® M powered panel PC with a rich variety of functions and peripherals. The UPC-12A/GM45 panel PC is designed for easy and simplified integration in to various applications.

An Intel® GM45 graphics memory controller hub (GMCH) coupled with an Intel® ICH9M input/output controller hub ensures optimal memory, graphics, and peripheral I/O support. The system comes with 1GB or 2GB of preinstalled DDR2 SDRAM and supports a maximum of 4.0 GB of DDR2 SDRAM ensuring smooth data throughputs with reduced bottlenecks and fast system access.

Four serial ports and six external USB 2.0 ports ensure simplified connectivity to a variety of external peripheral devices. A VGA connector enables connectivity to other monitors. Wi-Fi capabilities and two RJ-45 GbE connectors ensure smooth connection of the system to an external LAN.

#### **1.1.1 Model Variations**

The model variations of UPC-12A/GM45 series are listed in Table 1-1.

| UPC-12A/GM45                                  | СРИ                             | Brightness            | Memory   | Wireless |
|-----------------------------------------------|---------------------------------|-----------------------|----------|----------|
| -CM5/R/1G-R21                                 | 2GHz Intel® Celeron® M 575      | 500cd/m <sup>2</sup>  | 1GB DDR2 | Yes      |
| -P84/R/2G-R21                                 | 2.26GHz Intel® Core™2 Duo P8400 | 500cd/m <sup>2</sup>  | 2GB DDR2 | Yes      |
| -T94/R/2G-R21                                 | 2.53GHz Intel® Core™2 Duo T9400 | 500cd/m <sup>2</sup>  | 2GB DDR2 | Yes      |
| AFL-12AH/GM45                                 | СРИ                             | Brightness            | Memory   | Wireless |
| -CM5/-R/1G-R20                                | 2GHz Intel® Celeron® M 575      | 1300cd/m <sup>2</sup> | 1GB DDR2 | Yes      |
| -P84/R/2G-R20 2.26GHz Intel® Core™2 Duo P8400 |                                 | 1300cd/m <sup>2</sup> | 2GB DDR2 | Yes      |
| -T94/R/2G-R20                                 | 2.53GHz Intel® Core™2 Duo T9400 | 1300cd/m <sup>2</sup> | 2GB DDR2 | Yes      |

#### **Table 1-1: Model Variations**

#### 1.1.2 Features

All the UPC-12A/GM45 models feature the following:

- Intel® Core™2 Duo or Intel® Celeron® M processor
- Intel® GM45 chipset
- DDR2 SDRAM preinstalled
- Three standard RS-232 connectors and one RS-232/422/485 connector
- Six standard USB 2.0 ports
- Watchdog timer that triggers a system reset if the system hangs for some reasons
- Remotely monitor system power status through smart battery utility
- Built-in two stereo speakers
- IP 65 compliant front panel
- AT or ATX power mode
- Battery backup power support
- Second displays support
- Touch screen
- RoHS compliance
- 802.11 b/g/n PCIe wireless module with PIFA antennas

Page 3

### **1.2 External Overview**

The flat panel PC is a rectangular cubic structure that comprises of a screen, rear panel, top panel, bottom panel and two side panels (left and right). An aluminum frame surrounds the front screen. The rear panel provides screw holes for a wall-mounting bracket, and an arm mounting interface. A 2.5" SATA HDD bay and a backup battery can also be accessed through the rear panel. The bottom panel provides access to external interface connectors that include LAN, USB 2.0, VGA, audio jack, serial port connectors and PCI expansion card slot.

#### 1.2.1 Front Panel

The front side of the UPC-12A/GM45 is a flat panel TFT LCD screen surrounded by an aluminum frame. The bottom of the front panel features two USB ports protected by the waterproof cover. The front panel also has following LED indicators and sensor:

- Power adapter LED
- HDD status LED
- Battery charging LED
- Battery discharging LED
- Ambient light sensor

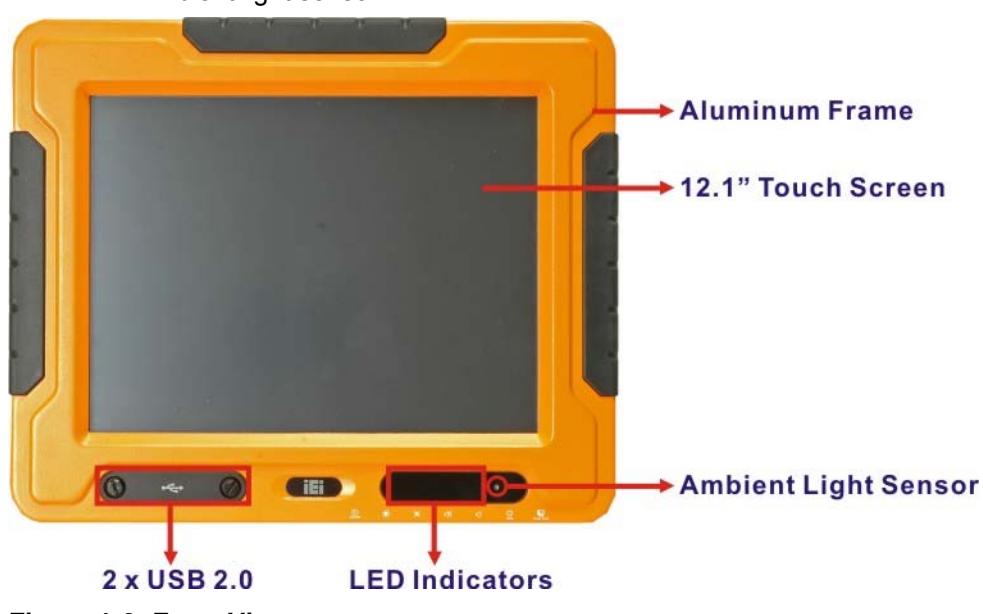

Figure 1-2: Front View

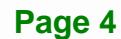

| Power Adapter LED       | On:       | The power adapter is connected to the system |
|-------------------------|-----------|----------------------------------------------|
|                         | On:       | HDD Status                                   |
| 4                       | On        | The battery is connected and fully charged   |
| Battery Charging LED    | Blinking: | Charging the battery                         |
| Battery Discharging LED | On:       | The system is on and using battery power     |
|                         | Blinking: | Battery low (10%)                            |

#### Table 1-2: LCD Front LED Indicators

#### 1.2.2 Bottom Panel

The following is a list of the bottom panel peripheral device connectors on the UPC-12A/GM45.

- 2 x Audio jacks
- 3 x RS-232 serial port (COM1, COM2 and COM3) connectors
- 1 x RS-232/422/485 serial port (COM4) connector
- 1 x VGA connector
- 4 x USB 2.0 connectors
- 2 x RJ-45 GbE connectors
- 1 x Remote monitor RJ-45 connector
- 1 x Remote COM port by RJ-45 connector
- 1 x CompactFlash® slot
- 1 x PCI expansion card slot
- 1 x 12 V DC power input connector
- 1 x 9 V ~ 28 V DC power input terminal block
- 1 x External power switch connector

The bottom panel also includes the following switches and buttons:

- 1 x Power switch
- 1 x UPS/Battery mode switch
- 1 x AT/ATX power mode switch

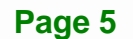

- 1 x Clear CMOS button
- 1 x Reset button

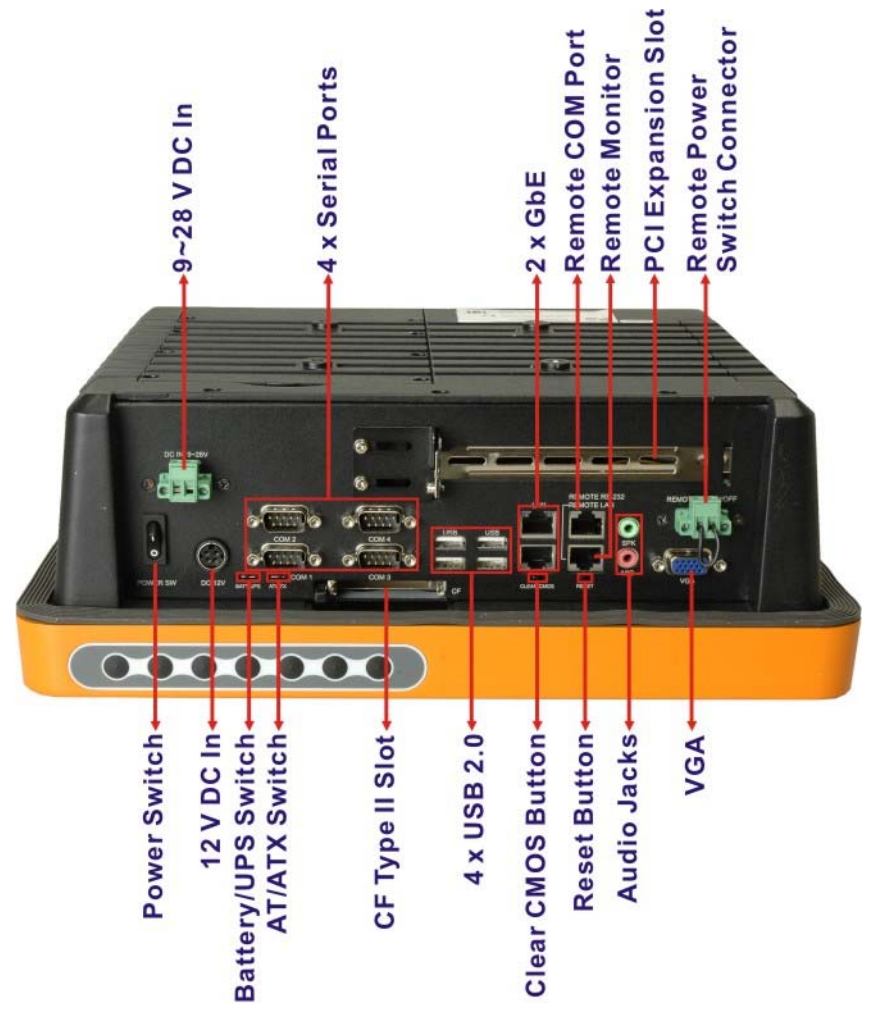

Figure 1-3: UPC-12A/GM45 Bottom View

### 1.2.3 Side Panels

The both sides panel of the flat panel PC contain some vents for system ventilation. The system fans and amplifiers are installed inside the side panels and can be accessed for maintenance by removing the side panels (**Figure 1-4**).

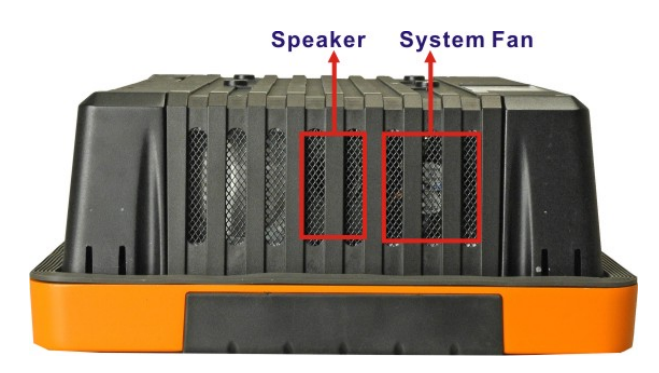

Figure 1-4: UPC-12A/GM45 Side View

### 1.2.4 Rear Panel

The rear panel has retention screw holes that support a wall-mounting bracket. The rear panel also provides access to the 2.5" HDD bay and the backup battery slot.

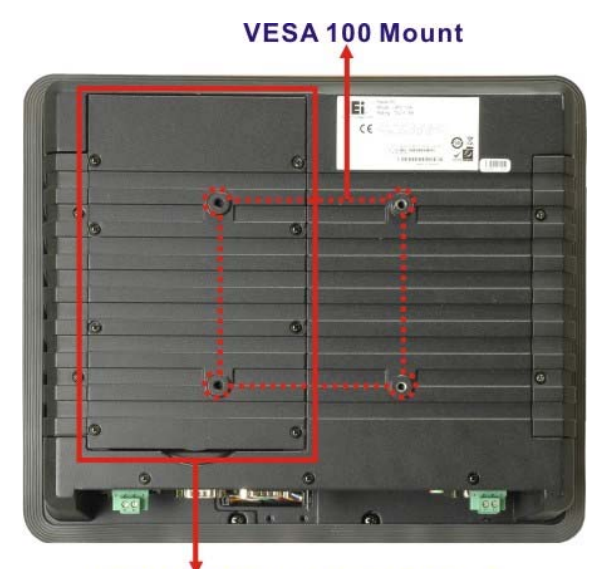

HDD and Battery Access Panel

Figure 1-5: UPC-12A/GM45 Rear View

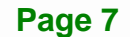

Integration Corp.

#### 1.2.5 Frame

An aluminum frame surrounds the TFT LCD screen. The aluminum frame of the UPC-12A/GM45 contains several retention screws that secure the rear cover of the panel PC.

## **1.3 Specifications**

#### **1.3.1 Preinstalled Hardware Components**

The UPC-12A/GM45 panel PC has the following preinstalled components:

- 1 x Motherboard
- 1 x TFT LCD screen
- 1 x Touch screen
- 1 x Inverter
- 1 x Wireless LAN module
- 1 x DDR2 memory module
- 2 x System fans
- 2 x Stereo speakers

The following section lists the system specifications. The technical specifications for some other preinstalled components are shown in the **Appendix A**.

# 1.3.2 System Specifications

The technical specifications for the UPC-12A/GM45 system are listed in Table 1-3.

| Specification   | UPC-12A/GM45          | UPC-12AH/GM45          |
|-----------------|-----------------------|------------------------|
| LCD Size        | 12.1"                 | 12.1"                  |
| Max. Resolution | 1024 x 768 (XGA)      | 1024 x 768 (XGA)       |
| Brightness      | 500 cd/m <sup>2</sup> | 1300 cd/m <sup>2</sup> |
| Contrast Ratio  | 700:1                 | 600:1                  |
| LCD Color       | 262K                  | 262K (6-bit)           |

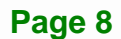

and street or other

| Pixel Pitch (mm)    |                                             | 0.240 (H) x 0.240 (V)                             | 0.240 (H) x 0.240 (V) |
|---------------------|---------------------------------------------|---------------------------------------------------|-----------------------|
| Viewing Angle (H-V) |                                             | 160 (H) / 160 (V)                                 | 160 (H) / 140 (V)     |
| Backlight           |                                             | LED                                               | LED                   |
| Backlight MTBF      |                                             | 50,000 hours                                      | 100,000 hours         |
| SBC Model           |                                             | UPCMB-GM45                                        |                       |
| CPU                 |                                             | 2.26 GHz Intel® Core™2 Duo P8400 processor,       |                       |
|                     |                                             | 2.53 GHz Intel® Core™2 Duo T9400 processor or     |                       |
|                     |                                             | .00 GHz Intel® Celeron® M 575 processor           |                       |
| Chipsets            |                                             | Intel® GM45 + ICH9M                               |                       |
| Memory              | One 1.0 GB DDR2 SDRAM SO-DIMM pre-installed |                                                   | O-DIMM pre-installed  |
|                     |                                             | (Two 200-pin SO-DIMM sockets support up to 4.0 GB |                       |
|                     |                                             | 400/533 MHz DDR2 memory)                          |                       |
| SSD                 |                                             | СҒ Туре ІІ                                        |                       |
| Watchdog Timer      |                                             | Software Programmable supports 1 sec. ~ 255 sec.  |                       |
|                     |                                             | system reset                                      |                       |
| Battery Capacity    |                                             | 14.8 V, 3800 mAH                                  |                       |
| UPS Run-time        | P8400 CPU                                   | 40 minutes                                        | 40 minutes            |
|                     | T9400 CPU                                   | 40 minutes                                        | 40 minutes            |
|                     | 575 CPU                                     | 50 minutes                                        | 30 minutes            |
| Audio               |                                             | 2 x Audio amplifiers                              |                       |
|                     |                                             | 1 x Speaker out connector                         |                       |
|                     |                                             | 1 x Mic in connector                              |                       |

Page 9

iEintegration Corp.

| Expansion              |             | 1 x PCI                                                 |      |
|------------------------|-------------|---------------------------------------------------------|------|
|                        |             | 1 x PCIe Mini interface (wireless LAN 802.11 b/g/n      |      |
|                        |             | module)                                                 |      |
|                        |             | 1 x PCle x1 (optional)                                  |      |
| HDD Drive Bay          |             | 1 x 2.5" SATA HDD bay                                   |      |
| Construction Mat       | terial      | Aluminum die-casting chassis                            |      |
| Front Panel Colo       | r           | Orange and black                                        |      |
| Operation Tempe        | rature      | 0°C ~ 55°C                                              |      |
| Storage Tempera        | ture        | -20°C ~ 70°C                                            |      |
| Dimensions (W x        | H x D) (mm) | 335.0 x 280.0 x 119.0                                   |      |
| Weight (Net/Gros       | s)          | 5.8kg/6.9 kg                                            |      |
| IP level (front par    | nel)        | IP 65                                                   |      |
| EMC                    |             | CE, CCC and FCC                                         |      |
| Safety                 |             | СВ                                                      |      |
| Touch Screen           |             | Resistive Type 5-wire (touch controller IC is on board) |      |
| Power Adapter          |             | 150 W                                                   |      |
|                        |             | Input: 90 VAC ~ 264 VAC @ 50 Hz / 60 Hz                 |      |
|                        |             | Output: 12 VDC at 12.5 A                                |      |
| Power                  | P8400 CPU   | 63 W                                                    | 73 W |
| Consumption            | T9400 CPU   | 65 W                                                    | 74 W |
|                        | 575 CPU     | 60 W                                                    | 70 W |
| I/O Ports and Switches |             | 1 x 12 V DC In connector                                |      |
|                        |             | 1 x 9~28 V DC In terminal block                         |      |
|                        |             | 1 x AT/ATX power mode switch                            |      |

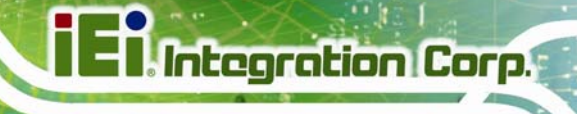

| 1 x Battery/UPS mode switch               |
|-------------------------------------------|
| 1 x Power switch                          |
| 3 x RS-232 ports                          |
| 1 x RS-232/422/485 port (COM4)            |
| 6 x USB 2.0 connectors                    |
| (four on the bottom and two on the front) |
| 2 x GbE connectors                        |
| 1 x Remote monitor RJ-45 connector        |
| 1 x Remote COM port by RJ-45 connector    |
| 2 x Audio jacks                           |
| 1 x VGA connector                         |
| 1 x Remote power switch connector         |

Table 1-3: UPC-12A/GM45 System Specifications

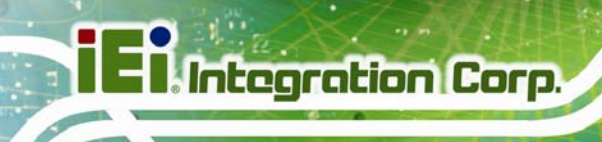

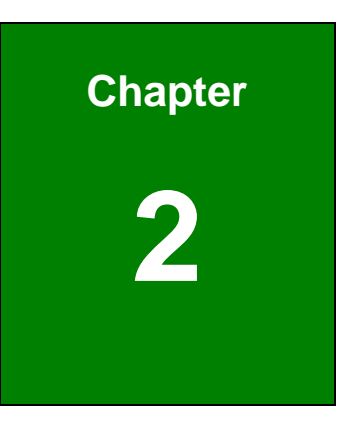

# **Detailed Specifications**

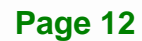

# 2.1 Dimensions

The dimensions of the UPC-12A/GM45 are shown in **Figure 2-1** and listed below.

Integration Corp.

- Width: 335.0 mm
- **Height**: 280.0 mm
- **Depth**: 118.5 mm

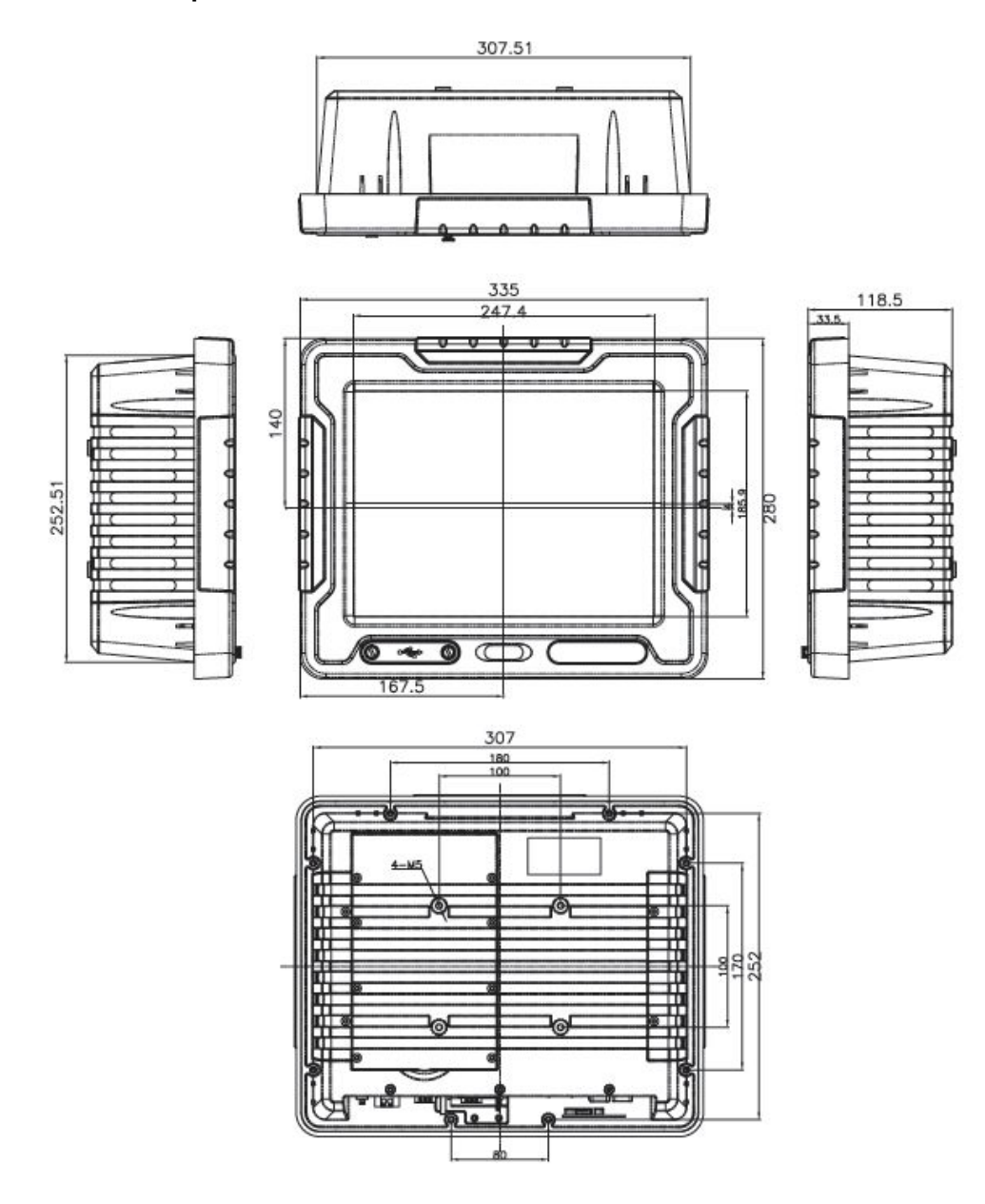

Figure 2-1: UPC-12A/GM45 Dimensions (mm)

# 2.2 Intel<sup>®</sup> Processor Support

An Intel® processor is installed in the system. Please refer to **Table 1-1** for model and CPU variations. The processor specifications are listed below.

| Processor Number | 575     | P8400    | T9400    |
|------------------|---------|----------|----------|
| CPU Speed        | 2 GHz   | 2.26 GHz | 2.53 GHz |
| Bus Speed        | 667 MHz | 1066 MHz | 1066 MHz |
| Bus/Core Ratio   | 12.0    | 8.5      | 9.4      |
| L2 Cache Size    | 1 MB    | 3 MB     | 6 MB     |
| L2 Cache Speed   | 2 GHz   | 2.26 GHz | 2.53 GHz |
| Technology       | 65 nm   | 45 nm    | 45 nm    |

Table 2-1: UPC-12A/GM45 Series CPU Specifications

The processor is protected by the dust-proof heat sink shown in **Figure 2-2** below.

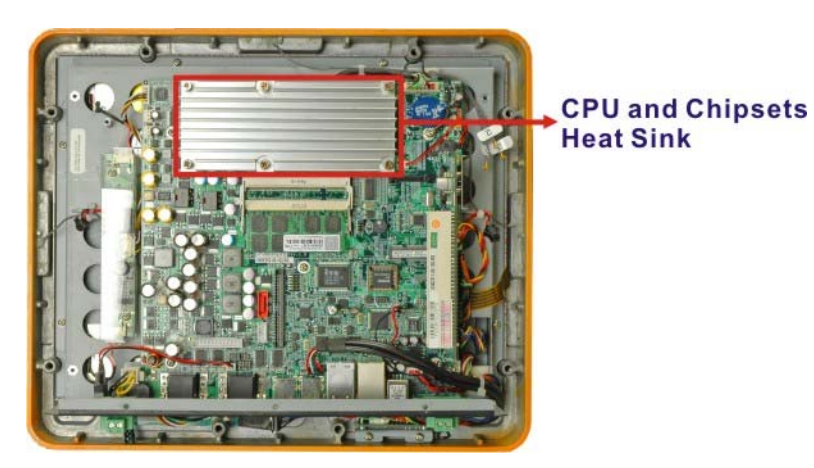

Figure 2-2: CPU and Chipsets Heat Sink

# 2.3 Motherboard Components

The following sections describe some of the features on the motherboard.

### 2.3.1 Memory Support

#### 2.3.1.1 Installed Memory

One 200-pin 1GB or 2GB DDR2 SDRAM SO-DIMM is installed in the UPC-12A/GM45 and controlled by the Intel® GM45 GMCH installed on the internal motherboard.

Integration Corp.

#### 2.3.1.2 Additional Memory

The Intel® GM45 is capable of supporting two 200-pin 2.0 GB (max.) 667 MHz or 800 MHz DDR2 SDRAM SO-DIMM (system max. 4.0 GB). If additional memory is required, please contact an IEI sales representative and discuss the necessary system requirement.

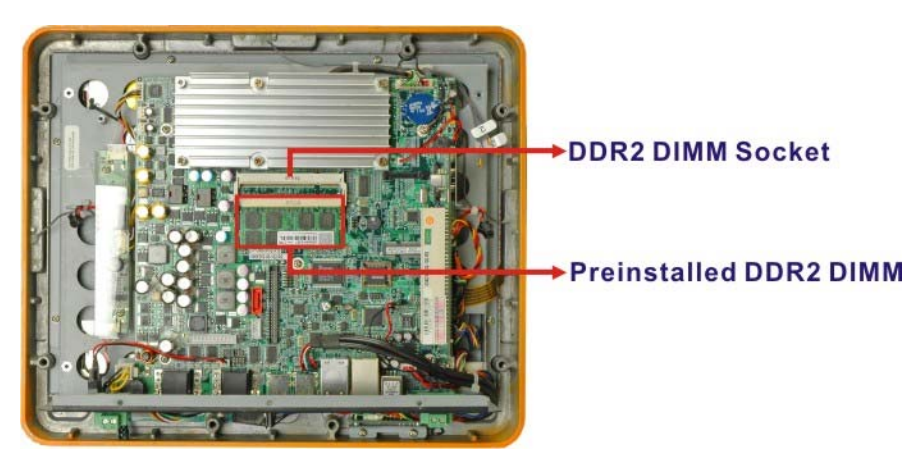

Figure 2-3: Memory Module and Memory Socket

### 2.3.2 Storage Capacity

The UPC-12A/GM45 comes with one hard disk drive bay for a 2.5" SATA HDD (**Figure 2-4**). The hard disk drive bay can be accessed by removing the HDD access panel from the bottom panel.

# El Integration Corp.

#### UPC-12A/GM45 Panel PC

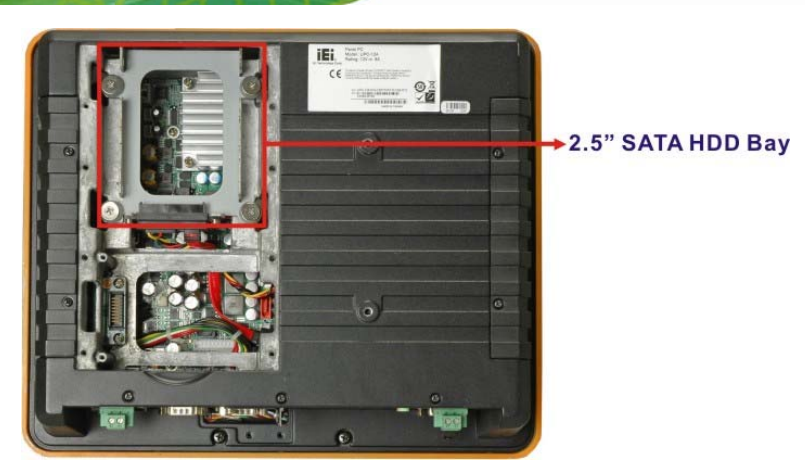

Figure 2-4: SATA Hard Disk Drive Bay

The system can also support a CompactFlash® Type II (CF Type II) memory disk (**Figure 2-5**).

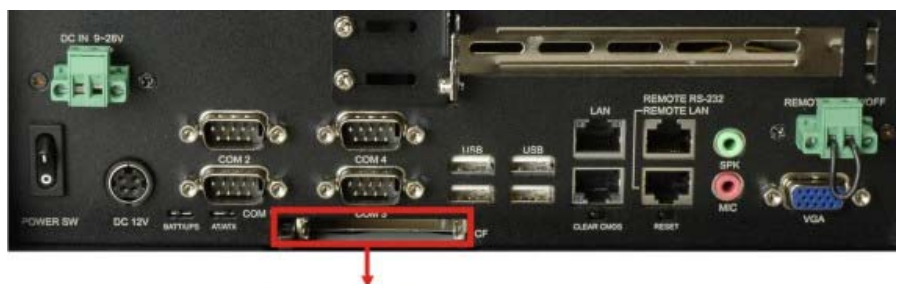

**CF Type II Socket** 

Figure 2-5: CompactFlash® Slot

# 2.4 External Peripheral Interface Connectors

The following section describes the external peripheral interface connectors on the real panel and the bottom panel of the panel PC.

### 2.4.1 Serial Port Connectors

The UPC-12A/GM45 has four serial ports (COM1, COM2, COM3 and COM4) on the bottom panel. Three of these ports (COM1, COM2 and COM3) are RS-232 only ports. The COM4 serial port can be configured as a RS-232, RS-422 or an RS-485 serial port.

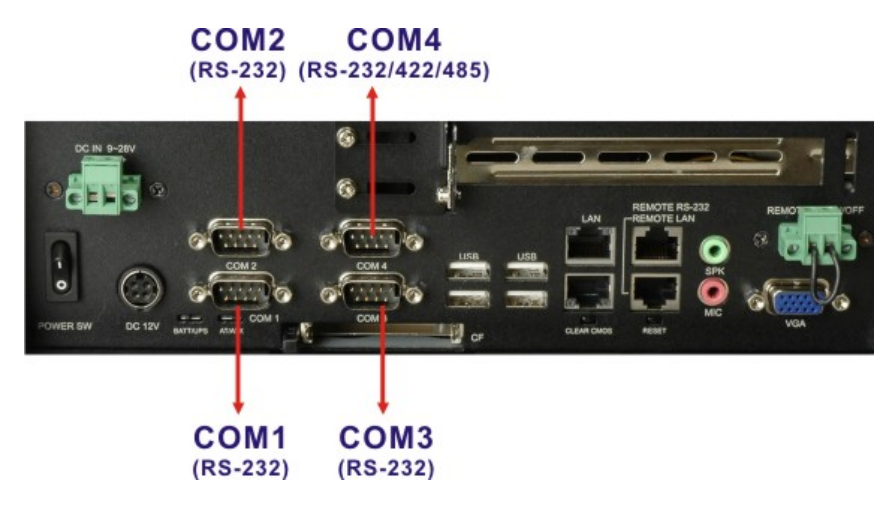

#### Figure 2-6: COM Ports

Two of the serial ports (COM1 and COM2) are interfaced to the ITE IT8718 super I/O, through the low pin count (LPC) bus to the ICH9M Southbridge. The remaining two serial ports (COM3 and COM4) are connected to the ICH9M LPC bus through a Fintek serial port controller.

#### 2.4.2 LAN Connectivity

Two of the PCI Express (PCIe x1) lanes from the ICH9M Southbridge are interfaced to two Realtek RTL8111CP PCIe gigabit Ethernet (GbE) controllers. The RTL8111CP controllers are then connected directly to two RJ-45 connectors on the bottom panel and provides external PCIe GbE connectivity.

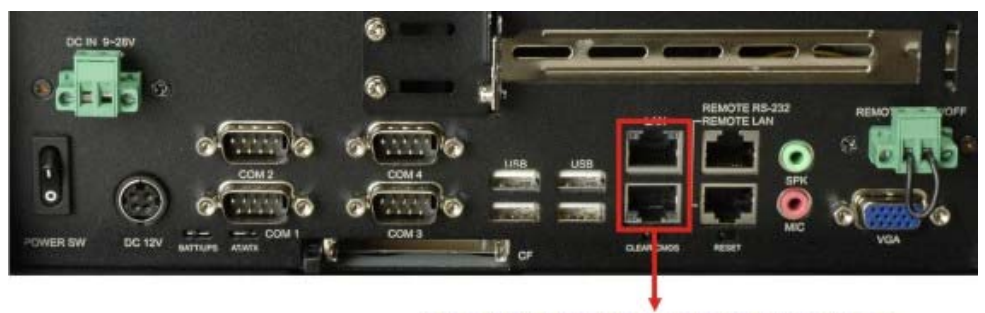

Two RJ-45 PCIe GbE Connectors

Figure 2-7: RJ-45 Ethernet Connector

Integration Corp.

#### 2.4.3 External USB Connectors

The UPC-12A/GM45 has six USB 2.0 connectors, two on the front panel and four on the bottom panel. All of the USB 2.0 connectors are interfaced directly to the USB controllers on the ICH9M Southbridge. The USB connectors are fully compliant with USB specification Revision 2.0 and USB specification Revision 1.1 and can be interfaced to both USB 1.1 and USB 2.0 compliant devices.

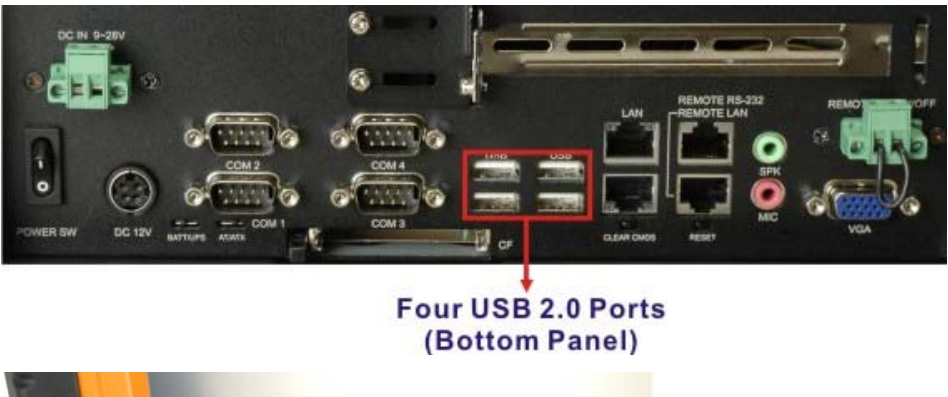

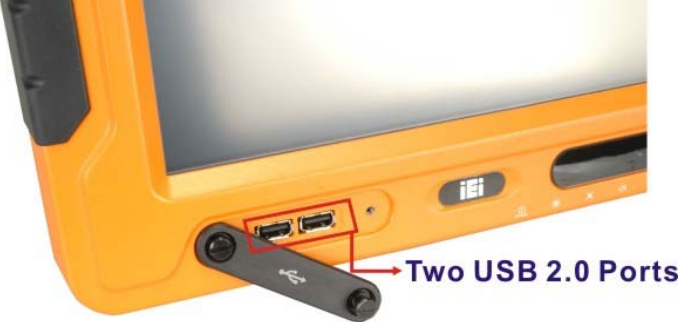

Figure 2-8: External Standard USB Ports

## 2.5 UPC-12A/GM45 Front Side

#### 2.5.1 Monitor

A 12.1" LCD screen is installed in the monitor of the UPC-12A/GM45 panel PC.

#### 2.5.2 Touch-Screen Module

A controller for the 5-wire resistive touch screen is connected to the motherboard through the RS-232 interface. The sensitive touch screen is accurate, reliable and durable.

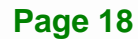

#### 2.5.3 OSD Buttons

There are several on-screen-display (OSD) control buttons oriented horizontally along the right hand side of the monitor front panel. The image below shows an arrangement of OSD controls.

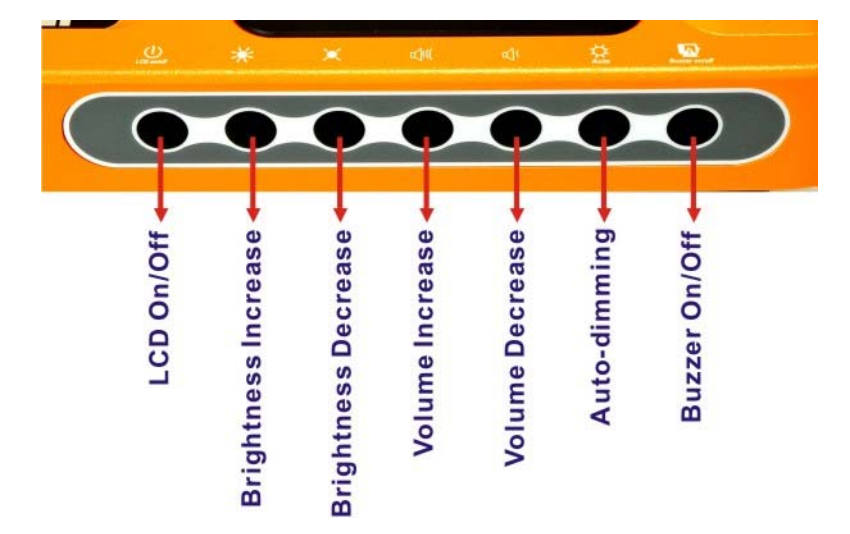

#### Figure 2-9: OSD Buttons

LCD ON/OFF Button

Press this button to turn the LCD monitor on or off.

Brightness Increase Button

Press this button to increase the LCD brightness.

Brightness Decrease Button

Press this button to decrease the LCD brightness.

Volume Increase Button

Press this button to increase the audio volume.

Volume Decrease Button

Press this button to decrease the audio volume.

Auto Dimming Button

Press this button to enable or disable auto-dimming function.

Buzzer On/Off Button

Press this button to enable or disable buzzer.

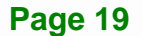

Integration Corp.

# 2.6 Graphics

## 2.6.1 Intel<sup>®</sup> GM45 Integrated Graphics Engine

The Intel<sup>®</sup> GM45 has the Intel<sup>®</sup> Gen 5.0 graphics engine integrated into the chipset and interfaced to the VGA connector on the bottom panel. The Intel<sup>®</sup> Gen 5.0 has a 533-MHz core render clock at 1.05-V core voltage.

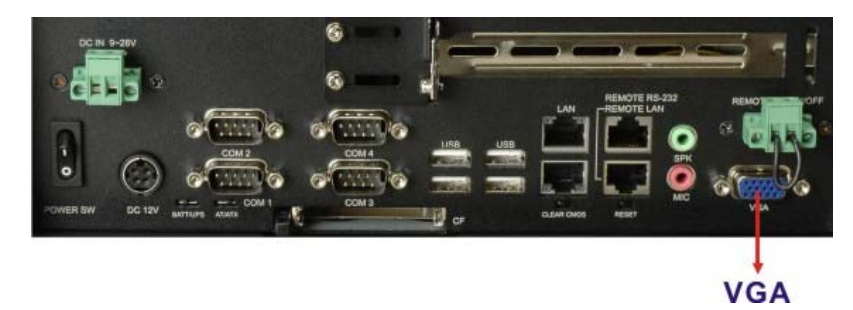

#### Figure 2-10: VGA Connector

#### 2.6.2 Dual-Display

The system supports dual display capabilities. The second display device can be connected to the UPC-12A/GM45 through the VGA connector described above.

### 2.7 Audio

The integrated audio controller on the Intel® ICH9M Southbridge is integrated to a RealTek ALC888 High Definition Audio codec. The RealTek ALC888 is a 7.1+2 channel audio codec providing 10 DAC channels. The audio connectors are shown in **Figure 2-11**.

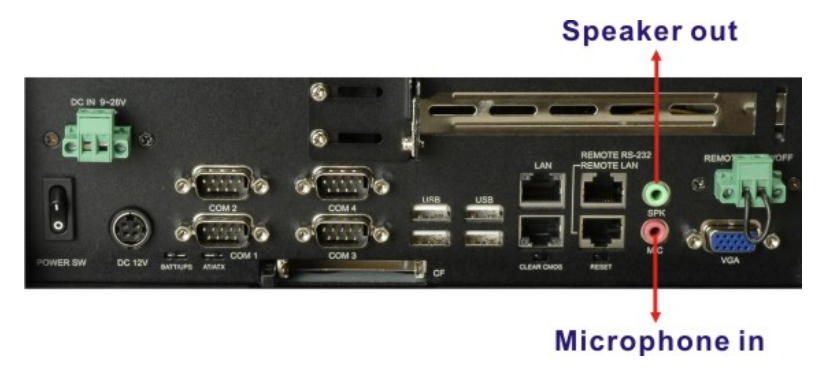

Figure 2-11: Audio Connectors

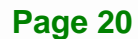

#### 2.7.1 Stereo Speakers

Two internal stereo speakers are installed inside the sides of the UPC-12A/GM45.

### 2.8 System Power

#### 2.8.1 Power Mode

The panel PC can be run in the AT power mode or the ATX power mode. Both these power modes are described below.

#### 2.8.1.1 AT Power Mode

With the AT mode selected, the power is controlled by a central power unit rather than a power switch. The UPC-12A/GM45 panel PC turns on automatically when the power is connected. The AT mode benefits a big retail store to control multiple panel PCs from a central management center.

#### 2.8.1.2 ATX Power Mode

With the ATX mode selected, the UPC-12A/GM45 panel PC goes in a standby mode when it is turned off. The panel PC can be easily turned on via network or a power switch in standby mode. Remote power control is perfect for the applications that the panel PC needs to be set individually and controlled remotely.

#### 2.8.2 Power Adapter

The system is shipped with a 90 V to 264 V AC power adapter that has a maximum power output of 150 W. The power adapter has 12 V DC output at 12.5 A.

#### 2.8.3 Power Connectors

The power connectors are located on the bottom panel interface panel. The 12 V DC input connector is a standard 4-pin power connector. The 9~28 V DC input is by 2-pin terminal block. The power connectors are shown in **Figure 2-12** below.

Integration Corp.

#### 9-28 V DC In

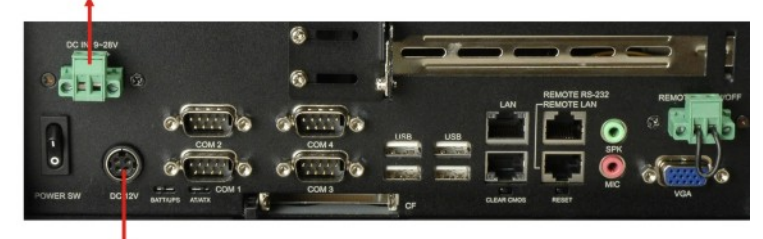

12 V DC In

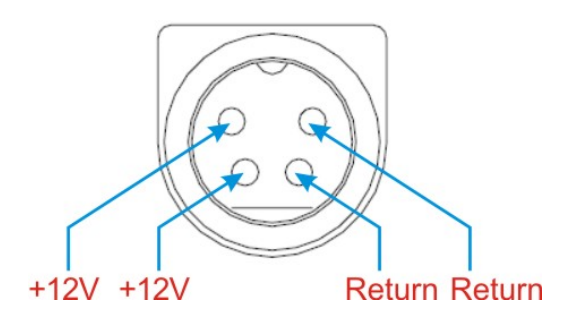

Figure 2-12: Power Connectors

#### 2.8.4 Lithium Battery

A 14.8 V, 3800mAh Lithium Battery Pack can be installed in the UPC-12A/GM45 series to provide backup power for the system. Before start using the battery function, please install and connect the battery to the system (refer to **Section 4.7**). Once the battery is connected to the system, the battery starts discharging even when the system power is off. Users can use the AUPS to monitor the battery status (refer to **Chapter 7**). To charge the battery, connect the power adapter to the system.

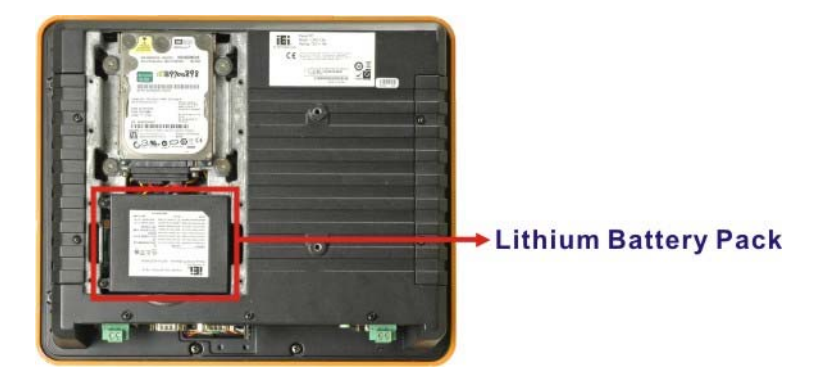

Figure 2-13: Lithium Battery Pack

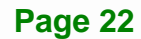

#### 2.8.5 Power Mode

The system can be run in the AT power mode or the ATX power mode. The power mode switch is shown in **Figure 2-14**.

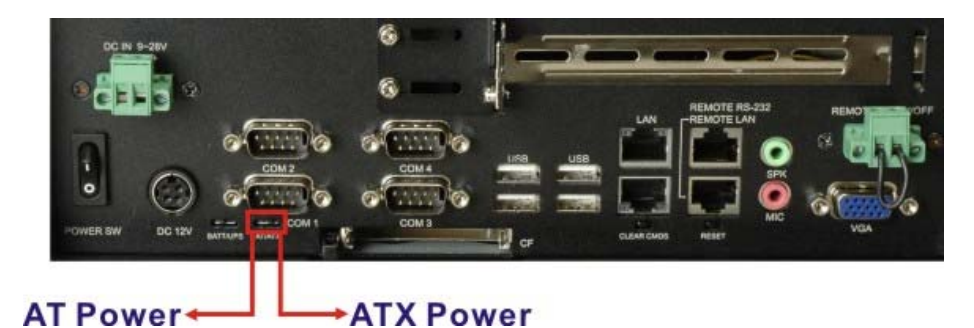

Figure 2-14: AT/ATX Mode Switch

The UPC-12A/GM45 is also has an UPS/Battery mode switch shown in Figure 2-15.

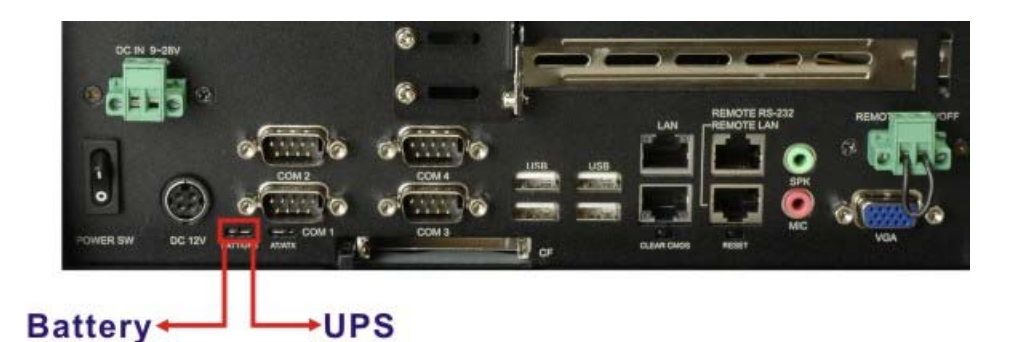

Figure 2-15: UPS/Battery Mode Switch

Integration Corp.

### 2.8.6 Power On/Off

| AT Mode                                     |                  | UPS Mode*                       | Battery Mode*                   |  |
|---------------------------------------------|------------------|---------------------------------|---------------------------------|--|
| System<br>Booting                           | Battery Only     | NOT able to boot up the system. | NOT able to boot up the system  |  |
|                                             | External DC Only | Turn on automatically when the  | Turn on automatically when the  |  |
|                                             |                  | power is connected.             | power is connected.             |  |
|                                             | Battery +        | Turn on automatically when the  | Turn on automatically when the  |  |
|                                             | External DC      | power is connected.             | power is connected.             |  |
| System Batt<br>Shut<br>Down<br>Batt<br>Exte | Battery Only     | N/A                             | N/A                             |  |
|                                             | External DC Only | Turn off automatically when the | Turn off automatically when the |  |
|                                             |                  | power is disconnected.**        | power is disconnected.**        |  |
|                                             | Battery +        | Turn off automatically when the | Turn off automatically when the |  |
|                                             | External DC      | power is disconnected.**        | power is disconnected.**        |  |
| DC Power                                    | Battery Only     | N/A                             | N/A                             |  |
| Fail                                        | External DC Only | Turn off automatically when the | Turn off automatically when the |  |
|                                             |                  | power is disconnected.          | power is disconnected.          |  |
|                                             | Battery +        | Remain power on until the       | Remain power on until the       |  |
|                                             | External DC      | battery is dead***              | battery is dead***              |  |

- \* Under AT power mode, the battery mode has the same function as UPS mode.
- \*\* The power switch does not work under AT power mode.
- \*\*\* The UPS terminal switch must be connected with the external power main switch to enable the battery function. If the UPS terminal switch is not connected, the battery won't work.

#### Table 2-2: AT Power Mode
| ATX Mode               |                          | UPS Mode                                                                 | Battery Mode                                                             |
|------------------------|--------------------------|--------------------------------------------------------------------------|--------------------------------------------------------------------------|
| System<br>Booting      | Battery Only             | NOT able to turn on by the power<br>button.*                             | Turn on by the power button.*                                            |
|                        | External DC Only         | Able to turn on by the power<br>button.                                  | Able to turn on by the power<br>button.                                  |
|                        | Battery +<br>External DC | Able to turn on by the power<br>button.                                  | Able to turn on by the power<br>button.                                  |
| System<br>Shut<br>Down | Battery Only             | Turn off the system by soft<br>shutdown, power button or<br>battery dead | Turn off the system by soft<br>shutdown, power button or<br>battery dead |
|                        | External DC Only         | Turn off the system by soft shutdown or power button                     | Turn off the system by soft shutdown or power button                     |
|                        | Battery +<br>External DC | Turn off the system by soft shutdown or power button                     | Turn off the system by soft shutdown or power button                     |
| DC Power<br>Fail       | Battery Only             | Remain power on until the battery is dead**                              | Remain power on until the battery is dead**                              |
|                        | External DC Only         | Turn off automatically when the power is disconnected.                   | Turn off automatically when the power is disconnected.                   |
|                        | Battery +<br>External DC | Remain power on until the battery is dead**                              | Remain power on until the battery is dead**                              |

 $^{\ast}~$  Under the UPS mode, the system can not be turned on when only with battery connected.

\*\* The UPS terminal switch does not work under ATX power mode (no matter the battery is connected or not).

Table 2-3: ATX Power Mode

Integration Corp.

#### 2.8.7 Buzzer Alarm

The buzzer alarm function details are listed below.

|                      | Sound Mode          | Description                            |
|----------------------|---------------------|----------------------------------------|
| Adapter Disconnected | Three long beeps    | Alarm when the power adapter is        |
|                      |                     | disconnected from the system           |
| Battery Low          | Continued two short | Alarm when the battery is low (10%) or |
|                      | beeps               | the battery temperature is higher than |
|                      |                     | 60°C.                                  |
| Battery Fail         | Continued beeps     | Alarm when battery fails               |

Table 2-4: Buzzer Alarm

# 2.9 Wireless Ethernet

An 802.11 b/g/n wireless LAN module and PIFA antenna on the UPC-12A/GM45 ensures an uninterrupted wireless connection. PIFA antennas can receive high-quality, uniform signals in any location from all directions without any signal degradation or impedance and are the most efficient antennas on the market.

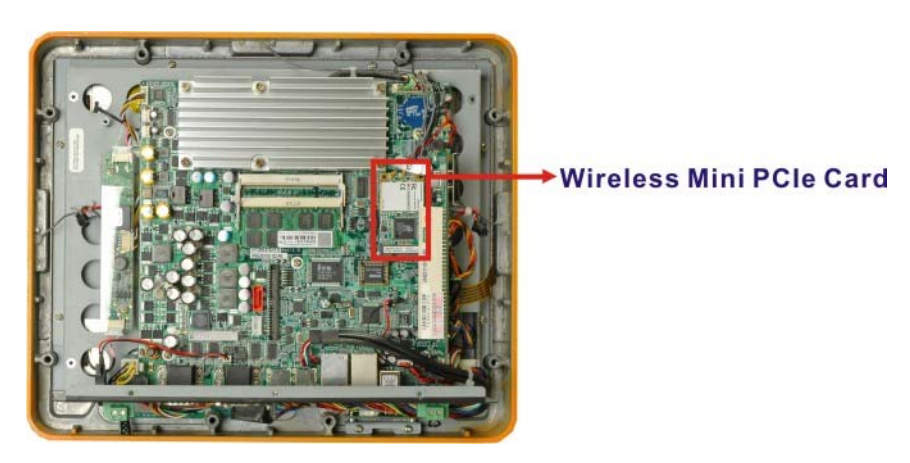

Figure 2-16: Wireless LAN PCIe Mini Card

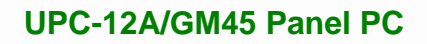

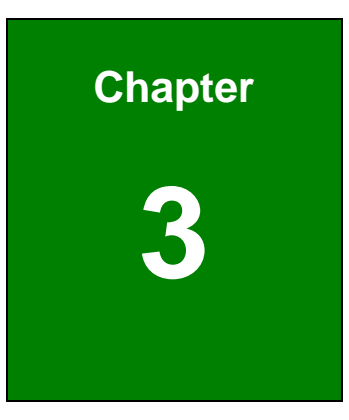

EnIntegration Corp.

# Unpacking

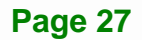

# 3.1 Unpacking

To unpack the flat panel PC, follow the steps below:

# 

The front side LCD screen has a protective plastic cover stuck to the screen. Only remove the plastic cover after the panel PC has been properly installed. This ensures the screen is protected during the installation process.

- Step 1: Use box cutters, a knife or a sharp pair of scissors that seals the top side of the external (second) box.
- **Step 2:** Open the external (second) box.
- **Step 3:** Use box cutters, a knife or a sharp pair of scissors that seals the top side of the internal (first) box.
- **Step 4:** Lift the monitor out of the boxes.
- Step 5: Remove both polystyrene ends, one from each side.
- **Step 6:** Pull the plastic cover off the panel PC.
- Step 7: Make sure all the components listed in the packing list are present.

# 3.1.1 Packing List

The UPC-12A/GM45 panel PC is shipped with the following components:

EI Integration Corp.

| Quantity | Item                                    | Image           |
|----------|-----------------------------------------|-----------------|
| 1        | UPC-12A/GM45 panel PC                   |                 |
| 1        | Screw set                               |                 |
| 1        | Power adapter (150 W, 12V@12.5A)        |                 |
|          | ( <b>P/N</b> : 63000-FSP150AHAN1808-RS) | <b>~</b>        |
| 1        | Power cord                              |                 |
| 1        | RJ-45 to DB-9 COM port cable            | $\left(\right.$ |
|          | ( <b>P/N</b> : 32000-089201-RS)         |                 |
| 1        | Smart battery pack                      |                 |
|          | ( <b>P/N</b> : BAT-LI-4S2P3800A)        |                 |
| 6        | Panel mount clamps                      |                 |
| 1        | Touch pen                               |                 |

Page 29

| 1 | User manual CD and driver CD |
|---|------------------------------|
|   |                              |
|   |                              |

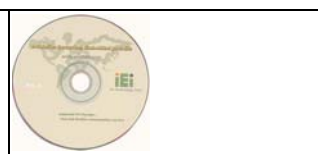

If any of these items are missing or damaged, contact the distributor or sales representative immediately.

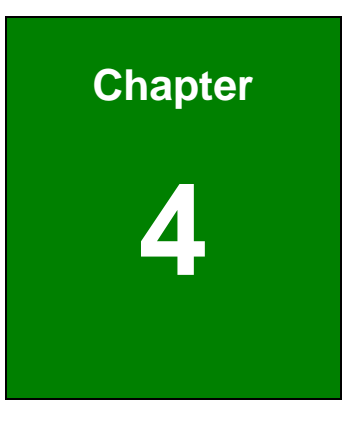

EnIntegration Corp.

# Installation

Page 31

# **4.1 Anti-static Precautions**

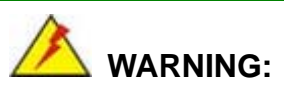

Failure to take ESD precautions during the maintenance of the EP series may result in permanent damage to the EP series and severe injury to the user.

Electrostatic discharge (ESD) can cause serious damage to electronic components, including the UPC-12A/GM45. Dry climates are especially susceptible to ESD. It is therefore critical that whenever the UPC-12A/GM45 is accessed internally, or any other electrical component is handled, the following anti-static precautions are strictly adhered to.

- *Wear an anti-static wristband*: Wearing a simple anti-static wristband can help to prevent ESD from damaging the board.
- Self-grounding: Before handling the board touch any grounded conducting material. During the time the board is handled, frequently touch any conducting materials that are connected to the ground.
- Use an anti-static pad: When configuring the UPC-12A/GM45, place it on an antic-static pad. This reduces the possibility of ESD damaging the UPC-12A/GM45.
- Only handle the edges of the PCB: When handling the PCB, hold the PCB by the edges.

# 4.2 Installation Precautions

When installing the panel PC, please follow the precautions listed below:

- Power turned off: When installing the panel PC, make sure the power is off.
  Failing to turn off the power may cause severe injury to the body and/or damage to the system.
- Certified Engineers: Only certified engineers should install and modify onboard functionalities.

 Anti-static Discharge: If a user open the rear panel of the panel PC, to configure the jumpers or plug in added peripheral devices, ground themselves first and wear and anti-static wristband.

Integration Corp.

Page 33

# **4.3 Preinstalled Components**

The following components are all preinstalled.

- Motherboard
- TFT LCD screen
- DDR2 memory module
- Resistive type touch screen
- Stereo speakers

Preinstalled OEM customizations may include the following.

- Different DDR2 memory module
- Hard disk drive
- CF card

Component installation is described in the following sections.

# 4.4 Installation and Configuration Steps

The following installation steps must be followed.

- Step 1: Unpack the panel PC
- Step 2: Install the HDD
- Step 3: Install the battery
- Step 4: Install the PCIe Mini wireless card
- Step 5: Install the PCI expansion card
- Step 6: Configure the system
- Step 7: Mount the system
- **Step 8:** Connect peripheral devices to the I/O interface panel of the panel PC.

# 4.5 CF Card Installation

The UPC-12A/GM45 has one CF Type II slot. To install the CF card, follow the instructions below.

- Step 1: Locate the CF card socket. The CF card socket is located on the bottom panel of the UPC-12A/GM45.
- Step 2: Install the CF Card. Correctly align the CF card with the socket and insert the CF card into the socket. See Figure 4-1.

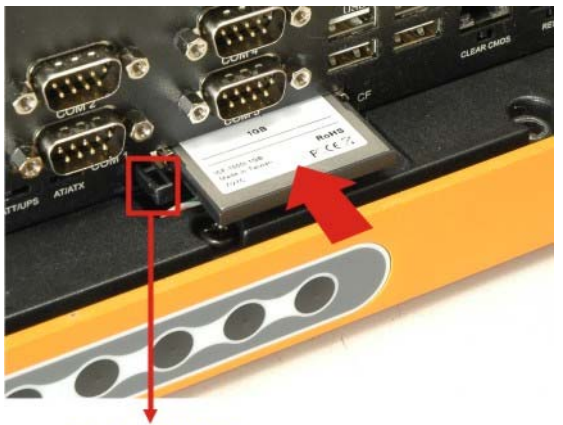

**Eject Button** 

#### Figure 4-1: CF Card Installation

**Step 3:** To remove the CF card, push the eject button on the side of the CF card socket.

# **4.6 HDD Installation**

The UPC-12A/GM45 has one HDD slot inside the bottom panel for one 2.5" SATA HDD. To install the HDD, follow the instructions below.

Step 1: Remove the HDD/battery access panel. The HDD/battery access panel is secured to the rear panel with eight retention screws. Remove the retention screws to remove the HDD/battery access panel.

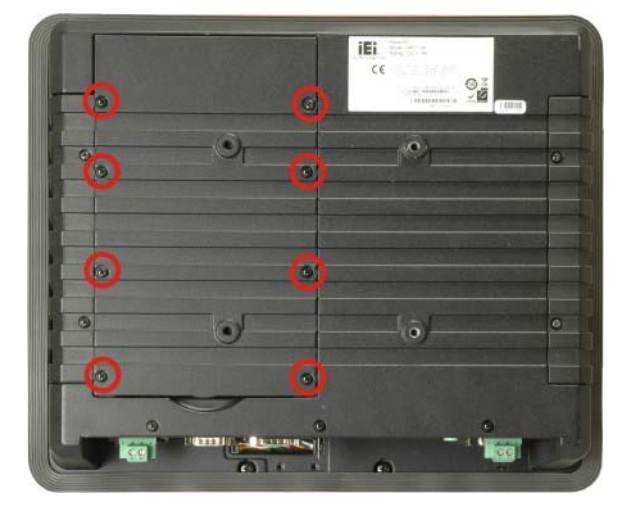

Figure 4-2: HDD/Battery Access Panel Retention Screws

- Step 2: Locate the HDD slot in the UPC-12A/GM45.
- Step 3: Remove the HDD bracket. The HDD bracket is secured to the aluminum chassis by four retention screws (Figure 4-3). To remove the HDD bracket, please remove the four retention screws.

Integration Corp.

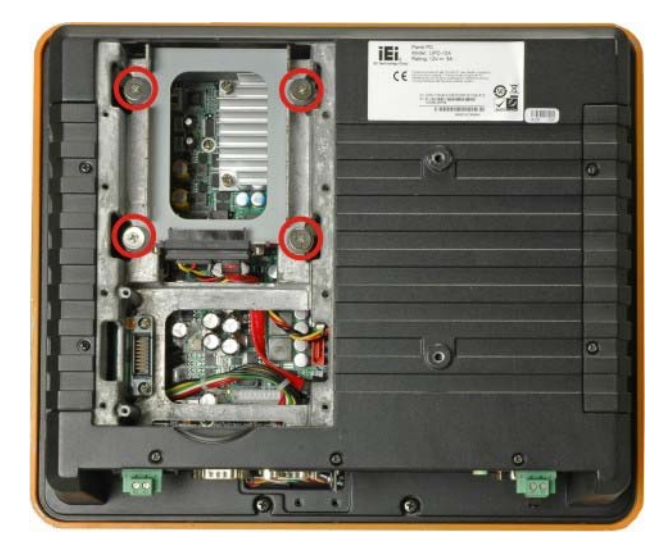

Figure 4-3: HDD Bracket Retention Screws

Step 4: Place one 2.5" SATA HDD onto the HDD bracket as shown in Figure 4-4. Connect the HDD to the SATA cable connector.

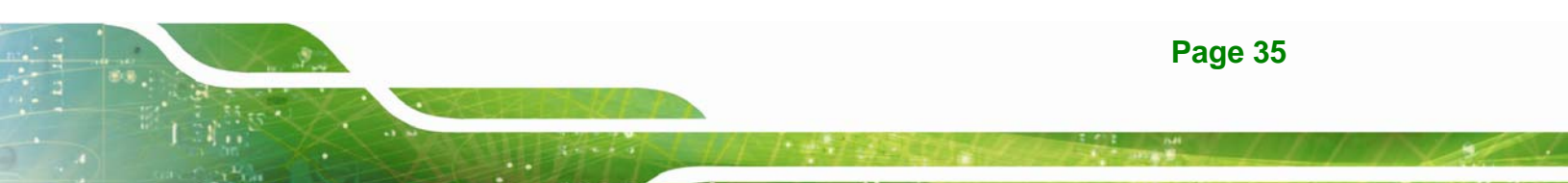

Step 5: Secure the HDD. Align the four retention screw holes on the both side of the HDD with the retention screw holes of the HDD bracket. Insert four retention screws into the both sides of the HDD bracket to secure the HDD to the HDD bracket. See Figure 4-4.

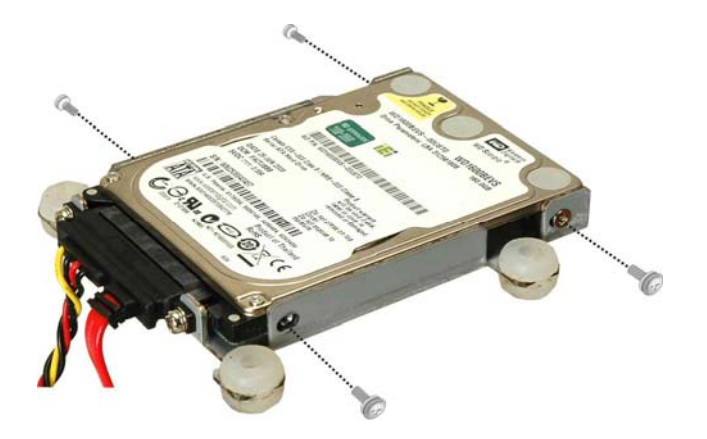

Integration Corp.

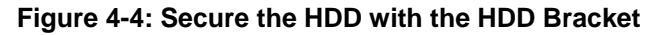

Step 6: Install the HDD. Correctly align the four retention screw holes on the HDD bracket with the retention screw holes on the aluminum chassis. Insert four previously removed retention screws to secure the HDD bracket to the chassis. See Figure 4-5.

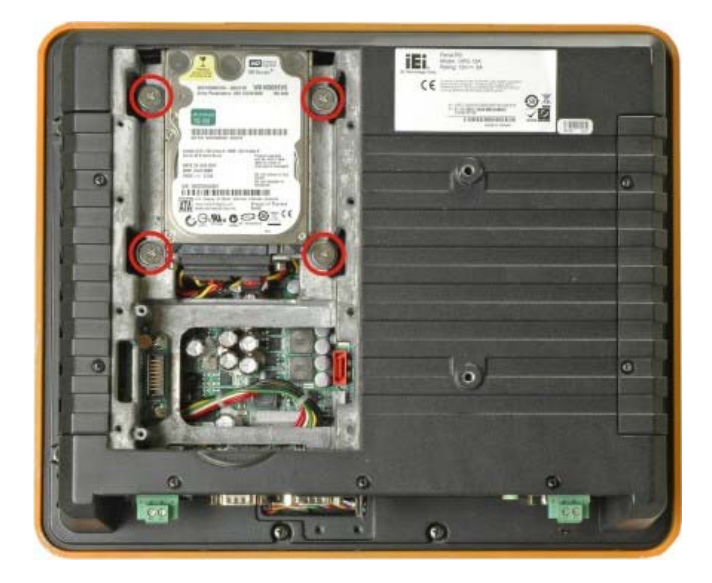

Figure 4-5: HDD Installation

Page 36

Step 7: Reinstall the bottom panels. Make sure the bottom panels are properly secured with the previously removed retention screws.

# 4.7 Battery Installation

The UPC-12A/GM45 is come with a battery for system backup power. To install the battery, follow the steps below.

Step 1: Remove the HDD/battery access panel. The HDD/battery access panel is secured to the rear panel with eight retention screws. Remove the retention screws to remove the HDD/battery access panel.

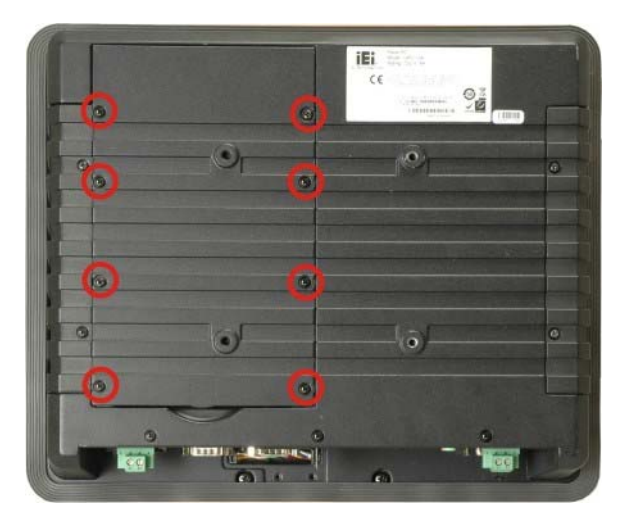

Figure 4-6: HDD/Battery Access Panel Retention Screws

- Step 2: Connect the battery to the battery connector.
- **Step 3:** Secure the battery to the chassis with two retention screws.

Integration Corp.

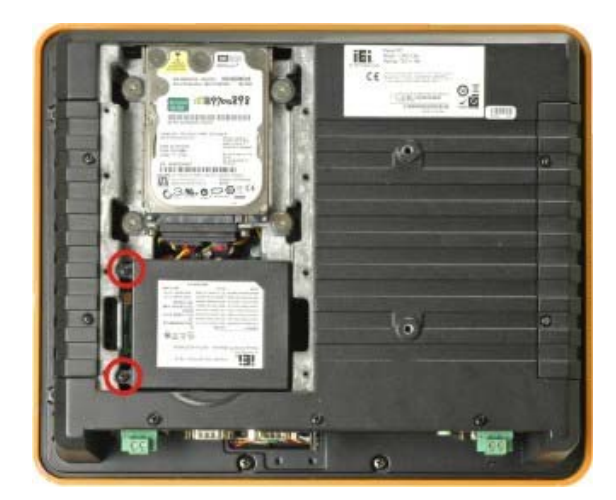

Figure 4-7: Battery Installation

Integration Corp.

**Step 4:** Replace the HDD/battery access panel.

# 4.8 PCI Expansion Card Installation

The UPC-12A/GM45 has one slot on the bottom panel for PCI card expansion. To install the PCI card, follow the instructions below.

- Step 1: Remove the rear cover. Refer to Section 5.4.3 Step 1~2.
- Step 2: Remove the PCI slot cover by removing the PCI slot cover retention screw.

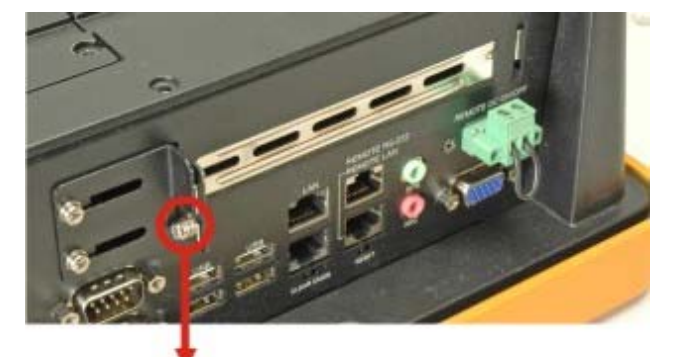

PCI Slot Cover Retention Screw Figure 4-8: PCI Card Slot Cover Retention Screws

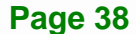

- **Step 3:** Insert a PCI card into the PCI slot (**Figure 4-8**).
- Step 4: Secure the PCI card with the retention screw (Figure 4-8).
- Step 5: Replace the back cover.

# **4.9 Jumper Settings**

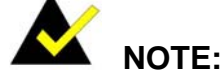

A jumper is a metal bridge used to close an electrical circuit. It consists of two or three metal pins and a small metal clip (often protected by a plastic cover) that slides over the pins to connect them. To CLOSE/SHORT a jumper means connecting the pins of the jumper with the plastic clip and to OPEN a jumper means removing the plastic clip from a jumper.

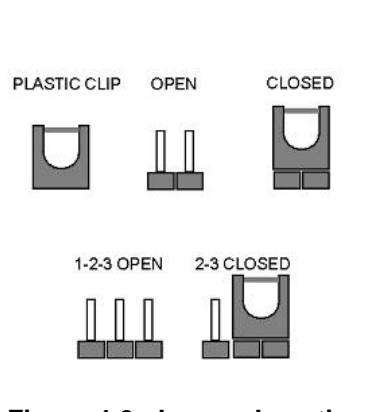

Integration Corp.

Figure 4-9: Jumper Locations

The following jumpers can be found on the motherboard installed in the UPC-12A/GM45. Before the UPC-12A/GM45 is installed, the jumpers must be set in accordance with the desired configuration. The jumpers on the UPC-12A/GM45 motherboard are listed in **Table 4-1**.

| Description          | Label | Туре          |
|----------------------|-------|---------------|
| CF card setup        | JP8   | 2-pin header  |
| CF voltage select    | JP7   | 3-pin header  |
| COM4 function select | JP4   | 14-pin header |
|                      | JP5   | 12-pin header |

Table 4-1: Jumpers

#### 4.9.1 Access the Jumpers

To access the jumpers, please remove the rear cover. Please refer to **Section 5.4.3 Step** 1~4 for rear cover removal instruction.

#### 4.9.2 Preconfigured Jumpers

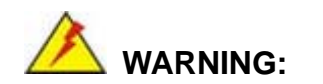

Do not change the settings on the jumpers in described here. Doing so may disable or damage the system.

The following jumpers are preconfigured for the UPC-12A/GM45. Users should **NOT** change these jumpers.

| Jumper Name               | Label | Туре         |
|---------------------------|-------|--------------|
| LVDS voltage selection    | JP3   | 6-pin header |
| Panel Type and Resolution | JP1   | 8-pin header |

**Table 4-2: Preconfigured Jumpers** 

#### 4.9.3 CF Voltage Select

| Jumper Label:    | JP7             |
|------------------|-----------------|
| Jumper Type:     | 3-pin header    |
| Jumper Settings: | See Table 4-3   |
| Jumper Location: | See Figure 4-10 |

The CF Voltage Select jumper sets the CF Type II slot can be set as either +5 V or +3.3 V. CF Voltage Select jumper settings are shown in **Table 4-3**.

| CF Voltage Select | Description |         |
|-------------------|-------------|---------|
| Short 1-2         | +3.3 V      | Default |
| Short 2-3         | +5 V        |         |

I Integration Corp.

#### Table 4-3: CF Voltage Select Jumper Settings

The CF Voltage Select jumper location is shown in Figure 4-10.

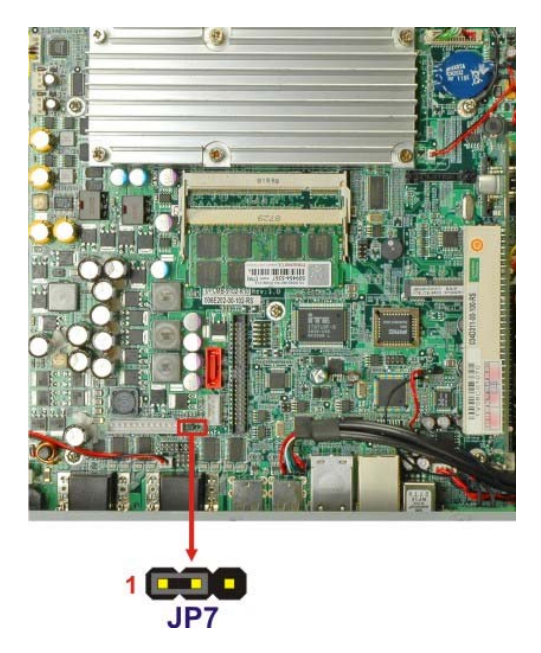

Figure 4-10: CF Voltage Select Jumper Location

#### 4.9.4 CF Card Setup

| Jumper Label:    | JP8             |
|------------------|-----------------|
| Jumper Type:     | 2-pin header    |
| Jumper Settings: | See Table 4-4   |
| Jumper Location: | See Figure 4-11 |

| CF Card Setup | Description |         |
|---------------|-------------|---------|
| Short         | Master      |         |
| Open          | Slave       | Default |

Table 4-4: CF Card Setup Jumper Settings

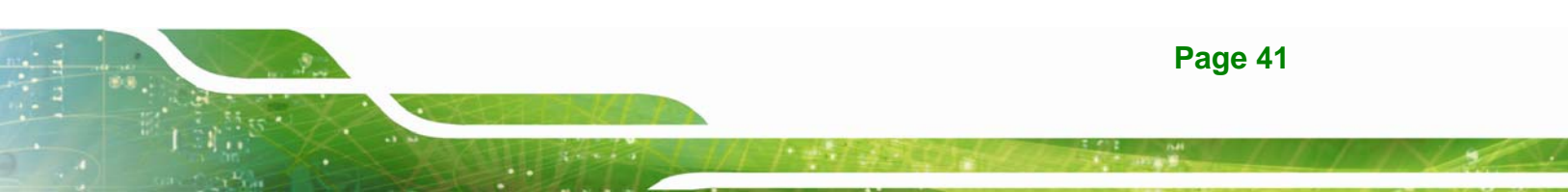

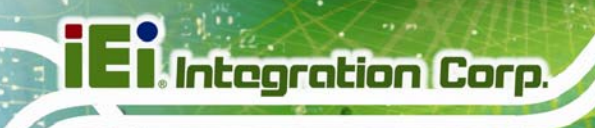

The CF Card Setup jumper location is shown in Figure 4-11.

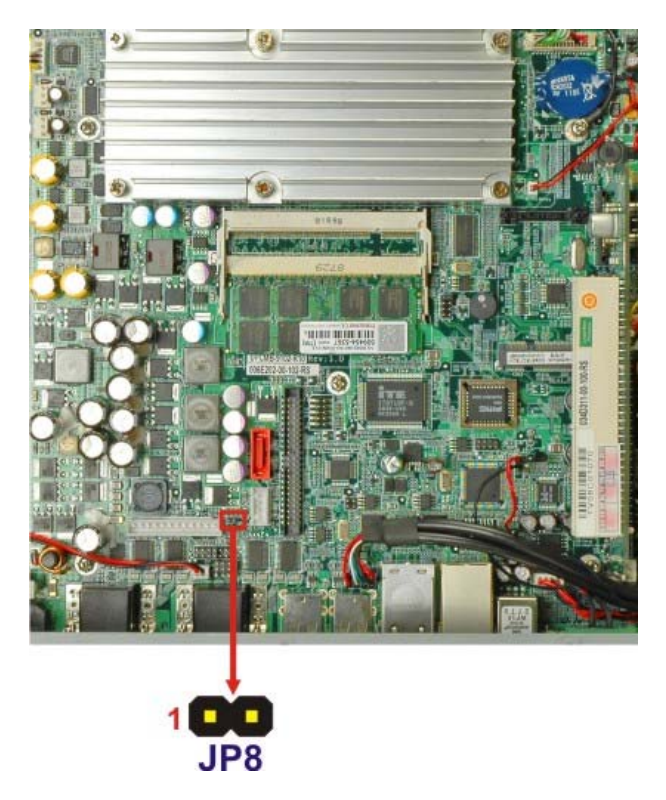

Figure 4-11: CF Card Setup Jumper Location

#### 4.9.5 COM4 Function Select Jumper

| Jumper Label:    | JP4 and JP5                 |
|------------------|-----------------------------|
| Jumper Type:     | Pin-header                  |
| Jumper Settings: | See Table 4-5 and Table 4-6 |
| Jumper Location: | See Figure 4-12             |

The COM 4 Function Select jumpers (JP4 and JP5) set the communication protocol used by the COM4 serial communications port as RS-232, RS-422 or RS-485. The COM 4 Function Select settings are shown in **Table 4-5**.

| JP4                   | Description |         |
|-----------------------|-------------|---------|
| Short 7-8, 9-10       | RS-232      |         |
| Short 1-3, 2-4, 11-12 | RS-422      | Default |
| Short 3-5, 4-6, 13-14 | RS-485      |         |

Integration Corp.

Table 4-5: COM4 Function Select Jumper Settings (JP4)

| JP5                        | Description      |         |
|----------------------------|------------------|---------|
| Short 1-2, 4-5, 7-8, 10-11 | RS-232           |         |
| Short 2-3, 5-6, 8-9, 11-12 | RS-422 or RS-485 | Default |

Table 4-6: COM4 Function Select Jumper Settings (JP5)

The COM4 Function Select jumper locations are shown in **Figure 4-12** below.

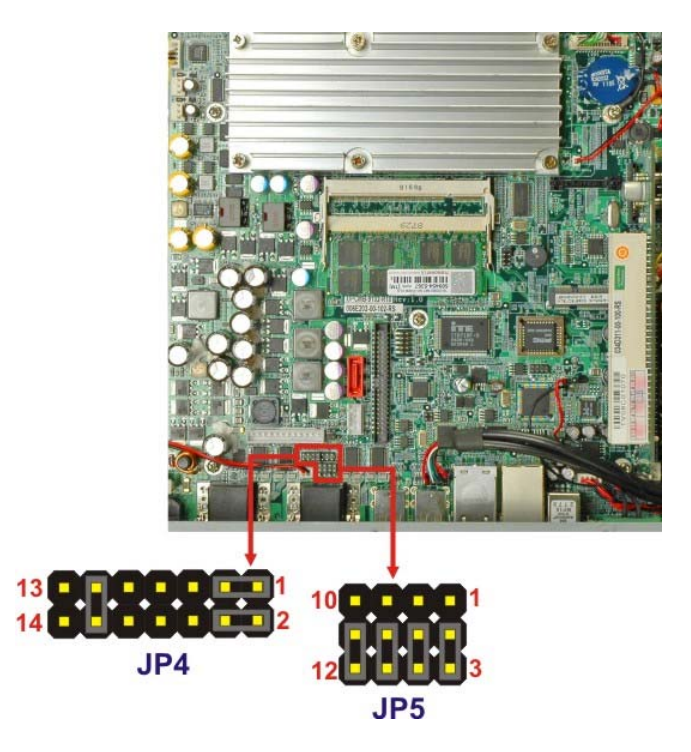

Figure 4-12: COM4 Function Select Jumper Locations

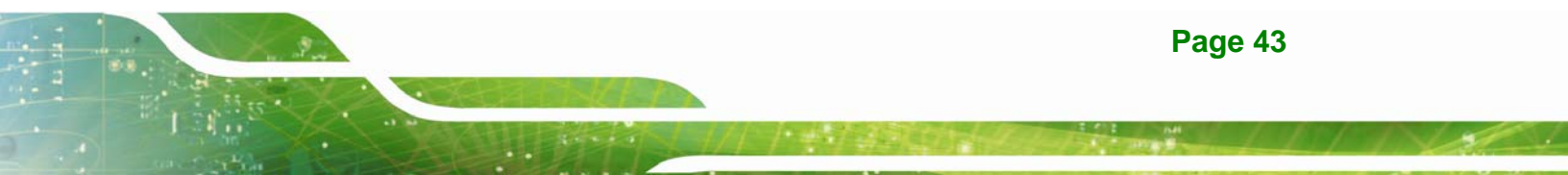

#### 4.9.5.1 COM4 RS-422 and RS-485 Pinouts

The pinouts for RS-422 and RS-485 operation of external serial port COM 4 are detailed below.

| COM 4 | RS-422 Description |  |
|-------|--------------------|--|
| Pin 1 | TX-                |  |
| Pin 2 | TX+                |  |
| Pin 6 | RX-                |  |
| Pin 7 | RX+                |  |

#### Table 4-7: RS-422 Pinouts

| COM 4 | RS-485 Description |  |
|-------|--------------------|--|
| Pin 1 | Data-              |  |
| Pin 2 | Data+              |  |

#### Table 4-8: RS-485 Pinouts

#### 4.9.6 Clear CMOS Button

| Jumper | Туре: | Push button |  |
|--------|-------|-------------|--|
|        |       |             |  |

Jumper Location: See Figure 4-13

If the UPC-12A/GM45 fails to boot due to improper BIOS settings, the clear CMOS button clears the CMOS data and resets the system BIOS information. If the "CMOS Settings Wrong" message is displayed during the boot up process, the fault may be corrected by pressing the F1 to enter the CMOS Setup menu. Do one of the following:

- Enter the correct CMOS setting
- Load Optimal Defaults
- Load Failsafe Defaults.

After having done one of the above, save the changes and exit the CMOS Setup menu.

The location of the clear CMOS button is shown in Figure 4-13 below.

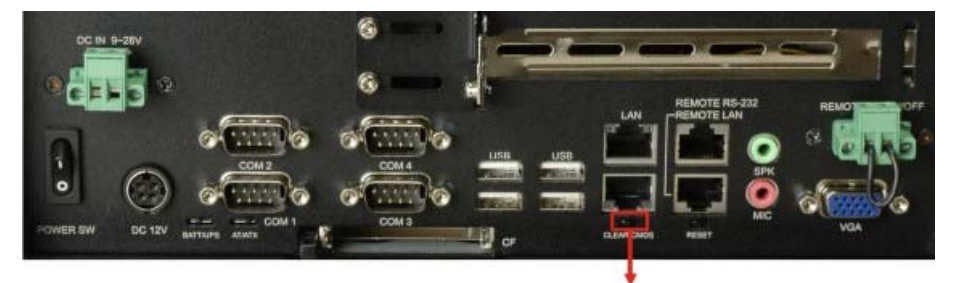

#### **Clear CMOS Button**

Integration Corp.

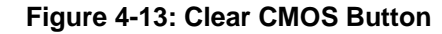

# 4.10 Mounting the System

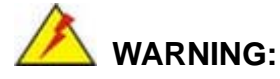

When mounting the flat panel PC onto an arm, onto the wall or onto a panel, it is better to have more than one person to help with the installation to make sure the flat panel PC does not fall down and get damaged.

The four methods of mounting the flat panel PC are listed below.

- Wall mounting
- Panel mounting
- Arm mounting

The four mounting methods are described below.

#### 4.10.1 Wall Mounting

To mount the UPC-12A/GM45 flat panel PC onto a wall, please follow the steps below.

- Step 1: Select the location on the wall for the wall-mounting bracket.
- Step 2: Carefully mark the locations of the four bracket screw holes on the wall.

- Step 3: Drill four pilot holes at the marked locations on the wall for the bracket retention screws.
- **Step 4:** Align the wall-mounting bracket screw holes with the pilot holes.
- Step 5: Secure the mounting-bracket to the wall by inserting the retention screws into the four pilot holes and tightening them (Figure 4-14).

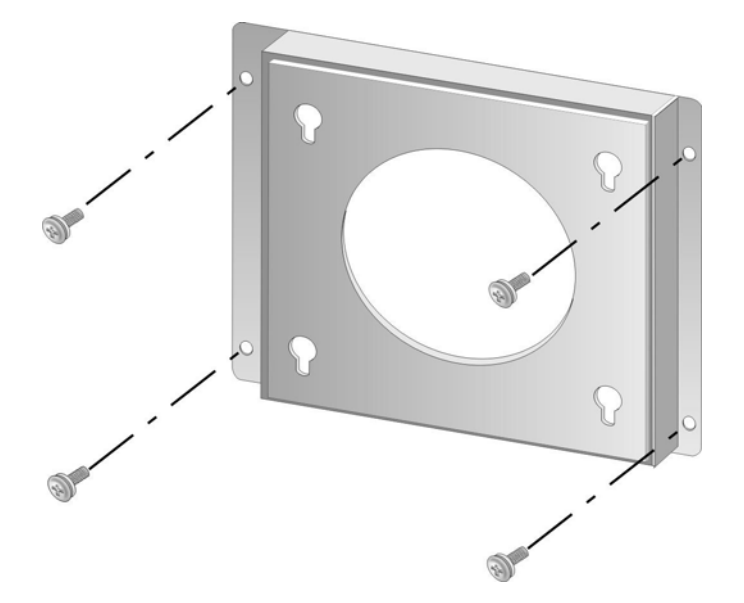

#### Figure 4-14: Wall-mounting Bracket

ntegration Corp.

- Step 6: Insert the four monitor mounting screws provided in the wall mounting kit into the four screw holes on the real panel of the monitor and tighten until the screw shank is secured against the rear panel (Figure 4-15).
- Step 7: Align the mounting screws on the monitor rear panel with the mounting holes on the bracket.
- Step 8: Carefully insert the screws through the holes and gently pull the monitor downwards until the monitor rests securely in the slotted holes (Figure 4-15). Ensure that all four of the mounting screws fit snuggly into their respective slotted holes.

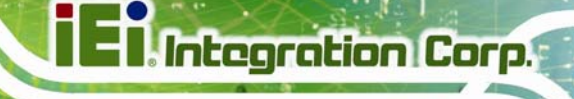

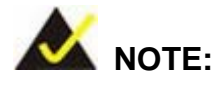

In the diagram below the bracket is already installed on the wall.

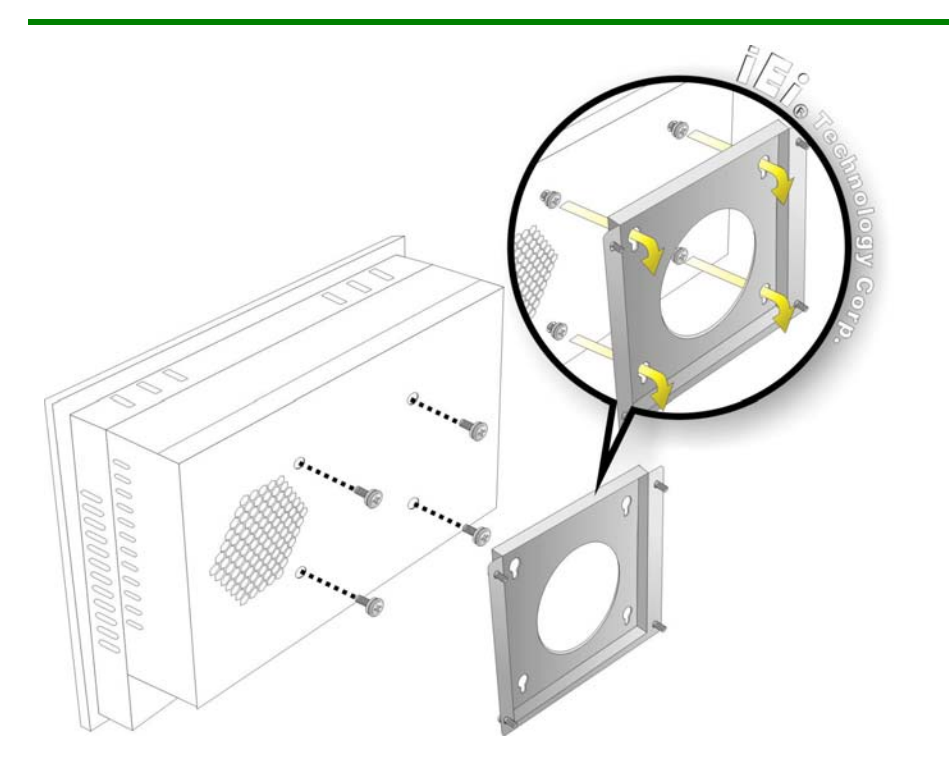

Figure 4-15: Mount the Chassis

Step 9: Secure the panel PC with the wall-mounting kit. To do this, stick the protective cushion to the wall-mounting kit first. Then, put the wall-mounting kit on the top panel of the panel PC. Carefully mark the location of the wall-mounting kit screw holes on the wall. Drill a pilot hole at the marked location on the wall. Secure the wall-mounting kit to the wall by inserting a retention screw into the pilot hole on the wall (Figure 4-16). This step is to avoid the panel PC being pushed apart from the wall-mounting bracket accidentally.

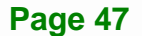

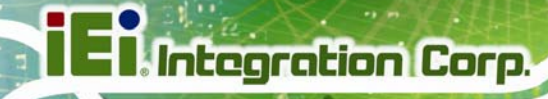

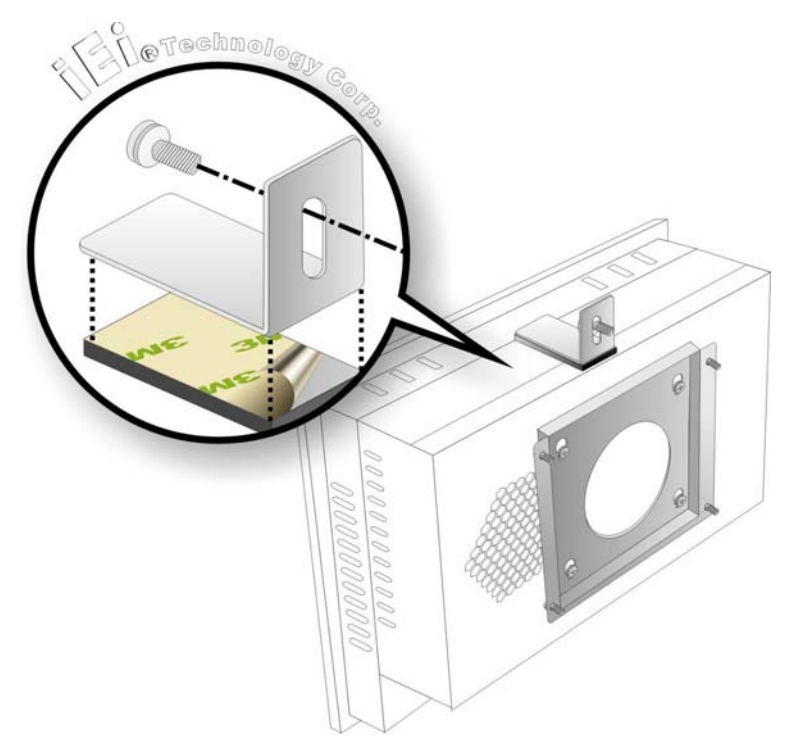

Figure 4-16: Secure the Chassis

### 4.10.2 Panel Mounting

To mount the UPC-12A/GM45 flat panel PC into a panel, please follow the steps below.

- **Step 1:** Select the position in the panel to mount the panel PC.
- Step 2: Cut out a section from the panel that corresponds to the dimensions of the flat panel PC chassis. The panel section that is cut out must be smaller than the size of the aluminum frame that surrounds the TFT LCD panel but just large enough for the chassis to fit through. Refer to Figure 4-17 for the suggested cut out size.

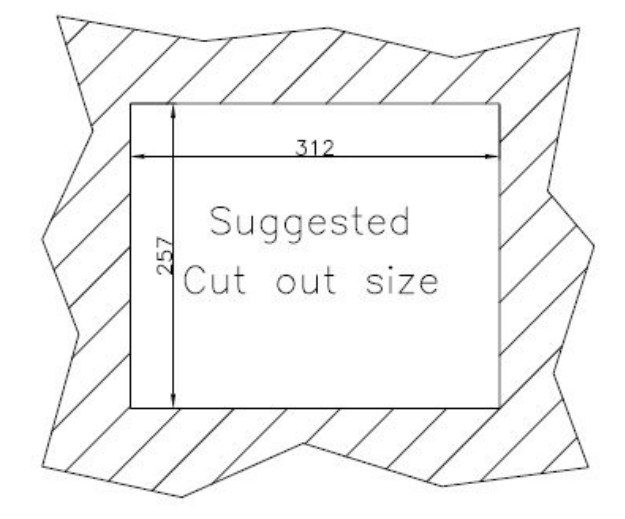

#### Figure 4-17: Suggested Panel Cut Out Size for UPC-12A/GM45 (Unit: mm)

- **Step 3:** Slide the flat panel computer through the previously cut hole. The chassis at the rear of the flat panel should slide easily through the hole. Only stop sliding the panel through the hole when the back of the front aluminum frame is flush against the panel.
- Step 4: Insert the panel mounting clamps into the pre-formed holes along the edges of the chassis, behind the aluminum frame. There are a total of 6 panel mounting clamps for UPC-12A/GM45.

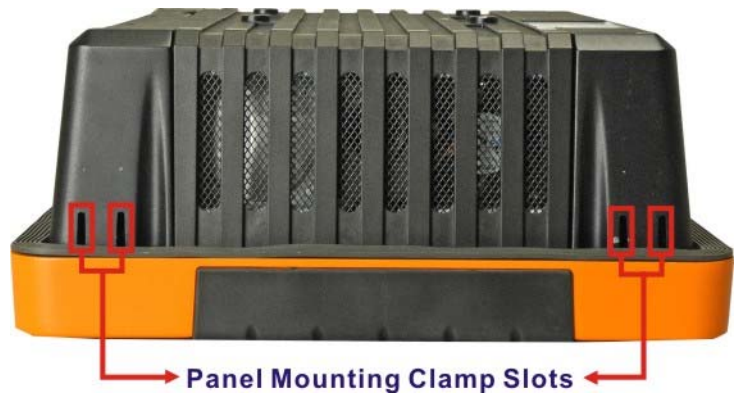

Figure 4-18: Panel Mounting Clamp Slots (Side View)

Integration Corp.

Step 5: Tighten the screws that pass through the panel mounting clamps until the plastic caps at the front of all the screws are firmly secured to the panel (Figure 4-19).

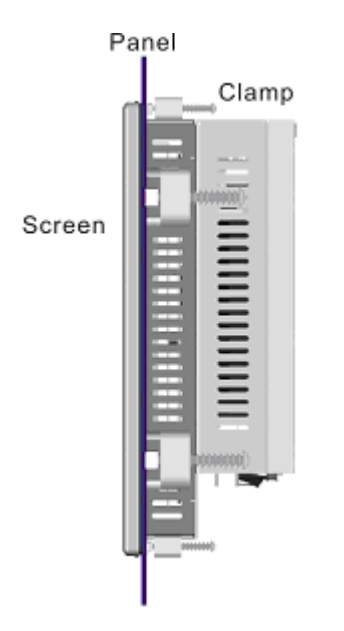

Integration Corp.

Figure 4-19: Tighten the Panel Mounting Clamp Screws

#### 4.10.3 Arm Mounting

The flat panel PC is VESA (Video Electronics Standards Association) compliant and can be mounted on an arm with a 100 mm interface pad. To mount the flat panel PC on an arm, please follow the steps below.

Step 1: The arm is a separately purchased item. Please correctly mount the arm onto the surface it uses as a base. To do this, refer to the installation documentation that came with the mounting arm.

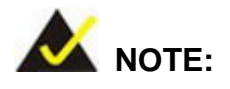

When purchasing the arm please ensure that it is VESA compliant and that the arm has a 100 mm interface pad. If the mounting arm is not VESA compliant it cannot be used to support the flat panel PC.

**Step 2:** Once the mounting arm has been firmly attached to the surface, lift the flat panel PC onto the interface pad of the mounting arm.

Integration Corp.

Step 3: Align the retention screw holes on the mounting arm interface with those in the flat panel PC. The flat panel PC arm mount retention screw holes are shown in Figure 4-20.

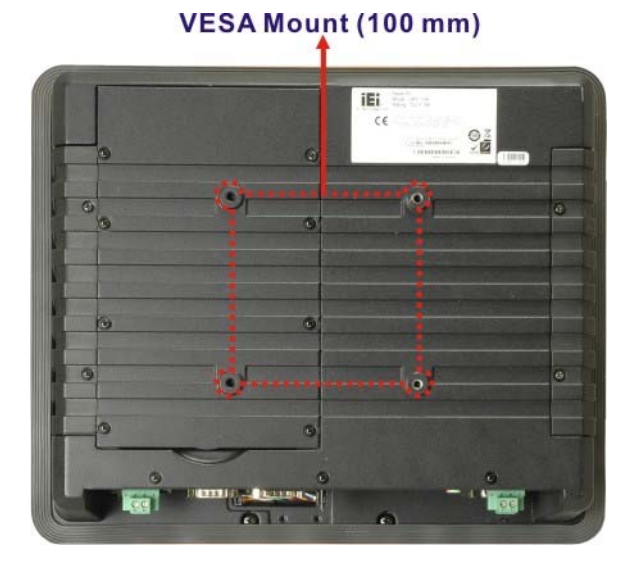

Figure 4-20: Arm Mounting Retention Screw Holes

**Step 4:** Secure the flat panel PC to the interface pad by inserting four retention screws through the bottom of the mounting arm interface pad and into the flat panel PC.

#### 4.11 Bottom Panel Switch and Connectors

#### 4.11.1 AT/ATX Mode Selection

AT and ATX power modes can both be used on the EP series panel PC. The selection is made through an AT/ATX switch on the chassis rear panel (**Figure 4-21**). To select AT mode or ATX mode, follow the steps below.

Step 1: Locate the AT/ATX switch on the chassis rear panel (Figure 4-21).

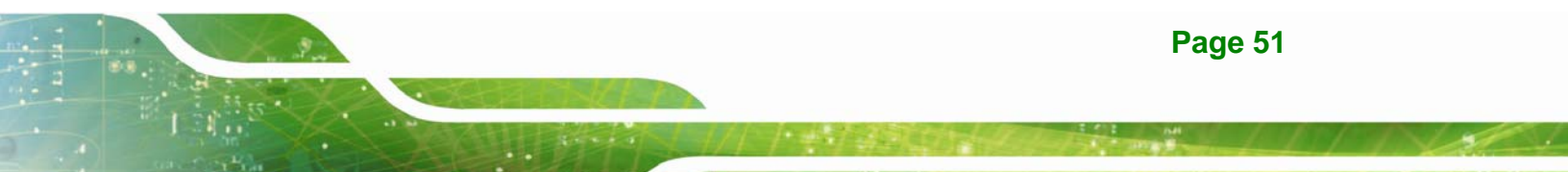

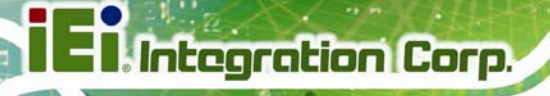

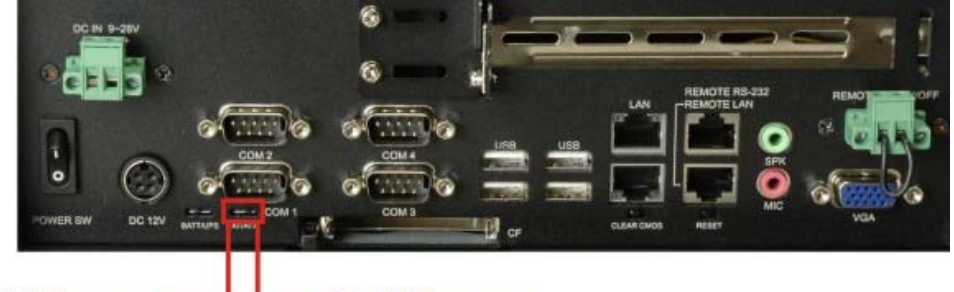

# AT Power ATX Power

#### Figure 4-21: AT/ATX Switch

Step 2: Adjust the AT/ATX switch. The default mode is ATX mode (Figure 4-21).

#### 4.11.2 LAN Connection

There is one external RJ-45 LAN connector. The RJ-45 connector enables connection to an external network. To connect a LAN cable with an RJ-45 connector, please follow the instructions below.

- Step 1: Locate the RJ-45 connectors on the I/O interface panel of the UPC-12A/GM45 series.
- Step 2: Align the connectors. Align the RJ-45 connector on the LAN cable with one of the RJ-45 connectors on the I/O interface panel of the UPC-12A/GM45 series.
  See Figure 4-22.

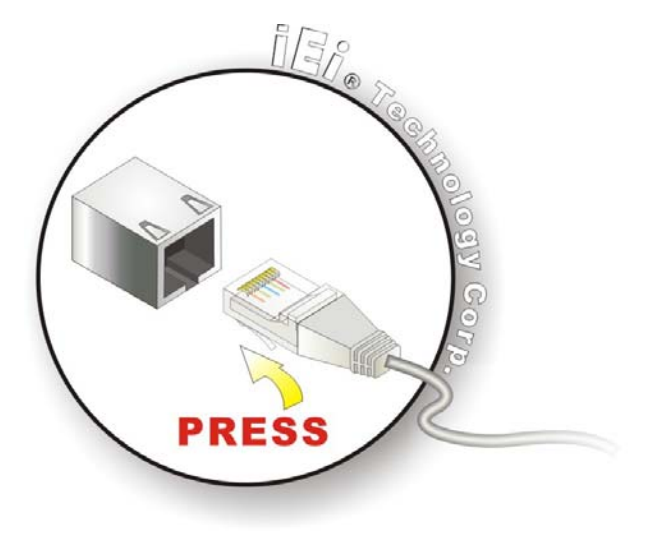

Figure 4-22: LAN Connection

Page 52

Step 3: Insert the LAN cable RJ-45 connector. Once aligned, gently insert the LAN cable RJ-45 connector into the RJ-45 connector.

Integration Corp.

#### 4.11.3 Serial Device Connection

The UPC-12A/GM45 series has four male DB-9 connectors for serial devices to be connected. Follow the steps below to connect a serial device to the UPC-12A/GM45 series panel PC.

- Step 1: Locate the DB-9 connector. The location of the DB-9 connector is shown in Chapter 2.
- Step 2: Insert the serial connector. Insert the DB-9 connector of a serial device into the DB-9 connector on the I/O interface panel. See Figure 4-23.

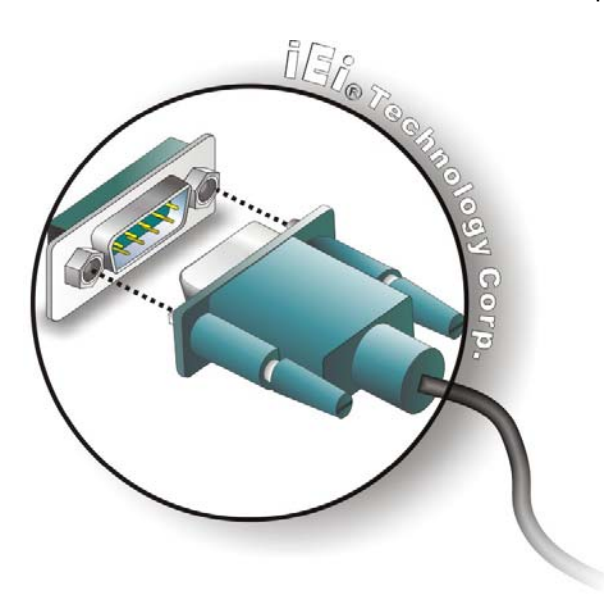

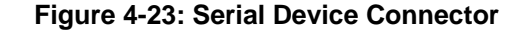

**Step 3:** Secure the connector. Secure the serial device connector to the external interface by tightening the two retention screws on either side of the connector.

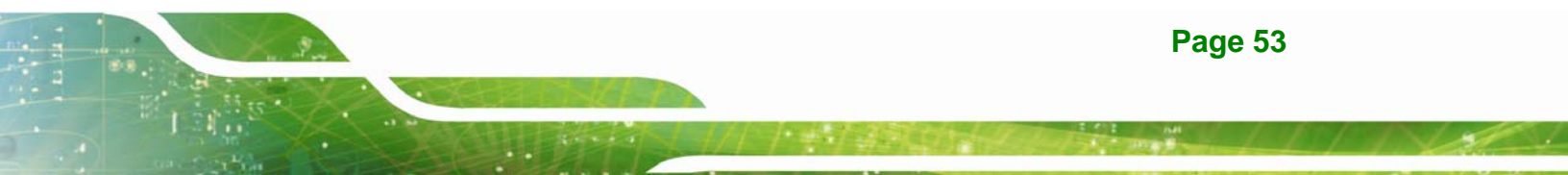

#### 4.11.4 USB Device Connection

There are four external USB 2.0 connectors. All connectors are perpendicular to the UPC-12A/GM45 series. To connect a USB 2.0 or USB 1.1 device, please follow the instructions below.

- Step 1: Located the USB connectors. The locations of the USB connectors are shown in Chapter 2.
- Step 2: Align the connectors. Align the USB device connector with one of the connectors on the I/O interface panel. See Figure 4-24.

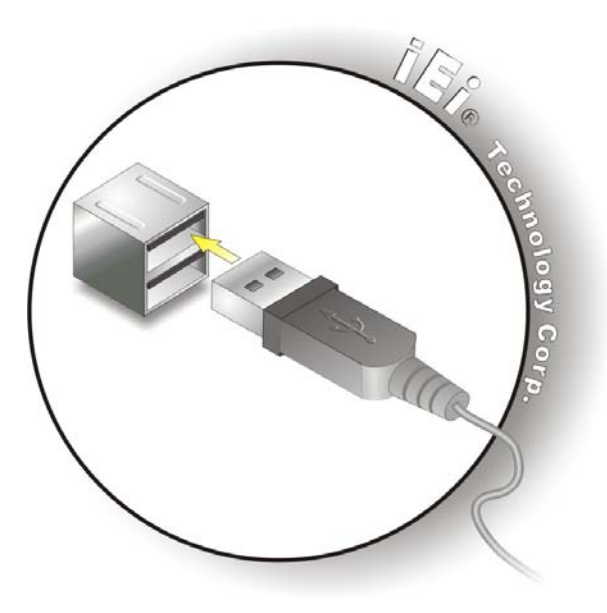

Figure 4-24: USB Device Connection

Step 3: Insert the device connector. Once aligned, gently insert the USB device connector into the onboard connector.

#### 4.11.5 VGA Monitor Connection

The UPC-12A/GM45 has a single female DB-15 connector on the bottom panel. The DB-15 connector is connected to a CRT or VGA monitor. To connect a monitor to the UPC-12A/GM45, please follow the instructions below.

- Step 1: Locate the female DB-15 connector. The location of the female DB-15 connector is shown in Chapter 1.
- **Step 2:** Align the VGA connector. Align the male DB-15 connector on the VGA screen cable with the female DB-15 connector on the external peripheral interface.
- Step 3: Insert the VGA connector Once the connectors are properly aligned with the insert the male connector from the VGA screen into the female connector on the UPC-12A/GM45. See Figure 4-25.

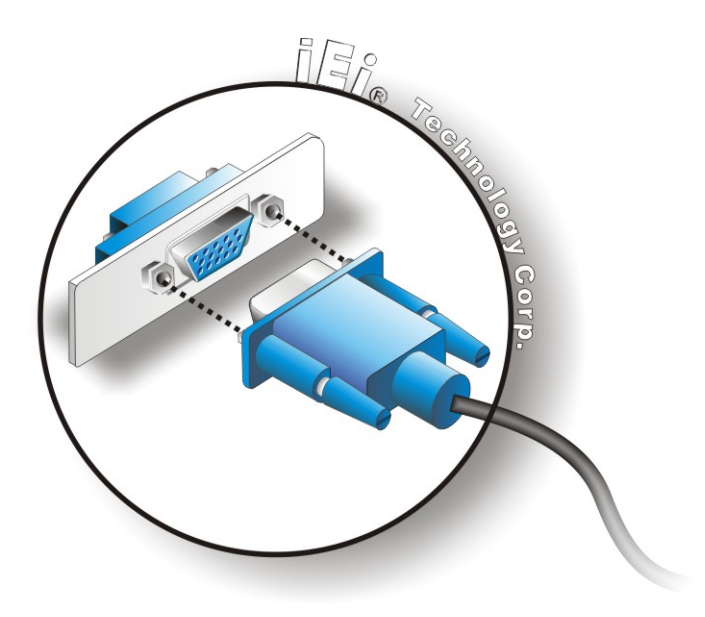

Figure 4-25: VGA Connector

Step 4: Secure the connector. Secure the DB-15 VGA connector from the VGA monitor to the external interface by tightening the two retention screws on either side of the connector.

Integration Corp.

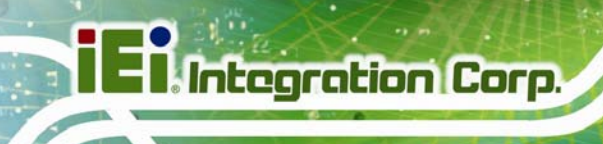

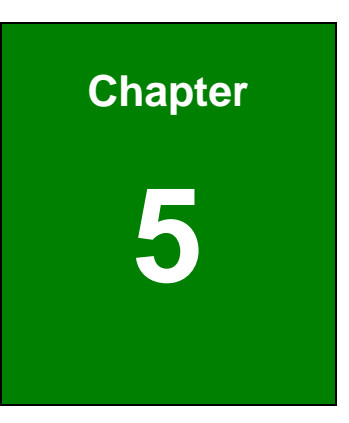

# **System Maintenance**

Page 56

# **5.1 System Maintenance Introduction**

If the components of the UPC-12A/GM45 series fail they must be replaced. Components that can be replaced include:

- CF module
- SATA HDD
- Wireless LAN module
- SO-DIMM module

Please contact the system reseller or vendor to purchase the replacement parts. Back cover removal instructions and component replacement for the UPC-12A/GM45 series are described below.

# **5.2 Anti-static Precautions**

# 

Failure to take ESD precautions during the maintenance of the UPC-12A/GM45 may result in permanent damage to the UPC-12A/GM45 and severe injury to the user.

Electrostatic discharge (ESD) can cause serious damage to electronic components, including the EP series. Dry climates are especially susceptible to ESD. It is therefore critical that whenever the EP series is accessed internally, or any other electrical component is handled, the following anti-static precautions are strictly adhered to.

- Wear an anti-static wristband: Wearing a simple anti-static wristband can help to prevent ESD from damaging the board.
- Self-grounding:- Before handling the board touch any grounded conducting material. During the time the board is handled, frequently touch any conducting materials that are connected to the ground.
- Use an anti-static pad: When configuring the EP series, place it on an antic-static pad. This reduces the possibility of ESD damaging the EP series.

Integration Corp.

*Only handle the edges of the PCB*:- When handling the PCB, hold the PCB by the edges.

# 5.3 Turn off the Power

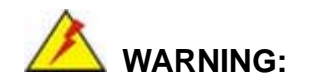

Failing to turn off the system before opening it can cause permanent damage to the system and serious or fatal injury to the user.

Before any maintenance procedures are carried out on the system, make sure the system is turned off.

## **5.4 Replacing Components**

#### 5.4.1 Hard Disk Drive Replacement

If the HDD fails, please follow the steps below:

- Step 1: Follow all anti-static procedures. See Section 5.2.
- Step 2: Turn off the power. See Section 5.3.
- Step 3: Follow the steps described in Section 4.6 to replace the HDD.

#### 5.4.2 CF Card Replacement

The UPC-12A/GM45 has one CF Type II slot. To replace the CF card, follow the instructions below.

- Step 1: Follow all anti-static procedures. See Section 5.2.
- Step 2: Turn off the power. See Section 5.3.
- Step 3: Follow the steps described in Section 4.5 to replace the CF card.

#### 5.4.3 Wireless Module Replacement

To replace the wireless module, please follow the steps below.

- **Step 1:** Follow all anti-static procedures. See Section 5.2.
- Step 2: Turn off the power. See Section 5.3.
- **Step 3:** Remove the rear cover. The rear cover is secured to the system with 11 retention screws. To remove the rear cover, remove the retention screws.

Integration Corp.

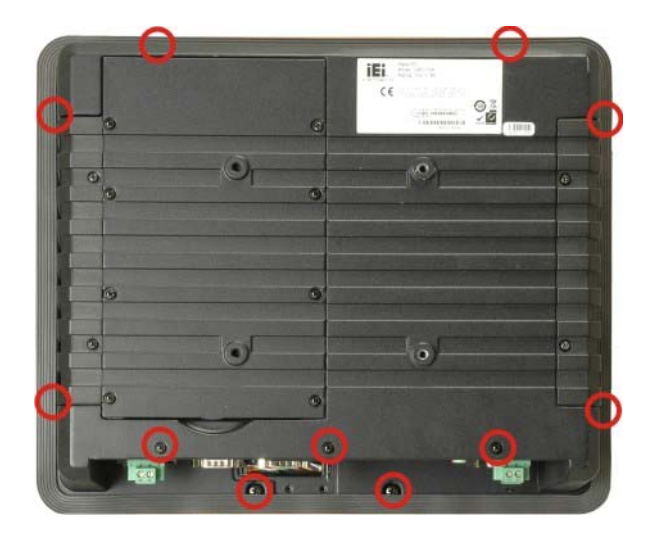

Figure 5-1: Rear Cover Retention Screws

**Step 4:** Disconnect the system cables and lift the rear cover off the UPC-12A/GM45.

The system cables that need to be disconnected include:

- SATA cable
- SATA power cable
- Battery connector (PCN1) cable
- Two system fan cables (FAN2 and FAN3)
- Two speaker cables

Step 5: Locate the PCIe Mini card socket.

Step 6: Disconnect the three antenna cables from the system to the wireless card.

Page 59

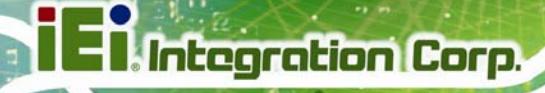

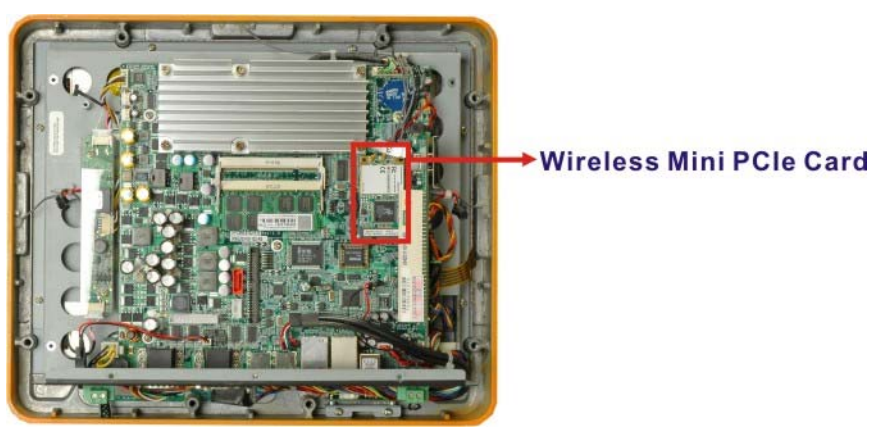

**Step 7:** Remove the PCIe Mini wireless card from the socket.

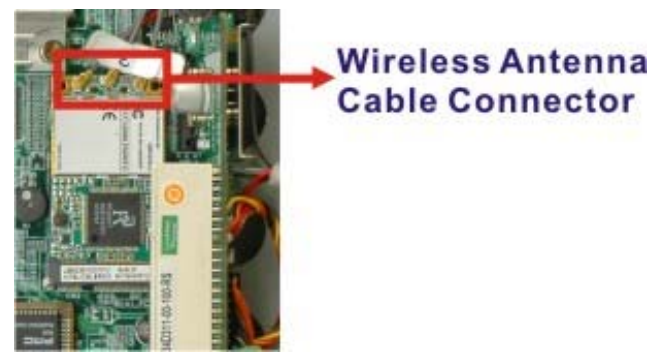

# Figure 5-2: Wireless Module Location

- Step 8: Install the new PCIe Mini wireless card into the PCIe Mini socket.
- Step 9: Connect the three antenna cables from the system to the wireless card.

#### 5.4.4 SO-DIMM Module Replacement

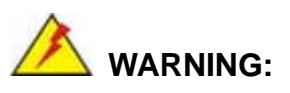

Using incorrectly specified SO-DIMM may cause permanently damage the UPC-12A/GM45. Please make sure the purchased SO-DIMM complies with the memory specifications of the UPC-12A/GM45.

To replace the SO-DIMM module, please follow the steps below.

Step 1: Follow all anti-static procedures. See Section 5.2.

Page 60
- Step 2: Turn off the power. See Section 5.3.
- Step 3: Remove the internal aluminum chassis. See Section 5.4.3.
- Step 4: Locate the SO-DIMM module. The SO-DIMM module is located below the CPU heat sink. See Figure 5-3.

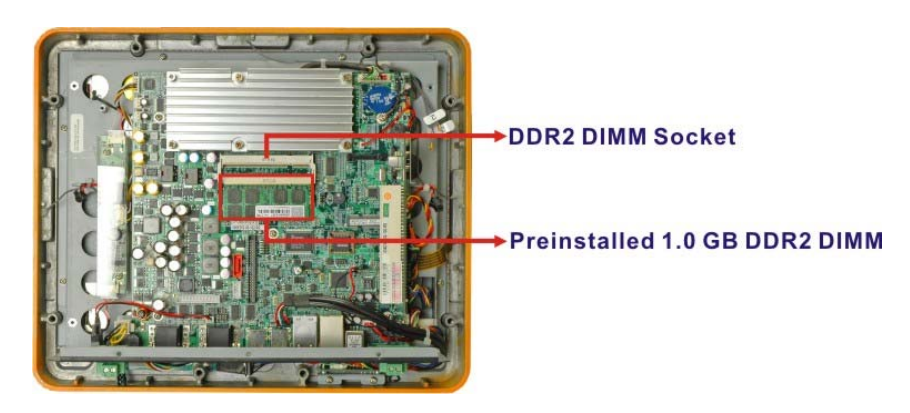

Figure 5-3: SO-DIMM Socket Location

- Step 5: Open the SO-DIMM socket handles. The SO-DIMM socket has two handles that secure the SO-DIMM into the socket. Before the SO-DIMM can be removed from the socket, the handles must be opened.
- Step 6: Align the SO-DIMM with the socket. Align the notch on the memory with the notch on the memory socket.
- **Step 7: Insert the SO-DIMM**. Push the memory in at a 20° angle.
- Step 8: Seat the SO-DIMM. Gently push downwards and the arms clip into place.

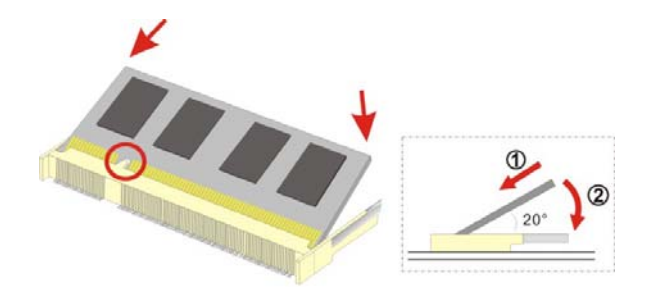

Figure 5-4: Installing a SO-DIMM

# 5.4.5 Gasket Replacement

A gasket used for a long time may gradually lose its ability to protect the monitor from fluids and vapors; scratches or dirt may also accumulate. It is recommended that the gasket be replaced yearly.

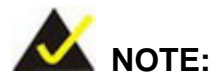

If the monitor is mounted vertically, first remove it and place it on a flat, level surface with the display screen facing down before changing the gasket.

- **Step 1:** Remove the old gasket from the sides of the monitor.
- **Step 2:** Attach the new gasket to the monitor. Make sure the gasket fits precisely into the groove along the edges of the monitor's front panel.

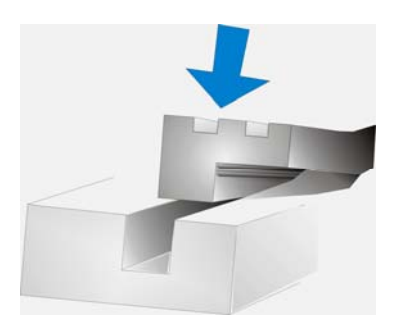

Figure 5-5: Gasket Replacement

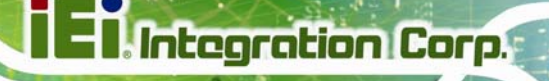

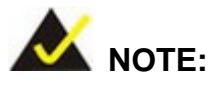

Compliance with the IP 65 standard depends on correct installation of the gasket. Be sure to check that the gasket is properly installed after changing it.

# 5.4.6 Motherboard Replacement

A user cannot replace a motherboard. If the motherboard fails it must be shipped back to IEI to be replaced. If the system motherboard has failed, please contact the system vendor, reseller or an IEI sales person directly.

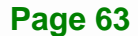

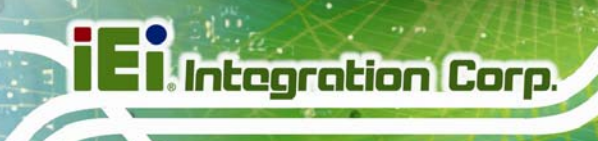

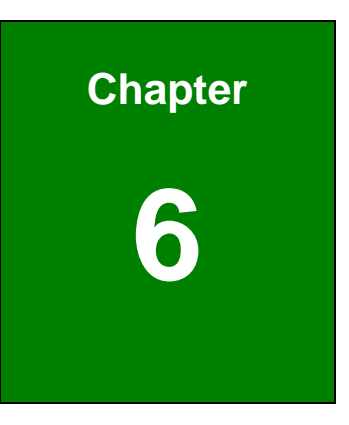

# **AMI BIOS Setup**

Page 64

# 6.1 Introduction

The BIOS is programmed onto the BIOS chip. The BIOS setup program allows changes to certain system settings. This chapter outlines the options that can be changed.

# 6.1.1 Starting Setup

The AMI BIOS is activated when the computer is turned on. The setup program can be activated in one of two ways.

- 1. Press the DELETE key as soon as the system is turned on or
- 2. Press the **DELETE** key when the "**Press Del to enter SETUP**" message appears on the screen.

If the message disappears before the **DELETE** key is pressed, restart the computer and try again.

# 6.1.2 Using Setup

Use the arrow keys to highlight items, press **ENTER** to select, use the PageUp and PageDown keys to change entries, press **F1** for help and press **Esc** to quit. Navigation keys are shown in.

| Кеу         | Function                                               |
|-------------|--------------------------------------------------------|
| Up arrow    | Move to previous item                                  |
| Down arrow  | Move to next item                                      |
| Left arrow  | Move to the item on the left hand side                 |
| Right arrow | Move to the item on the right hand side                |
| Esc key     | Main Menu – Quit and not save changes into CMOS        |
|             | Status Page Setup Menu and Option Page Setup Menu Exit |
|             | current page and return to Main Menu                   |
| Page Up key | Increase the numeric value or make changes             |
| Page Dn key | Decrease the numeric value or make changes             |

Page 65

| Кеу        | Function                                                                 |  |  |  |
|------------|--------------------------------------------------------------------------|--|--|--|
| F1 key     | General help, only for Status Page Setup Menu and Option Page Setup Menu |  |  |  |
| F2 /F3 key | Change color from total 16 colors. F2 to select color forward.           |  |  |  |
| F10 key    | Save all the CMOS changes, only for Main Menu                            |  |  |  |

#### Table 6-1: BIOS Navigation Keys

# 6.1.3 Getting Help

When **F1** is pressed a small help window describing the appropriate keys to use and the possible selections for the highlighted item appears. To exit the Help Window press **Esc** or the **F1** key again.

# 6.1.4 Unable to Reboot After Configuration Changes

If the computer cannot boot after changes to the system configuration is made, CMOS defaults. Use the jumper described in Chapter **5**.

# 6.1.5 BIOS Menu Bar

The menu bar on top of the BIOS screen has the following main items:

- Main Changes the basic system configuration.
- Advanced Changes the advanced system settings.
- PCIPnP Changes the advanced PCI/PnP Settings
- Boot Changes the system boot configuration.
- Security Sets User and Supervisor Passwords.
- Chipset Changes the chipset settings.
- Exit Selects exit options and loads default settings

The following sections completely describe the configuration options found in the menu items at the top of the BIOS screen and listed above.

# 6.2 Main

The **Main** BIOS menu (**BIOS Menu 1**) appears when the **BIOS Setup** program is entered. The **Main** menu gives an overview of the basic system information.

Integration Corp.

Page 67

|                                             |                                       |           | BIOS SETU        | P UTILITY          |      |                                 |                                                                         |
|---------------------------------------------|---------------------------------------|-----------|------------------|--------------------|------|---------------------------------|-------------------------------------------------------------------------|
|                                             | Advanced                              | PCIPNP    | Boot             | Security           | Chir | pset                            | Exit                                                                    |
| System Ov                                   | erview                                |           |                  |                    |      | Use []<br>[SHIF                 | ENTER], [TAB] or<br>T-TAB] to select a                                  |
| AMIBIOS<br>Version<br>Build Dat<br>ID:      | :08.00.15<br>e :03/23/09<br>:H449MR10 | )         |                  |                    |      | field<br>Use [<br>confi         | +] or [-] to<br>gure system time.                                       |
| Processor<br>Genuine I<br>Speed<br>Count    | ntel® CPU<br>:2000MHz<br>:1           |           | 575              | @ 2.00GHz          |      | <→                              | Select Screen                                                           |
| System Me<br>Size<br>System Ti<br>System Ti | mory<br>:989MB<br>me<br>me            |           | [14:20<br>[Tue 0 | :27]<br>5/06/2008] |      | ↑↓<br>Enter<br>F1<br>F10<br>ESC | Select Item<br>Go to SubScreen<br>General Help<br>Save and Exit<br>Exit |
|                                             | v02.61 ©                              | Copyright | 1985-2006        | , American         | Mega | trends                          | , Inc.                                                                  |

**BIOS Menu 1: Main** 

#### ➔ System Overview

The **System Overview** lists a brief summary of different system components. The fields in **System Overview** cannot be changed. The items shown in the system overview include:

- AMI BIOS: Displays auto-detected BIOS information
  - O Version: Current BIOS version
  - O Build Date: Date the current BIOS version was made
  - O ID: Installed BIOS ID
- Processor: Displays auto-detected CPU specifications
  - O Type: Names the currently installed processor
  - O Speed: Lists the processor speed
  - O Count: The number of CPUs on the motherboard
- System Memory: Displays the auto-detected system memory.
  - O Size: Lists memory size

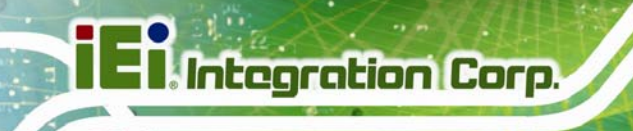

The System Overview field also has two user configurable fields:

# 6.3 Advanced

Use the **Advanced** menu (**BIOS Menu 2**) to configure the CPU and peripheral devices through the following sub-menus:

# 

Setting the wrong values in the sections below may cause the system to malfunction. Make sure that the settings made are compatible with the hardware.

- CPU Configuration (see Section 6.3.1)
- IDE Configuration (see Section 6.3.2)
- Super IO Configuration (see Section 6.3.3)
- AHCI Configuration (see **Section 6.3.4**)
- Remote Access Configuration (see Section 6.3.5)
- USB Configuration (see Section 6.3.6)
- Power Configuration (see Section 6.3.7)

|                                                                                                    |              |             | BIOS SETU   | JP UTILITY   |      |        |          |  |
|----------------------------------------------------------------------------------------------------|--------------|-------------|-------------|--------------|------|--------|----------|--|
| Main                                                                                                    | Advanced     | PCIPNP      | Boot        | Security     | Chir | pset   | Exit     |  |
| Advanced                                                                                                    | Settings     |             |             |              |      | Confi  | gure CPU |  |
| WARNING:                                                                                                    | Setting wron | ng values i | n below sec | ctions may c | ause |        |          |  |
| system to                                                                                                    | malfunctio   | on          |             | -            |      |        |          |  |
| <pre>&gt; CPU Configuration &gt; IDE Configuration &gt; SuperIO Configuration &gt; AHCI Configuration &gt; Remote Access Configuration &gt; USB Configuration &gt; Power Configuration &gt; Power Configuration </pre> |              |             |             |              |      |        |          |  |
|                                                                                                    | v02.61 (     | ©Copyright  | 1985-2006   | , American   | Mega | trends | , Inc.   |  |

**BIOS Menu 2: Advanced** 

Page 68

# 6.3.1 CPU Configuration

Use the **CPU Configuration** menu (**BIOS Menu 3**) to view detailed CPU specifications and configure the CPU.

| BIOS SETUP UTILITY                                                                                              |                                                                                                    |                                                          |           |            |      |                         |                                                                |                                              |
|----------------------------------------------------------------------------------------------------|----------------------------------------------------------------------------------------------------|----------------------------------------------------------|-----------|------------|------|-------------------------|----------------------------------------------------------------|----------------------------------------------|
| Main                                                                                                    | Advanced                                                                                                    | PCIPNP                                                   | Boot      | Security   | Chip | set                     | Exit                                                           |                                              |
| Configure<br>Module Ve<br>Manufactu<br>Genuine I<br>Frequency<br>FSB Speed<br>Cache L1<br>Cache L2<br>Ratio Act | e Advanced<br>ersion - 3F<br>arer :Intel<br>Intel® CPU<br>7 :2.00<br>4 :668M<br>2 : 32<br>2 : 102<br>2 : 102 | CPU Settin<br>.13<br>1®<br>GHz<br>Hz<br>KB<br>4 KB<br>12 | gs<br>575 | @ 2.00GHz  |      | ←→ ↑ ↓ Enter F1 F10 ESC | Select S<br>Select S<br>Go to S<br>General<br>Save and<br>Exit | Screen<br>Item<br>µbScreen<br>Help<br>d Exit |
|                                                                                                    | v02.61                                                                                                    | ©Copyright                                               | 1985-2006 | , American | Mega | trends                  | , Inc.                                                         |                                              |

**BIOS Menu 3: CPU Configuration** 

The CPU Configuration menu (**BIOS Menu 3**) lists the following CPU details:

- Manufacturer: Lists the name of the CPU manufacturer
- Brand String: Lists the brand name of the CPU being used
- Frequency: Lists the CPU processing speed
- FSB Speed: Lists the FSB speed
- Cache L1: Lists the CPU L1 cache size
- Cache L2: Lists the CPU L2 cache size

# 6.3.2 IDE Configuration

Use the **IDE Configuration** menu (**BIOS Menu 4**) to change and/or set the configuration of the IDE devices installed in the system.

| BIOS SETUP UTILITY                                                                                                    |                                              |                                                                                              |        |                                                                                                    |                                                                                          |  |  |
|----------------------------------------------------------------------------------------------------|----------------------------------------------|----------------------------------------------------------------------------------------------|--------|----------------------------------------------------------------------------------------------------|------------------------------------------------------------------------------------------|--|--|
| Main Advanced PCIPNP                                                                                                    | Boot                                         | Security                                                                                     | Chip   | pset                                                                                                    | Exit                                                                                     |  |  |
| IDE Configuration                                                                                                    |                                              |                                                                                              |        | DISAB<br>integ                                                                                                    | LED: disable the<br>rated IDE                                                            |  |  |
| SATA#1 Configuration<br>Configure SATA#1 as                                                                                                    | [Compatible]<br>[IDE]                        |                                                                                              |        | controller.<br>PRIMARY: enables only<br>the Primary IDE                                                            |                                                                                          |  |  |
| <pre>&gt; Primary IDE Master<br/>&gt; Primary IDE Slave<br/>&gt; Secondary IDE Master<br/>&gt; Secondary IDE Slave<br/>&gt; Third IDE Master<br/>&gt; Fourth IDE Master<br/>= Fight IDE Master</pre> | : [N<br>: [N<br>: [N<br>: [N<br>: [N<br>: [N | ot Detected]<br>ot Detected]<br>ot Detected]<br>ot Detected]<br>ot Detected]<br>ot Detected] |        | controller<br>SECONDARY: enables only<br>the Secondary IDE<br>controller.<br>BOTH: enables both IDE<br>controllers |                                                                                          |  |  |
| > Fifth IDE Master<br>> Fifth IDE Slave                                                                                                    | : [N<br>: [N                                 | ot Detected]<br>ot Detected]                                                                 |        | ←→<br>↑↓<br>Enter<br>F1<br>F10<br>ESC                                                                              | Select Screen<br>Select Item<br>Go to SubScreen<br>General Help<br>Save and Exit<br>Exit |  |  |
| v02.61 ©Copyrigh                                                                                                    | t 1985-20                                    | 06, Americar                                                                                 | n Mega | trends                                                                                                    | , Inc.                                                                                   |  |  |

**BIOS Menu 4: IDE Configuration** 

# → SATA#1 Configuration [Compatible]

Use the **SATA#1 Configuration** option to configure the ATA/IDE controller.

| →        | Disabled   |         | Disables the on-board ATA/IDE controller.                                                                                                    |
|----------|------------|---------|----------------------------------------------------------------------------------------------------|
| <b>→</b> | Compatible | DEFAULT | Configures the on-board ATA/IDE controller to be in compatible mode. In this mode, a SATA channel will replace one of the IDE channels. This mode supports up to 4 storage devices.                                             |
| <b>→</b> | Enhanced   |         | Configures the on-board ATA/IDE controller to be in<br>Enhanced mode. In this mode, IDE channels and SATA<br>channels are separated. This mode supports up to 6<br>storage devices. Some legacy OS do not support this<br>mode. |

# → Configure SATA as [IDE]

Use the **Configure SATA as** option to configure SATA devices as normal IDE devices.

- → IDE DEFAULT Configures SATA devices as normal IDE device.
- → RAID Configures SATA devices as RAID device.
- → AHCI Configures SATA devices as AHCI device.

#### → IDE Master and IDE Slave

When entering setup, BIOS auto detects the presence of IDE devices. BIOS displays the status of the auto detected IDE devices. The following IDE devices are detected and are shown in the **IDE Configuration** menu:

- Primary IDE Master
- Primary IDE Slave
- Secondary IDE Master
- Secondary IDE Slave
- Third IDE Master
- Fourth IDE Master
- Fifth IDE Master
- Fifth IDE Slave

The **IDE Configuration** menu (**BIOS Menu 4**) allows changes to the configurations for the IDE devices installed in the system. If an IDE device is detected, and one of the above listed four BIOS configuration options are selected, the IDE configuration options shown in **Section 6.3.2.1** appear.

# 6.3.2.1 IDE Master, IDE Slave

Use the **IDE Master** and **IDE Slave** configuration menu to view both primary and secondary IDE device details and configure the IDE devices connected to the system.

| BIOS SETUP UTILITY                                                                                             |           |                                                           |            |      |                         |                                                                                          |  |
|----------------------------------------------------------------------------------------------------|-----------|-----------------------------------------------------------|------------|------|-------------------------|------------------------------------------------------------------------------------------|--|
| Main Advanced PC                                                                                               | IPNP      | Boot                                                      | Security   | Chir | pset                    | Exit                                                                                     |  |
| Primary IDE Master Device :Not Deter                                                                           | cted      |                                                           |            |      | Selec<br>conne          | t the type of device<br>cted to the system                                               |  |
| Type<br>LBA/Large Mode<br>Block (Multi-Sector Tra<br>PIO Mode<br>DMA Mode<br>S.M.A.R.T.<br>32Bit Data Transfer | nsfer)    | [Auto]<br>[Auto]<br>[Auto]<br>[Auto]<br>[Auto]<br>[Enable | ed]        |      | ←→ ↑ ↓ Enter F1 F10 ESC | Select Screen<br>Select Item<br>Go to SubScreen<br>General Help<br>Save and Exit<br>Exit |  |
| v02.61 ©Cop                                                                                                    | yright 19 | 985-2006                                                  | , American | Mega | trends                  | , Inc.                                                                                   |  |

BIOS Menu 5: IDE Master and IDE Slave Configuration

#### → Auto-Detected Drive Parameters

The "grayed-out" items in the left frame are IDE disk drive parameters automatically detected from the firmware of the selected IDE disk drive. The drive parameters are listed as follows:

- Device: Lists the device type (e.g. hard disk, CD-ROM etc.)
- Type: Indicates the type of devices a user can manually select
- Vendor: Lists the device manufacturer
- Size: List the storage capacity of the device.
- LBA Mode: Indicates whether the LBA (Logical Block Addressing) is a method of addressing data on a disk drive is supported or not.
- Block Mode: Block mode boosts IDE drive performance by increasing the amount of data transferred. Only 512 bytes of data can be transferred per interrupt if block mode is not used. Block mode allows transfers of up to 64 KB per interrupt.
- PIO Mode: Indicates the PIO mode of the installed device.
- Async DMA: Indicates the highest Asynchronous DMA Mode that is supported.
- Ultra DMA: Indicates the highest Synchronous DMA Mode that is supported.
- S.M.A.R.T.: Indicates whether or not the Self-Monitoring Analysis and Reporting Technology protocol is supported.

• 32Bit Data Transfer: Enables 32-bit data transfer.

### → Type [Auto]

Use the **Type** BIOS option select the type of device the AMIBIOS attempts to boot from after the Power-On Self-Test (POST) is complete.

| Not Installed |                                         | BIOS is prevented from searching for an IDE disk drive on the specified channel.                                                                                                    |
|---------------|-----------------------------------------|----------------------------------------------------------------------------------------------------|
| Auto          | DEFAULT                                 | The BIOS auto detects the IDE disk drive type attached to the specified channel. This setting should be used if an IDE hard disk drive is attached to the specified channel.                             |
| CD/DVD        |                                         | The CD/DVD option specifies that an IDE CD-ROM<br>drive is attached to the specified IDE channel. The<br>BIOS does not attempt to search for other types of<br>IDE disk drives on the specified channel. |
| ARMD          |                                         | This option specifies an ATAPI Removable Media<br>Device. These include, but are not limited to:<br>ZIP                                                                                                  |
|               | Not Installed<br>Auto<br>CD/DVD<br>ARMD | Not Installed<br>Auto DEFAULT<br>CD/DVD<br>ARMD                                                                                                    |

### → LBA/Large Mode [Auto]

Use the **LBA/Large Mode** option to disable or enable BIOS to auto detects LBA (Logical Block Addressing). LBA is a method of addressing data on a disk drive. In LBA mode, the maximum drive capacity is 137 GB.

| → | Disabled |         | BIOS is prevented from using the LBA mode control on    |
|---|----------|---------|---------------------------------------------------------|
|   |          |         | the specified channel.                                  |
| → | Auto     | DEFAULT | BIOS auto detects the LBA mode control on the specified |
|   |          |         | channel.                                                |

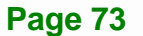

#### ➔ Block (Multi Sector Transfer) [Auto]

Use the **Block (Multi Sector Transfer)** to disable or enable BIOS to auto detect if the device supports multi-sector transfers.

| → | Disabled |         | BIOS is prevented from using Multi-Sector Transfer on the |
|---|----------|---------|-----------------------------------------------------------|
|   |          |         | specified channel. The data to and from the device occurs |
|   |          |         | one sector at a time.                                     |
| → | Auto     | DEFAULT | BIOS auto detects Multi-Sector Transfer support on the    |

Auto DEFAULI BIOS auto detects Multi-Sector Transfer support on the drive on the specified channel. If supported the data transfer to and from the device occurs multiple sectors at a time.

#### → PIO Mode [Auto]

Use the **PIO Mode** option to select the IDE PIO (Programmable I/O) mode program timing cycles between the IDE drive and the programmable IDE controller. As the PIO mode increases, the cycle time decreases.

| → | Auto | DEFAULT | $\operatorname{BIOS}$ auto detects the PIO mode. Use this value if the IDE disk |
|---|------|---------|---------------------------------------------------------------------------------|
|   |      |         | drive support cannot be determined.                                             |
| → | 0    |         | PIO mode 0 selected with a maximum transfer rate of 3.3 MB/s                    |
| → | 1    |         | PIO mode 1 selected with a maximum transfer rate of 5.2 MB/s                    |
| → | 2    |         | PIO mode 2 selected with a maximum transfer rate of 8.3 MB/s                    |
| → | 3    |         | PIO mode 3 selected with a maximum transfer rate of 11.1 MB/s                   |
| → | 4    |         | PIO mode 4 selected with a maximum transfer rate of 16.6 MB/s                   |
|   |      |         | (This setting generally works with all hard disk drives                         |
|   |      |         | manufactured after 1999. For other disk drives, such as IDE                     |
|   |      |         | CD-ROM drives, check the specifications of the drive.)                          |

#### ➔ DMA Mode [Auto]

Use the **DMA Mode** BIOS selection to adjust the DMA mode options.

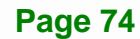

| <b>→</b> | Auto   | DEFAULT | BIOS auto detects the DMA mode. Use this value if the IDE disk drive support cannot be determined.                                                  |
|----------|--------|---------|----------------------------------------------------------------------------------------------------|
| <b>→</b> | SWDMA0 |         | Single Word DMA mode 0 selected with a maximum data transfer rate of 2.1 MB/s                                                                       |
| <b>→</b> | SWDMA1 |         | Single Word DMA mode 1 selected with a maximum data transfer rate of 4.2 MB/s                                                                       |
| <b>→</b> | SWDMA2 |         | Single Word DMA mode 2 selected with a maximum data transfer rate of 8.3 MB/s                                                                       |
| <b>→</b> | MWDMA0 |         | Multi Word DMA mode 0 selected with a maximum data transfer rate of 4.2 MB/s                                                                        |
| <b>→</b> | MWDMA1 |         | Multi Word DMA mode 1 selected with a maximum data transfer rate of 13.3 MB/s                                                                       |
| <b>→</b> | MWDMA2 |         | Multi Word DMA mode 2 selected with a maximum data transfer rate of 16.6 MB/s                                                                       |
| <b>→</b> | UDMA0  |         | Ultra DMA mode 0 selected with a maximum data transfer rate of 16.6 MB/s                                                                            |
| <b>→</b> | UDMA1  |         | Ultra DMA mode 1 selected with a maximum data transfer rate of 25 MB/s                                                                              |
| <b>→</b> | UDMA2  |         | Ultra DMA mode 2 selected with a maximum data transfer rate of 33.3 MB/s                                                                            |
| <b>→</b> | UDMA3  |         | Ultra DMA mode 3 selected with a maximum data transfer rate of 44 MB/s (To use this mode, it is required that an 80-conductor ATA cable is used.)   |
| <b>→</b> | UDMA4  |         | Ultra DMA mode 4 selected with a maximum data transfer rate of 66.6 MB/s (To use this mode, it is required that an 80-conductor ATA cable is used.) |
| <b>→</b> | UDMA5  |         | Ultra DMA mode 5 selected with a maximum data transfer rate of 99.9 MB/s (To use this mode, it is required that an 80-conductor ATA cable is used.) |

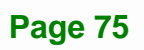

# ➔ S.M.A.R.T [Auto]

Use the **S.M.A.R.T** option to auto-detect, disable or enable Self-Monitoring Analysis and Reporting Technology (SMART) on the drive on the specified channel. **S.M.A.R.T** predicts impending drive failures. The **S.M.A.R.T** BIOS option enables or disables this function.

| → | Auto     | DEFAULT | BIOS auto detects HDD SMART support.            |
|---|----------|---------|-------------------------------------------------|
| → | Disabled |         | Prevents BIOS from using the HDD SMART feature. |
| → | Enabled  |         | Allows BIOS to use the HDD SMART feature        |

# → 32Bit Data Transfer [Enabled]

Use the **32Bit Data Transfer** BIOS option to enables or disable 32-bit data transfers.

- Disabled
   Prevents the BIOS from using 32-bit data transfers.
- Enabled DEFAULT Allows BIOS to use 32-bit data transfers on supported hard disk drives.

# 6.3.3 Super IO Configuration

Use the **Super IO Configuration** menu (**BIOS Menu 6**) to set or change the configurations for the FDD controllers, parallel ports and serial ports.

|                                                              |                                                                       |             | BIOS SETU                                          | JP UTILITY  |      |                         |                                                                                          |
|--------------------------------------------------------------|-----------------------------------------------------------------------|-------------|----------------------------------------------------|-------------|------|-------------------------|------------------------------------------------------------------------------------------|
| Main                                                         | Advanced                                                              | PCIPNP      | Boot                                               | Security    | Chir | pset                    | Exit                                                                                     |
| Configure                                                    | ITE8718 Si                                                            | uper IO Ch: | ipset                                              |             |      | Allow<br>Seria          | s BIOS to select<br>l Port Base                                                          |
| Serial Po<br>Serial Po<br>Serial Po<br>Serial I<br>Serial Po | rti Address<br>rt2 Address<br>rt3 Address<br>Port3 IRQ<br>rt4 Address | 5<br>5<br>5 | [3F8/IRQ4]<br>[2F8/IRQ3]<br>[3E8]<br>[10]<br>[2E8] |             |      | Addre                   | 5565                                                                                     |
| Serial Port4 IRQ<br>Select RS232 or RS422/RS485              |                                                                       |             | [10]<br>[BY HA                                     | RDWARE ]    |      | ←→ ↑ ↓ Enter F1 F10 ESC | Select Screen<br>Select Item<br>Go to SubScreen<br>General Help<br>Save and Exit<br>Exit |
|                                                              | v02.61 (                                                              | Copyright   | 1985-2006                                          | 5, American | Mega | trends                  | , Inc.                                                                                   |

**BIOS Menu 6: Super IO Configuration** 

# → Serial Port1 Address [3F8/IRQ4]

Use the Serial Port1 Address option to select the Serial Port 1 base address.

| <b>→</b> | Disabled |         | No base address is assigned to Serial Port 1                            |
|----------|----------|---------|-------------------------------------------------------------------------|
| <b>→</b> | 3F8/IRQ4 | DEFAULT | Serial Port 1 I/O port address is 3F8 and the interrupt address is IRQ4 |
| →        | 3E8/IRQ4 |         | Serial Port 1 I/O port address is 3E8 and the interrupt address is IRQ4 |
| <b>→</b> | 2E8/IRQ3 |         | Serial Port 1 I/O port address is 2E8 and the interrupt address is IRQ3 |

#### → Serial Port2 Address [2F8/IRQ3]

Use the Serial Port2 Address option to select the Serial Port 2 base address.

Disabled
 No base address is assigned to Serial Port 2

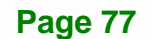

| <b>→</b> | 2F8/IRQ3 | DEFAULT | Serial Port 2 I/O port address is 3F8 and the interrupt address is IRQ3 |
|----------|----------|---------|-------------------------------------------------------------------------|
| →        | 3E8/IRQ4 |         | Serial Port 2 I/O port address is 3E8 and the interrupt address is IRQ4 |
| <b>→</b> | 2E8/IRQ3 |         | Serial Port 2 I/O port address is 2E8 and the interrupt address is IRQ3 |

# → Serial Port3 Address [3E8]

Integration Corp.

Use the Serial Port3 Address option to select the base addresses for serial port 3

| <b>→</b> | Disabled |         | No base address is assigned to serial port 3 |
|----------|----------|---------|----------------------------------------------|
| →        | 3E8      | DEFAULT | Serial port 3 I/O port address is 3E8        |
| →        | 2E8      |         | Serial port 3 I/O port address is 2E8        |

### → Serial Port3 IRQ [10]

Use the Serial Port3 IRQ option to select the interrupt address for serial port 3.

→ 10 DEFAULT Serial port 3 IRQ address is 10

#### → Serial Port4 Address [2E8]

Use the Serial Port4 IRQ option to select the interrupt address for serial port 4.

- Disabled No base address is assigned to serial port 3
- **3E8** Serial port 4 I/O port address is 3E8
- → 2E8 DEFAULT Serial port 4 I/O port address is 2E8

#### → Serial Port4 IRQ [10]

Use the Serial Port4 IRQ option to select the interrupt address for serial port 4.

**10 DEFAULT** Serial port 4 IRQ address is 10

#### → Select RS232 or RS422/RS485 [BY HARDWARE]

Use the Select RS232 or RS422/RS485 option to select the Serial Port 4 signaling mode.

| → | RS232       |         | Serial Port 4 signaling mode is RS-232/422            |
|---|-------------|---------|-------------------------------------------------------|
| → | RS422/RS485 |         | Serial Port 4 signaling mode is RS-485                |
| → | BY          | DEFAULT | Serial Port 4 signaling mode is set by onboard jumper |
|   | HARDWARE    |         |                                                       |

# 6.3.4 AHCI Configuration

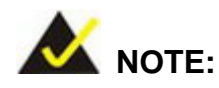

Advanced Host Controller Interface (AHCI) is a new programming interface for SATA host controllers. AHCI systems do not have master/slave designation for SATA devices, each device is treated as a master, and hardware-assisted native command queuing.

Use the **AHCI Settings** menu (**BIOS Menu 7**) to report on the auto-detection of devices connected to the onboard SATA drive connectors.

|                                                  |                                                    |                                     | BIOS SETU | JP UTILITY |      |                         |                                                                 |                                              |
|--------------------------------------------------|----------------------------------------------------|-------------------------------------|-----------|------------|------|-------------------------|-----------------------------------------------------------------|----------------------------------------------|
| Main                                             | Advanced                                           | PCIPNP                              | Boot      | Security   | Chir | pset                    | Exit                                                            |                                              |
| AHCI Sett<br>> AHCI Po<br>> AHCI Po<br>> AHCI Po | tings<br>prt0 [Not E<br>prt1 [Not E<br>prt4 [Not E | Detected]<br>Detected]<br>Detected] |           |            |      | Some<br>mode<br>longe   | SATA CD/D<br>need to w<br>er                                    | VD in AHCI<br>Mait ready                     |
|                                                  |                                                    |                                     |           |            |      | ←→ ↑ ↓ Enter F1 F10 ESC | Select S<br>Select I<br>Go to Su<br>General<br>Save and<br>Exit | Screen<br>Stem<br>ubScreen<br>Help<br>I Exit |
|                                                  | v02.61                                             | ©Copyright                          | 1985-2006 | , American | Mega | trends                  | s, Inc.                                                         |                                              |

**BIOS Menu 7: AHCI Configuration** 

#### → AHCI Port n [Not Detected]

Use the **AHCI Port n** BIOS option to check what AHCI (Advanced Host Controller Interface) devices are detected to a specified SATA drive connector. If a device is detected, selecting the BIOS option, e.g. "**AHCI Port 3**" opens a new window.

# 6.3.4.1 AHCI Port n

Use the **AHCI Port n** configuration menu (**BIOS Menu 8**) to configure the drive connected to SATA connector n.

|                        |                |            | BIOS SET        | UP UTILITY  |      |                                                                                                    |                                                         |                                            |
|------------------------|----------------|------------|-----------------|-------------|------|----------------------------------------------------------------------------------------------------|---------------------------------------------------------|--------------------------------------------|
| Main                   | Advanced       | PCIPNP     | Boot            | Security    | Chir | oset                                                                                                    | Exit                                                    |                                            |
| AHCI Port              | :0<br>:Not Det | ected      |                 |             |      | Selec                                                                                                    | et the type<br>ected to t                               | e of device<br>he system                   |
| SATA Port<br>S.M.A.R.1 | 20<br>7.       |            | [Auto<br>[Enab] | ]<br>led]   |      |                                                                                                    |                                                         |                                            |
|                        |                |            |                 |             |      | $\begin{array}{c} \leftarrow \rightarrow \\ \uparrow \downarrow \\ \text{Enter} \\ \text{F1} \\ \text{F10} \end{array}$ | Select S<br>Select I<br>Go to Su<br>General<br>Save and | Screen<br>Stem<br>UbScreen<br>Help<br>Exit |
|                        | v02.61         | ©Copyright | 1985-200        | 6, American | Mega | ESC<br>trends                                                                                                    | Exit                                                    |                                            |

**BIOS Menu 8: AHCI Port n Configuration Menu** 

#### → SATA Port n [Auto]

Use the **SATA Port n** option to enable the system to auto-detect the type of drive connected to SATA drive connector n.

#### → S.M.A.R.T [Enabled]

Use the **S.M.A.R.T** option to enable S.M.A.R.T (Self-Monitoring, Analysis, and Reporting Technology) on the drive connected to SATA drive connector n.

Enabled DEFAULT S.M.A.R.T is enabled on the drive connected to SATA drive connector n on the system

→ Disabled

S.M.A.R.T is disabled on the drive connected to SATA drive connector n on the system

Integration Corp.

# 6.3.5 Remote Access Configuration

Use the **Remote Access Configuration** menu (**BIOS Menu 9**) to configure remote access parameters. The **Remote Access Configuration** is an AMIBIOS feature and allows a remote host running a terminal program to display and configure the BIOS settings.

|           |             |            | BIOS SETU  | JP UTILITY  |      |                                                                              |                          |               |
|-----------|-------------|------------|------------|-------------|------|------------------------------------------------------------------------------|--------------------------|---------------|
| Main      | Advanced    | PCIPNP     | Boot       | Security    | Chir | pset                                                                         | Exit                     |               |
| Configure | e Remote Ac | cess type  | and parame | eters       |      |                                                                              |                          |               |
| Remote Ac | cess        |            | [Disab     | led]        |      |                                                                              |                          |               |
|           |             |            |            |             |      |                                                                              |                          |               |
|           |             |            |            |             |      |                                                                              |                          |               |
|           |             |            |            |             |      | $\begin{array}{c} \leftarrow \rightarrow \\ \uparrow \downarrow \end{array}$ | Select Scr<br>Select Ite | reen          |
|           |             |            |            |             |      | Enter<br>F1                                                                  | Go to SubS<br>General He | Screen<br>elp |
|           |             |            |            |             |      | F10<br>ESC                                                                   | Save and E<br>Exit       | xit           |
|           | v02.61 (    | ©Copyright | 1985-2006  | 5, American | Mega | trends                                                                       | , Inc.                   |               |

**BIOS Menu 9: Remote Access Configuration** 

#### ➔ Remote Access [Disabled]

Use the **Remote Access** option to enable or disable access to the remote functionalities of the system.

Disabled DEFAULT Remote access is disabled.

→ Enabled

Remote access configuration options shown below appear:

Serial Port Number Serial Port Mode Redirection after BIOS POST Terminal Type

These configuration options are discussed below.

# → Serial Port Number [COM1]

Use the **Serial Port Number** option allows to select the serial port used for remote access.

| → | COM1 | DEFAULT | System is remotely accessed through COM1 |
|---|------|---------|------------------------------------------|
| → | COM2 |         | System is remotely accessed through COM2 |
| → | COM3 |         | System is remotely accessed through COM3 |
| → | COM4 |         | System is remotely accessed through COM4 |

**NOTE**: Make sure the selected COM port is enabled through the Super I/O configuration menu.

#### → Base Address, IRQ [3F8h,4]

The **Base Address**, **IRQ** option cannot be configured and only shows the interrupt address of the serial port listed above.

#### → Serial Port Mode [115200 8,n,1]

Use the **Serial Port Mode** option to select baud rate through which the console redirection is made. The following configuration options are available

- 115200 8,n,1 **DEFAULT**
- 57600 8,n,1
- 38400 8,n,1
- 19200 8,n,1

**Page 82** 

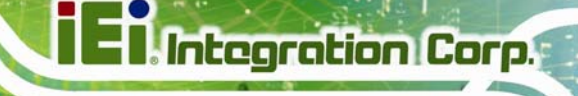

09600 8,n,1

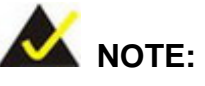

Identical baud rate setting musts be set on the host (a management computer running a terminal software) and the slave

#### → Redirection After BIOS POST [Always]

Use the **Redirection After BIOS POST** option to specify when console redirection should occur.

| →        | Disabled    |         | The console is not redirected after POST                               |
|----------|-------------|---------|------------------------------------------------------------------------|
| →        | Boot Loader |         | Redirection is active during POST and during Boot Loader               |
| <b>→</b> | Always      | DEFAULT | Redirection is always active (Some OSes may not work if set to Always) |

### → Terminal Type [ANSI]

Use the **Terminal Type** BIOS option to specify the remote terminal type.

| → | ANSI    | DEFAULT | The target terminal type is ANSI    |
|---|---------|---------|-------------------------------------|
| → | VT100   |         | The target terminal type is VT100   |
| → | VT-UTF8 |         | The target terminal type is VT-UTF8 |

# 6.3.6 USB Configuration

Use the **USB Configuration** menu (**BIOS Menu 10**) to read USB configuration information and configure the USB settings.

|                                                  |                                              |            | BIOS SETU                            | P UTILITY                |      |                                                                                                    |                                                                                          |
|--------------------------------------------------|----------------------------------------------|------------|--------------------------------------|--------------------------|------|----------------------------------------------------------------------------------------------------|------------------------------------------------------------------------------------------|
| Main                                             | Advanced                                     | PCIPNP     | Boot                                 | Security                 | Chir | pset                                                                                                    | Exit                                                                                     |
| USB Confi<br><br>Module Ve                       | guration<br>ersion - 2                       | .24.0-11.4 |                                      |                          |      | Enabl<br>contr                                                                                                    | es USB host<br>ollers                                                                    |
| USB Devic                                        | es Enableo<br>None                           | 1:         |                                      |                          |      |                                                                                                    |                                                                                          |
| USB Funct<br>USB 2.0 C<br>Legacy US<br>USB 2.0 C | ion<br>Controller<br>B Support<br>Controller | Mode       | [Enabl<br>[Enabl<br>[Enabl<br>[HiSpe | ed]<br>ed]<br>ed]<br>ed] |      | $\begin{array}{c} \leftarrow \rightarrow \\ \uparrow \downarrow \\ \text{Enter} \\ \text{F1} \\ \text{F10} \\ \text{ESC} \end{array}$ | Select Screen<br>Select Item<br>Go to SubScreen<br>General Help<br>Save and Exit<br>Exit |
|                                                  | v02.61                                       | ©Copyright | 1985-2006                            | , American               | Mega | trends                                                                                                    | , Inc.                                                                                   |

# **BIOS Menu 10: USB Configuration**

#### → USB Configuration

The **USB Configuration** field shows the system USB configuration. The items listed are:

Module Version: x.xxxxx.xxxxx

# → USB Devices Enabled

The USB Devices Enabled field lists the USB devices that are enabled on the system

# → USB Function [Enabled]

Use the **USB Function** BIOS option to enable or disable USB function support.

- Disabled
   USB function support disabled
- Enabled DEFAULT USB function support enabled

#### → USB 2.0 Controller [Enabled]

Use the USB 2.0 Controller BIOS option to enable or disable the USB 2.0 controller

| → | Disabled |         | USB 2.0 controller disabled |
|---|----------|---------|-----------------------------|
| → | Enabled  | DEFAULT | USB 2.0 controller enabled  |

#### → Legacy USB Support [Enabled]

Use the **Legacy USB Support** BIOS option to enable USB mouse and USB keyboard support.

Normally if this option is not enabled, any attached USB mouse or USB keyboard does not become available until a USB compatible operating system is fully booted with all USB drivers loaded. When this option is enabled, any attached USB mouse or USB keyboard can control the system even when there is no USB driver loaded onto the system.

| → | Disabled |         | Legacy USB support disabled                       |
|---|----------|---------|---------------------------------------------------|
| → | Enabled  | DEFAULT | Legacy USB support enabled                        |
| → | Auto     |         | Legacy USB support disabled if no USB devices are |
|   |          |         | connected                                         |

#### → USB2.0 Controller Mode [HiSpeed]

Use the USB2.0 Controller Mode option to set the speed of the USB2.0 controller.

| → | FullSpeed |         | The controller is capable of operating at 12 Mb/s  |
|---|-----------|---------|----------------------------------------------------|
| → | HiSpeed   | DEFAULT | The controller is capable of operating at 480 Mb/s |

# 6.3.7 Power Configuration

The **Power** menu (**BIOS Menu 11**) allows the advanced power management options to be configured.

|            |            |           | BIOS SETU | P UTILITY  |                        |                                                                                          |
|------------|------------|-----------|-----------|------------|------------------------|------------------------------------------------------------------------------------------|
| Main       | Advanced   | PCIPNP    | Boot      | Security   | Chipset                | Exit                                                                                     |
| Power Supp | oly Status |           | [AT]      |            | ←→ ↑↓ Enter F1 F10 ESC | Select Screen<br>Select Item<br>Go to SubScreen<br>General Help<br>Save and Exit<br>Exit |
|            |            |           |           |            |                        |                                                                                          |
|            | v02.61 ©   | Copyright | 1985-2006 | , American | Megatrends             | , Inc.                                                                                   |

**BIOS Menu 12: Power Configuration** 

→ Power Supply Mode [AT]

Use the **Power Supply Mode** BIOS option to select the power supply that is connected to the system.

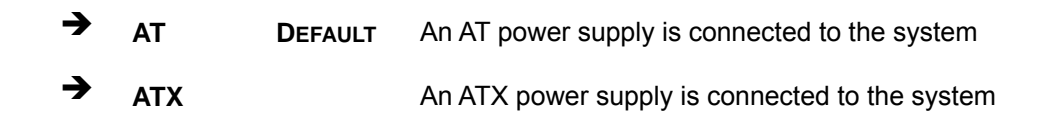

# 6.4 PCI/PnP

Use the PCI/PnP menu (BIOS Menu 13) to configure advanced PCI and PnP settings.

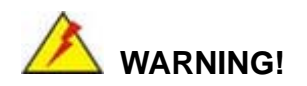

Setting wrong values for the BIOS selections in the PCIPnP BIOS menu may cause the system to malfunction.

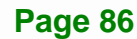

|                   |                       |                          | BIOS SETU              | JP UTILITY     |      |                       |                                          |
|-------------------|-----------------------|--------------------------|------------------------|----------------|------|-----------------------|------------------------------------------|
| Main A            | dvanced               | PCIPNP                   | Boot                   | Security       | Chir | pset                  | Exit                                     |
| Advanced PC       | CI/PnP Se             | ettings                  |                        |                |      | Avail<br>is av        | able: Specified IRQ<br>ailable to be use |
| WARNING: Se<br>ma | etting wi<br>ay cause | cong values<br>system to | in below<br>malfunctio | sections<br>on |      | the P<br>Reser        | CI/PnP devices<br>ved: Specified IRQ     |
| IRQ3              |                       |                          | [Reser                 | ved]           |      | is re                 | served for use by                        |
| IRQ4              |                       |                          | [Reser                 | ved]           |      | legac                 | y ISA devices                            |
| IRQ5              |                       |                          | [Avail                 | able]          |      |                       |                                          |
| IRQ7              |                       |                          | [Avail                 | able]          |      |                       |                                          |
| IRQ9              |                       |                          | [Avail                 | able]          |      |                       |                                          |
| IRQ10             |                       |                          | [Reser                 | ved]           |      |                       |                                          |
| IRQ11             |                       |                          | [Avail                 | able]          |      |                       |                                          |
| IRQ14             |                       |                          | [Avail                 | able]          |      |                       |                                          |
| IRQ15             |                       |                          | [Avail                 | able]          |      |                       |                                          |
| DMA Channel       | . 0                   |                          | [Avail                 | able]          |      | $\leftrightarrow$     | Select Screen                            |
| DMA Channel       | . 1                   |                          | [Avail                 | able]          |      | $\uparrow \downarrow$ | Select Item                              |
| DMA Channel       | . 3                   |                          | [Avail                 | able]          |      | Enter                 | Go to SubScreen                          |
| DMA Channel       | . 5                   |                          | [Avail                 | able]          |      | F1                    | General Help                             |
| DMA Channel       | 6                     |                          | [Avail                 | able]          |      | F10                   | Save and Exit                            |
| DMA Channel       | . 7                   |                          | [Avail                 | able]          |      | ESC                   | Exit                                     |
|                   | v02.61                | ©Copyright               | 1985-2006              | 5, American    | Mega | trends                | , Inc.                                   |

BIOS Menu 13: PCI/PnP Configuration

# → IRQ# [Available]

Use the **IRQ#** address to specify what IRQs can be assigned to a particular peripheral device.

| <b>→</b> | Available | DEFAULT | The specified IRQ is available to be used by PCI/PnP devices |
|----------|-----------|---------|--------------------------------------------------------------|
| <b>→</b> | Reserved  |         | The specified IRQ is reserved for use by Legacy ISA devices  |

Available IRQ addresses are:

- IRQ3
- IRQ4
- IRQ5
- IRQ7
- IRQ9

Page 87

- IRQ10
- IRQ 11
- IRQ 14
- IRQ 15

# → DMA Channel# [Available]

Use the **DMA Channel#** option to assign a specific DMA channel to a particular PCI/PnP device.

| <b>→</b> | Available | DEFAULT | The specified DMA is available to be used by PCI/PnP devices |
|----------|-----------|---------|--------------------------------------------------------------|
| →        | Reserved  |         | The specified DMA is reserved for use by Legacy ISA devices  |

Available DMA Channels are:

- DM Channel 0
- DM Channel 1
- DM Channel 3
- DM Channel 5
- DM Channel 6
- DM Channel 7

#### → Reserved Memory Size [Disabled]

Use the **Reserved Memory Size** BIOS option to specify the amount of memory that should be reserved for legacy ISA devices.

| → | Disabled | DEFAULT | No memory block reserved for legacy ISA devices |
|---|----------|---------|-------------------------------------------------|
| → | 16K      |         | 16 KB reserved for legacy ISA devices           |
| → | 32K      |         | 32 KB reserved for legacy ISA devices           |
| → | 64K      |         | 54 KB reserved for legacy ISA devices           |

# 6.5 Boot

Use the Boot menu (BIOS Menu 14) to configure system boot options.

|              |                       |           | BIOS SETU | P UTILITY  |      |                                       |                                                                |                                              |
|--------------|-----------------------|-----------|-----------|------------|------|---------------------------------------|----------------------------------------------------------------|----------------------------------------------|
| Main         | Advanced              | PCIPNP    | Boot      | Security   | Chir | oset                                  | Exit                                                           |                                              |
| Boot Set<br> | tings<br>ettings Conf | iguration |           |            |      | Config                                | gure set<br>g system                                           | tings<br>boot.                               |
|              |                       |           |           |            |      | ←→<br>↑↓<br>Enter<br>F1<br>F10<br>ESC | Select S<br>Select S<br>Go to S<br>General<br>Save and<br>Exit | Screen<br>Item<br>1bScreen<br>Help<br>1 Exit |
|              | v02.61 @              | Copyright | 1985-2006 | , American | Mega | trends                                | , Inc.                                                         |                                              |
|              |                       |           |           |            |      |                                       |                                                                |                                              |

BIOS Menu 14: Boot

# 6.5.1 Boot Settings Configuration

Use the **Boot Settings Configuration** menu (**BIOS Menu 15**) to configure advanced system boot options.

| BIOS SETUP UTILITY                                                                                                    |                                                              |                                                                                                    |  |  |  |  |  |
|----------------------------------------------------------------------------------------------------|--------------------------------------------------------------|----------------------------------------------------------------------------------------------------|--|--|--|--|--|
| Main Advanced PCIPNP                                                                                                    | Boot Security                                                | Chipset Exit                                                                                                    |  |  |  |  |  |
| Boot Settings Configuration<br>Quick Boot<br>Quiet Boot<br>AddOn ROM Display Mode<br>Bootup Num-Lock<br>RTL8111CP LAN Boot | [Enabled]<br>[Enabled]<br>[Force BIOS]<br>[On]<br>[Disabled] | Allows BIOS to skip certain tests while booting. This will decrease the time needed to boot the system. ←→ Select Screen ↑↓ Select Item |  |  |  |  |  |
|                                                                                                    |                                                              | Enter Go to SubScreen<br>F1 General Help<br>F10 Save and Exit<br>ESC Exit                                                               |  |  |  |  |  |
| v02.61 ©Copyrigh                                                                                                    | t 1985-2006, American                                        | Megatrends, Inc.                                                                                                    |  |  |  |  |  |

**BIOS Menu 15: Boot Settings Configuration** 

#### Quick Boot [Enabled]

Use the **Quick Boot** BIOS option to make the computer speed up the boot process.

| → | Disabled |         | No POST procedures are skipped               |
|---|----------|---------|----------------------------------------------|
| → | Enabled  | DEFAULT | Some POST procedures are skipped to decrease |
|   |          |         | the system boot time                         |

#### → Quiet Boot [Enabled]

Use the Quiet Boot BIOS option to select the screen display when the system boots.

| → | Disabled |         | Normal POST messages displayed              |
|---|----------|---------|---------------------------------------------|
| → | Enabled  | DEFAULT | OEM Logo displayed instead of POST messages |

#### → AddOn ROM Display Mode [Force BIOS]

Use the **AddOn ROM Display Mode** option to allow add-on ROM (read-only memory) messages to be displayed.

| <b>→</b> | Force BIOS   | DEFAULT | The system forces third party BIOS to display during system boot. |
|----------|--------------|---------|-------------------------------------------------------------------|
| <b>→</b> | Keep Current |         | The system displays normal information during system boot.        |

#### ➔ Bootup Num-Lock [On]

Use the **Bootup Num-Lock** BIOS option to specify if the number lock setting must be modified during boot up.

Off Does not enable the keyboard Number Lock automatically. To use the 10-keys on the keyboard, press the Number Lock key located on the upper left-hand corner of the 10-key pad. The Number Lock LED on the keyboard lights up when the Number Lock is engaged.

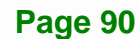

➤ On DEFAULT Allows the Number Lock on the keyboard to be enabled automatically when the computer system boots up. This allows the immediate use of the 10-key numeric keypad located on the right side of the keyboard. To confirm this, the Number Lock LED light on the keyboard is lit.

#### → RTL8111CP LAN Boot [Disabled]

Use the **RTL8111CP LAN Boot** option to enable the system to be booted from a remote system.

| <b>→</b> | Enabled  |         | Can be booted from a remote system through the LAN    |
|----------|----------|---------|-------------------------------------------------------|
| <b>→</b> | Disabled | DEFAULT | Cannot be booted from a remote system through the LAN |

# 6.6 Security

Use the Security menu (BIOS Menu 16) to set system and user passwords.

|                        | BIOS SETUP UTILITY                                           |        |      |          |      |                       |                     |                  |  |
|------------------------|--------------------------------------------------------------|--------|------|----------|------|-----------------------|---------------------|------------------|--|
| Main                   | Advanced                                                     | PCIPNP | Boot | Security | Chir | pset                  | Exit                |                  |  |
| Security               | Settings                                                     |        |      |          |      |                       |                     |                  |  |
| Superviso<br>User Pass | Supervisor Password:Not InstalledUser Password:Not Installed |        |      |          |      |                       |                     |                  |  |
| Change Su<br>Change Us | Change Supervisor Password<br>Change User Password           |        |      |          |      |                       |                     |                  |  |
|                        |                                                              |        |      |          |      | $\leftrightarrow$     | Select S            | Screen           |  |
|                        |                                                              |        |      |          |      | $\uparrow \downarrow$ | Select 1            | ltem             |  |
|                        |                                                              |        |      |          |      | Enter<br>F1           | Go to Su<br>General | ıbScreen<br>Help |  |
|                        |                                                              |        |      |          |      | F10                   | Save and            | l Exit           |  |
|                        |                                                              |        |      |          |      | ESC                   | Exit                |                  |  |
|                        | v02.61 ©Copyright 1985-2006, American Megatrends, Inc.       |        |      |          |      |                       |                     |                  |  |

**BIOS Menu 16: Security** 

#### → Change Supervisor Password

Use the **Change Supervisor Password** to set or change a supervisor password. The default for this option is **Not Installed**. If a supervisor password must be installed, select this field and enter the password. After the password has been added, **Install** appears next to **Change Supervisor Password**.

#### → Change User Password

Use the **Change User Password** to set or change a user password. The default for this option is **Not Installed**. If a user password must be installed, select this field and enter the password. After the password has been added, **Install** appears next to **Change User Password**.

# 6.7 Chipset

Use the **Chipset** menu (**BIOS Menu 17**) to access the Northbridge and Southbridge configuration menus

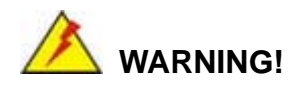

Setting the wrong values for the Chipset BIOS selections in the Chipset BIOS menu may cause the system to malfunction.

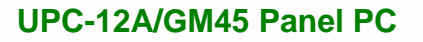

|                                                                          | BIOS SETUP UTILITY                                                                 |           |          |             |       |                     |                                             |                                 |  |
|--------------------------------------------------------------------------|------------------------------------------------------------------------------------|-----------|----------|-------------|-------|---------------------|---------------------------------------------|---------------------------------|--|
| Main                                                                     | Advanced                                                                           | PCIPNP    | Boot     | Security    |       | set                 | Exit                                        |                                 |  |
| Advanced                                                                 | Chipset Set                                                                        | tings     |          |             |       |                     |                                             |                                 |  |
| WARNING:                                                                 | WARNING: Setting wrong values in below section<br>may cause system to malfunction. |           |          |             |       |                     |                                             |                                 |  |
| <pre>&gt; Northbridge Configuration &gt; Southbridge Configuration</pre> |                                                                                    |           |          |             |       | ←→ ↑↓ Enter F1      | Select S<br>Select I<br>Go to Su<br>General | creen<br>tem<br>bScreen<br>Help |  |
|                                                                          | v02.61 @                                                                           | Copyright | 1985-200 | 6, American | Megat | FIU<br>ESC<br>rends | Save and<br>Exit<br>, Inc.                  | Exit                            |  |

**BIOS Menu 17: Chipset** 

# 6.7.1 Northbridge Configuration

Use the **Northbridge Chipset Configuration** menu (**BIOS Menu 18**) to configure the Northbridge chipset.

|                                           | BI         | OS SETUP          | UTILITY                   |          |                |                 |
|-------------------------------------------|------------|-------------------|---------------------------|----------|----------------|-----------------|
| Main Advanced P                           | CIPNP      | Boot              | Security                  | Chipse   | t              | Exit            |
| North Bridge Chipset C                    | onfigurati | .on               |                           |          |                |                 |
| Memory Hole                               |            | [Disabl           | ed]                       |          |                |                 |
| Boots Graphic Adapter                     | Priority   | [IGD]             |                           |          |                |                 |
| Internal Graphics Mode                    | Select     | [Enable           | d, 32MB]                  |          |                |                 |
| Boot Display Device                       |            | [Auto]            |                           |          |                |                 |
| Flat Panel Type<br>Current Jumper Setting |            | [ <b>BY HAR</b> ] | <b>dware]</b><br>768 18b] |          |                |                 |
| J                                         |            |                   |                           |          |                |                 |
|                                           |            |                   |                           | <b>+</b> | → :            | Select Screen   |
|                                           |            |                   |                           | 1        | $\downarrow$ : | Select Item     |
|                                           |            |                   |                           | Er<br>E1 | nter (         | Go to SubScreen |
|                                           |            |                   |                           | F1<br>F1 | 0              | Save and Exit   |
|                                           |            |                   |                           | ES       | SC I           | Exit            |
| v02.61 ©Co                                | pyright 19 | 85-2006,          | American                  | Megatre  | ends,          | Inc.            |

BIOS Menu 18:Northbridge Chipset Configuration

#### Memory Hole [Disabled]

Use the **Memory Hole** option to reserve memory space between 15 MB and 16 MB for ISA expansion cards that require a specified area of memory to work properly. If an older ISA expansion card is used, please refer to the documentation that came with the card to see if it is necessary to reserve the space.

| → | Disabled | DEFAULT | Memory is not reserved for ISA expansion cards |
|---|----------|---------|------------------------------------------------|
| → | 15 MB –  |         | Between 15 MB and 16 MB of memory is reserved  |
|   | 16 MB    |         | for ISA expansion cards                        |

#### → Boots Graphics Adapter Priority [IGD]

Use the **Boots Graphics Adapter Priority** option to select the graphics controller used as the primary boot device. Select either an integrated graphics controller (IGD) or a combination of PCI graphics controller, a PCI express (PEG) controller or an IGD. Configuration options are listed below:

- IGD DEFAULT
- PCI/IGD

#### → Internal Graphics Mode Select [Enabled, 32MB]

Use the **Internal Graphic Mode Select** option to specify the amount of system memory that can be used by the Internal graphics device.

| 7 | Disabled       |         |                                                  |
|---|----------------|---------|--------------------------------------------------|
| → | Enabled, 32MB  | DEFAULT | 32 MB of memory used by internal graphics device |
| → | Enabled, 64MB  |         | 64 MB of memory used by internal graphics device |
| → | Enabled, 128MB |         | 128 MB of memory used by internal graphics       |
|   |                |         | device                                           |

#### ➔ Boot Display Device [Auto]

Use the **Boot Display Device** BIOS feature to determine what displays are used. Dual display functionality is enabled here. Dual display configuration options are listed below:

- Auto
   DEFAULT
- CRT
- LVDS

# → Flat Panel Type [BY HARDWARE]

Use the **Flat Panel Type** to determine the LCD panel resolution. Configuration options are listed below:

- 640 x 480 18bit
- 800 x 600 18bit
- 1024 x 768 18bit
- 1024 x 768 24bit
- 1280 x 1024 48bit
- 1600 x 1200 48bit
- BY HARDWARE **DEFAULT**

# 6.7.2 Southbridge Configuration

The **Southbridge Configuration** menu (**BIOS Menu 19**) the Southbridge chipset to be configured.

# iEiIntegration Corp.

# UPC-12A/GM45 Panel PC

| BIOS SETUP UTILITY   |                        |           |                  |             |       |                    |                                                                                  |  |
|----------------------|------------------------|-----------|------------------|-------------|-------|--------------------|----------------------------------------------------------------------------------|--|
| Main                 | Advanced               | PCIPNP    | Boot             | Security    | Chip  | set                | Exit                                                                             |  |
| South Br             | idge Chipset           | Configura | ation            |             |       |                    |                                                                                  |  |
| HAD Cont<br>Spread S | roller<br>pectrum Mode |           | [Enabl<br>[Disab | ed]<br>led] |       | ←→ ↑↓ Enter F1 F10 | Select Screen<br>Select Item<br>Go to SubScreen<br>General Help<br>Save and Exit |  |
|                      | v02.61 ©               | Copyright | 1985-2006        | , American  | Megat | ESC<br>rends,      | Exit<br>Inc.                                                                     |  |

BIOS Menu 19:Southbridge Chipset Configuration

# → HDA Controller [Enabled]

Use the HDA Controller option to enable or disable the High Definition Audio controller.

- Enabled DEFAULT The onboard HD audio controller is enabled
- Disabled
   The onboard HD audio controller is disabled

#### → Spread Spectrum Mode [Disabled]

Use the **Spread Spectrum Mode** option to reduce the EMI. Excess EMI is generated when the system clock generator pulses have extreme values. Spreading the pulse spectrum modulates changes in the extreme values from spikes to flat curves, thus reducing the EMI. This benefit may in some cases be outweighed by problems with timing-critical devices, such as a clock-sensitive SCSI device.

| <b>→</b> | Disabled | DEFAULT | EMI not reduced |
|----------|----------|---------|-----------------|
| →        | Enabled  |         | EMI reduced     |

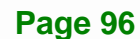
# 6.8 Exit

Use the **Exit** menu (**BIOS Menu 20**) to load default BIOS values, optimal failsafe values and to save configuration changes.

Integration Corp.

|                                            |                                                |            | BIOS SETU | JP UTILITY  |      |                                        |                                                                 |                                         |
|--------------------------------------------|------------------------------------------------|------------|-----------|-------------|------|----------------------------------------|-----------------------------------------------------------------|-----------------------------------------|
| Main                                       | Advanced                                       | PCIPNP     | Boot      | Security    | Chir | oset                                   | Exit                                                            |                                         |
| Exit Opt<br>Save Cha<br>Discard<br>Discard | ions<br>nges and Ex:<br>Changes and<br>Changes | it<br>Exit |           |             |      | Exit<br>savir<br>F10 }<br>this         | system se<br>ng the cha<br>xey can be<br>operation              | tup after<br>nges.<br>used for          |
| Load Opt<br>Load Fai                       | imal Default<br>lsafe Defau                    | lts        |           |             |      | ←→<br>↑ ↓<br>Enter<br>F1<br>F10<br>ESC | Select S<br>Select I<br>Go to Su<br>General<br>Save and<br>Exit | creen<br>tem<br>bScreen<br>Help<br>Exit |
|                                            | v02.61 @                                       | Copyright  | 1985-2006 | 5, American | Mega | trends                                 | s, Inc.                                                         |                                         |
|                                            |                                                |            |           |             |      |                                        |                                                                 |                                         |

**BIOS Menu 20:Exit** 

### → Save Changes and Exit

Use the **Save Changes and Exit** option to save the changes made to the BIOS options and to exit the BIOS configuration setup program.

### → Discard Changes and Exit

Use the **Discard Changes and Exit** option to exit the BIOS configuration setup program without saving the changes made to the system.

### ➔ Discard Changes

Use the **Discard Changes** option to discard the changes and remain in the BIOS configuration setup program.

### ➔ Load Optimal Defaults

Use the **Load Optimal Defaults** option to load the optimal default values for each of the parameters on the Setup menus. **F9 key can be used for this operation.** 

### ➔ Load Failsafe Defaults

Use the Load Failsafe Defaults option to load failsafe default values for each of the parameters on the Setup menus. F8 key can be used for this operation.

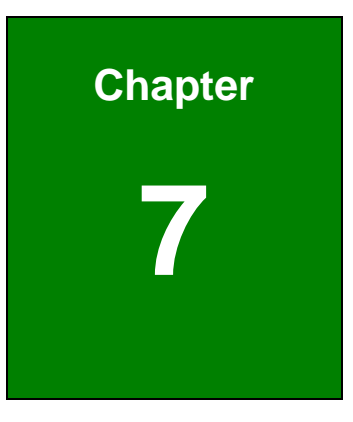

Integration Corp.

# Battery Monitoring and Remote Control

## 7.1 Introduction

The IEI AUPS Battery Status Monitor application detects the information of the smart battery and monitors the battery status. It is recommended to execute this AUPS application in Windows XP SP2 environment.

# 7.2 Monitoring DC Power and Smart Battery

### 7.2.1 Application Installation

Follow the steps below to install the AUPS Battery Status Monitor application.

- Step 1: Insert the driver CD into the system. Open the x:\AUPS\Aups\_setup\_v1.9 directory. Double click the Setup.exe icon.
- Step 2: A welcome screen appears (Figure 7-1). To continue the installation process click NEXT.

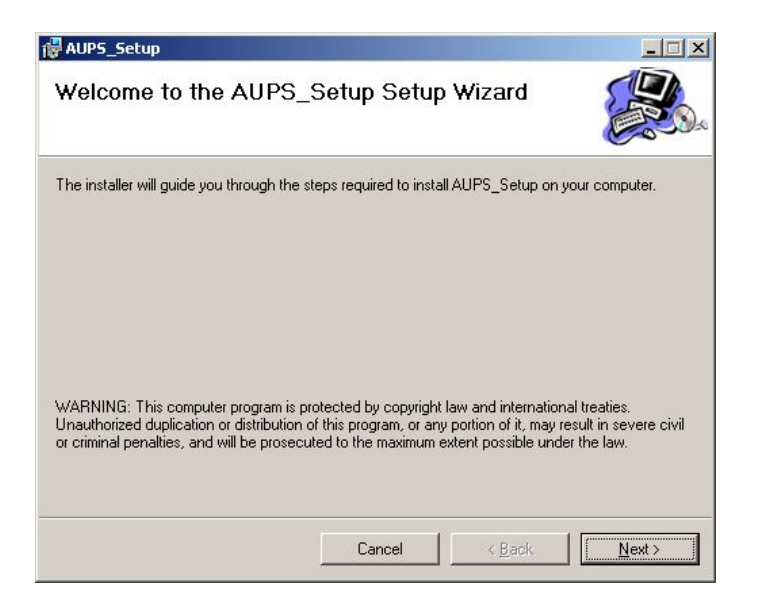

### Figure 7-1: Welcome Screen

**Step 3:** The Select Installation Folder window appears (**Figure 7-2**). Select a folder to install the application.

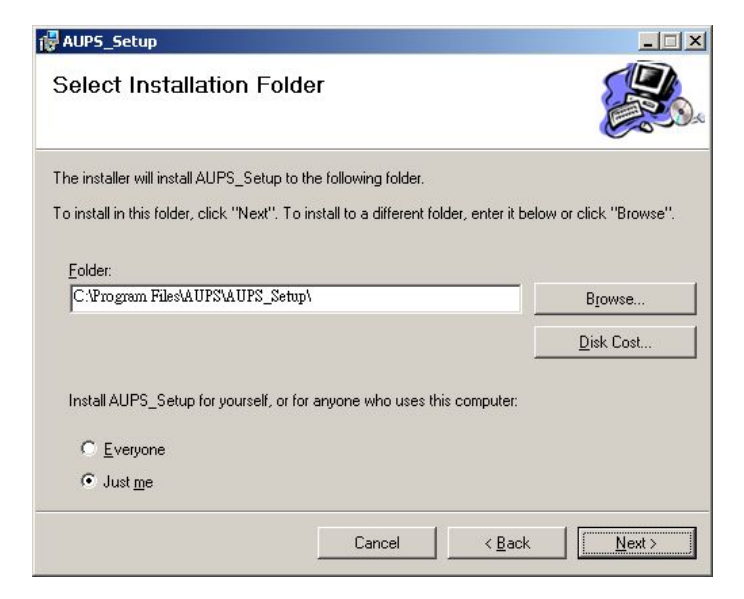

Figure 7-2: Select Installation Folder

Step 4: Click NEXT and the Installshield Wizard is ready to install the program (Figure

Integration Corp.

**7-3**).

| 🖶 AUPS_Setup                              |                      |                |        |
|-------------------------------------------|----------------------|----------------|--------|
| Confirm Installation                      |                      |                |        |
| The installer is ready to install AUPS_Se | tup on your computer |                |        |
| Click "Next" to start the installation.   |                      |                |        |
|                                           |                      |                |        |
|                                           |                      |                |        |
|                                           |                      |                |        |
|                                           |                      |                |        |
|                                           |                      |                |        |
|                                           |                      |                |        |
|                                           |                      |                |        |
|                                           |                      |                |        |
|                                           | Cancel               | < <u>B</u> ack | Next > |

### Figure 7-3: Ready to Install the Program

Step 5: Click NEXT to continue. The Installing AUPS\_Setup screen appears as the program is installed (Figure 7-4).

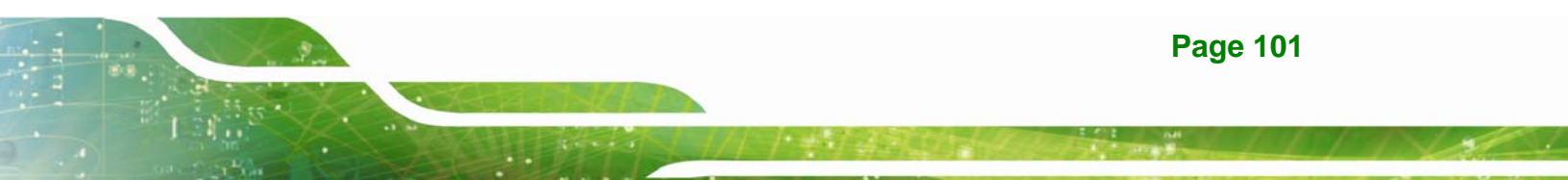

| 🙀 AUPS_Setup                   |        |                |               |
|--------------------------------|--------|----------------|---------------|
| Installing AUPS_Setup          | )      |                |               |
| AUPS_Setup is being installed. |        |                |               |
| Please wait                    |        |                |               |
|                                |        |                | - 4           |
|                                |        |                |               |
|                                |        |                |               |
|                                |        |                |               |
|                                | Cancel | < <u>B</u> ack | <u>N</u> ext> |

### Figure 7-4: Installing AUPS

Step 6: The Installation Complete window appears (Figure 7-5). Click Close to exit.

| 🙀 AUPS_Setup                    |              |                 | _ 🗆 🗙    |
|---------------------------------|--------------|-----------------|----------|
| Installation Complete           | )            |                 |          |
| AUPS_Setup has been successfull | y installed. |                 |          |
| Click "Close" to exit.          |              |                 |          |
|                                 |              |                 |          |
|                                 |              |                 |          |
|                                 |              |                 |          |
|                                 |              |                 |          |
|                                 |              |                 |          |
|                                 |              |                 |          |
|                                 |              |                 |          |
|                                 | Cancel       | < <u>B</u> ack  |          |
|                                 |              | ( <u>D</u> abit | <u> </u> |

Figure 7-5: Installation Complete

Step 7: To launch the application, double click the shortcut (Figure 7-6) on the desktop

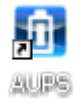

Figure 7-6: AUPS Battery Status Monitor Application

### 7.2.2 Status Information

The IEI AUPS Battery Status Monitor application shows the DC power status and the battery status (**Figure 7-7**). The following sections describe the status information in details.

Integration Corp.

| AUPS Battery Status Monitor V1.5 evaluation                                                                                                    |
|----------------------------------------------------------------------------------------------------|
| STATUS BAT.A LAN SETTING ABOUT   DC DETECTION TOTAL BAT TIME   DC Power Input Yes No Charging   BATTERY A DETECTION Battery Full Low   Wising Charging Standby   Wising 60 oC < Temperature > 60 Image: Standby |
| AUPS Battery Status Monitor<br>Monitor<br>IEI Technology Corp.                                                                                                    |

Figure 7-7: Status Information

### 7.2.2.1 DC Detection

When the DC power is connected to the AUPS series power module, the AUPS Battery Status Monitor detects and shows it in the screen as **Figure 7-8**.

| DC | DETECTION   |         | 14.17 |
|----|-------------|---------|-------|
| DC | Power Input | Yes Yes | No No |

Figure 7-8: DC Detection

### 7.2.2.2 Battery Detection

When the smart battery is connected to the AUPS series power module, the AUPS Battery Status Monitor detects and shows it in the screen as **Figure 7-9**. Two batteries can be connected to the AUPS series power module at the same time. The second battery information is shown in the **Battery A Detection** section if connected.

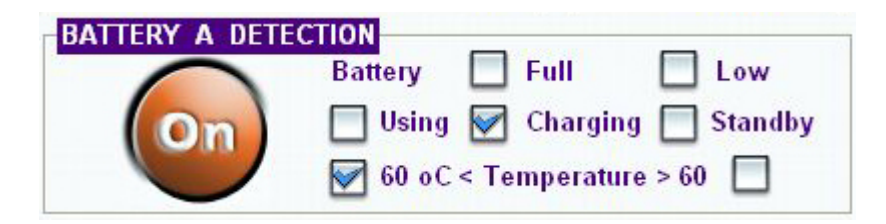

### Figure 7-9: Battery Detection

| On          | The battery is connected to the AUPS series.               |
|-------------|------------------------------------------------------------|
| Off         | The battery is not connected to the AUPS series.           |
| Battery 🔲 F | Full 🔲 Low                                                 |
| Full        | The battery is fully charged.                              |
| Low         | The battery is low.                                        |
| 🔲 Using 📝 ( | Charging 🔲 Standby                                         |
| Using       | The battery is being used.                                 |
| Charging    | The battery is being charged.                              |
| Standby     | The battery is fully charged and ready to be used anytime. |
|             | nperature > 60                                             |
| >60 C       | The battery temperature is above 60°C.                     |
| <60 C       | The battery temperature is below 60°C.                     |

### 7.2.2.3 Total Battery Time

The total battery time is shown in the top right corner (**Figure 7-10**) of the status screen to indicate the total battery remaining time.

| TOTAL | BAT  | TIME |
|-------|------|------|
| C     | harg | ing  |

Figure 7-10: Total Battery Time

### 7.2.3 Battery Information

Click on the **BAT. A** tab to view the information of the battery. The listed information includes battery type, capacity, output voltage, temperature, charging rate, discharging rate and battery status (**Figure 7-11**). The values listed are updated per second.

Integration Corp.

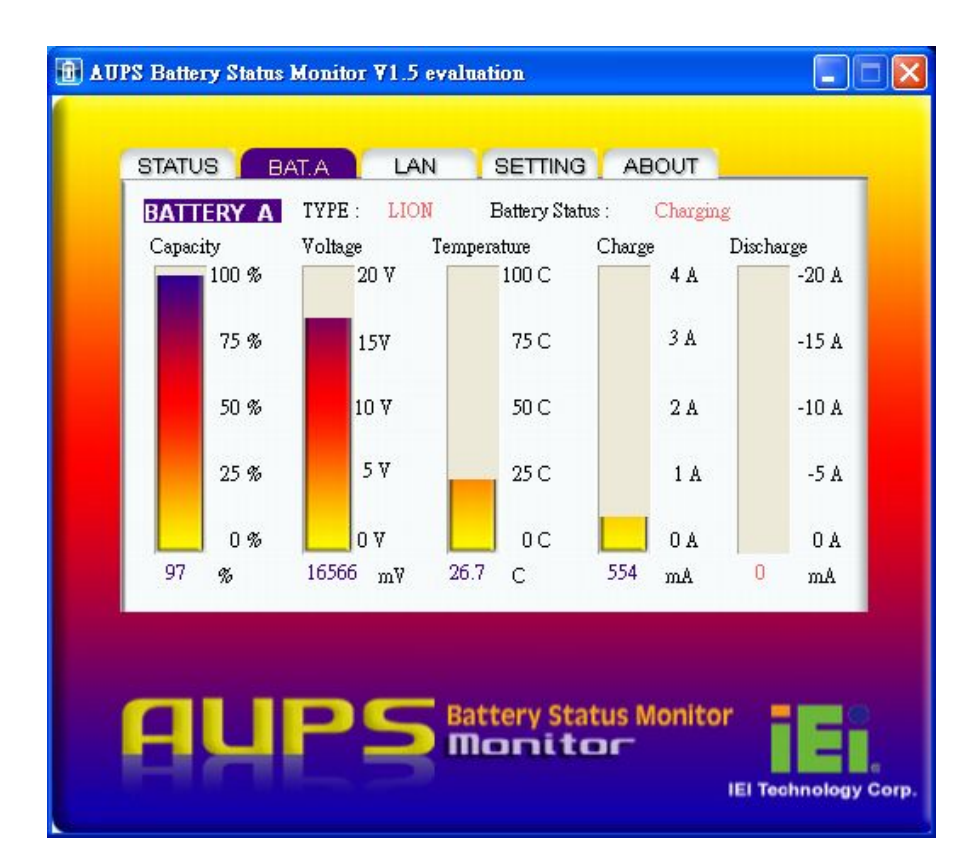

Figure 7-11: Battery Information

### 7.2.4 LAN Setting

The LAN Setting page is where to configure the Remote LAN settings for power on/off remote control and battery monitoring. To save the modified parameters of this page, click the button. To load the default settings, click button.

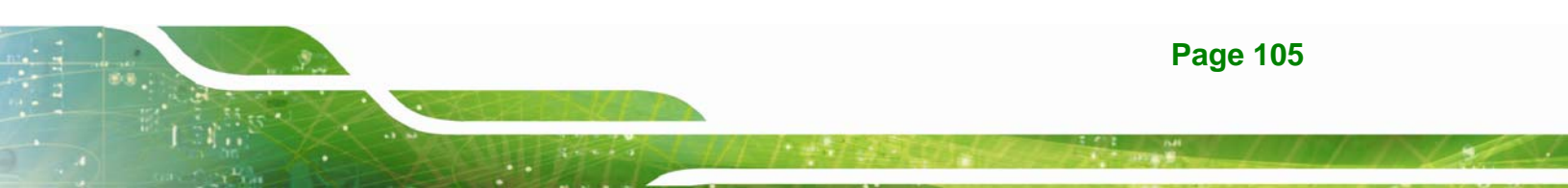

| MAC Address : 10<br>Host Name : 1EI | : 20 : | 20  | : 0            |     | 0        | : 0         |              |                |
|-------------------------------------|--------|-----|----------------|-----|----------|-------------|--------------|----------------|
| Enable DHCP -                       | 10     | 10  |                | 18  |          | 36          |              |                |
| Gateway :                           | 10 .   | 10  | - 172<br>- 142 | 18  |          | 1           |              |                |
| Submask :<br>Primary DMS            | 255 .  | 255 | 1              | 254 | *        | 0           |              |                |
| Secondary DNS :                     | 172    | 16  | ÷              | 2   | ar<br>Ar | 6           |              |                |
|                                     |        |     |                |     | ſ        | Lo<br>Def   | ault         |                |
|                                     |        |     |                |     |          | Sh<br>Chang | ow<br>e Pass | Save<br>Config |
|                                     |        |     |                |     | i        |             |              |                |
|                                     |        |     |                |     |          |             |              |                |

Figure 7-12: LAN Setting

The LAN Setting page can also setup user name and password for remote monitoring. To change the user name and password, click Change Pass button. Enter the new user name and password (**Figure 7-13**). Click Config button to save the settings. The default user name and password for the LAN setting page are:

- User name: admin
- Password: IEI

La Integration Corp.

## UPC-12A/GM45 Panel PC

| ✓ Enable DHCP           IP Address:           10         10           Gateway:           10         18           Submask:           255         255           Primary DNS:           10         10           iecondary DNS:           172         16           2         6 | Host Name :   IEI               |           |         |                 |         |      |
|----------------------------------------------------------------------------------------------------|---------------------------------|-----------|---------|-----------------|---------|------|
| Gateway :       10       10       18       1         Submask :       255       255       254       0         Primary DNS :       10       10       2       7         Jecondary DNS :       172       16       2       6                                                    | - Enable DHCP -<br>IP Address : | 10 . 10   | . 18 .  | 68              |         |      |
| Submask :         255         255         254         0           Primary DNS :         10         10         2         7           secondary DNS :         172         16         2         6                                                                             | Gateway :                       | 10 . 10   | . 18 .  | 1               |         |      |
| Primary DNS :         10         10         2         7           Secondary DNS :         172         16         2         6                                                                                                    | Submask :                       | 255 . 255 | . 254 . | 0               |         |      |
| Secondary DNS : 172 . 16 . 2 . 6                                                                                                    | Primary DNS :                   | 10 . 10   | . 2 .   | 7               |         |      |
|                                                                                                    | Secondary DNS :                 | 172 . 16  | . 2 .   | б               |         |      |
| User Name : Default                                                                                                    | User Name :                     |           | _ [     | Load<br>Default |         |      |
| Password : Hide Save                                                                                                    | Password :                      | -         | _       | Hide            | S:      | We   |
| Change Pass Config                                                                                                    |                                 |           |         | Change Pa       | iss Col | nfig |

Figure 7-13: LAN Setting – Change Password

### 7.2.5 Setting

Click on the SETTING tab to select the COM port, enable/disable buzzer, LAN and DC output (**Figure 7-14**).

E Integration Corp.

### UPC-12A/GM45 Panel PC

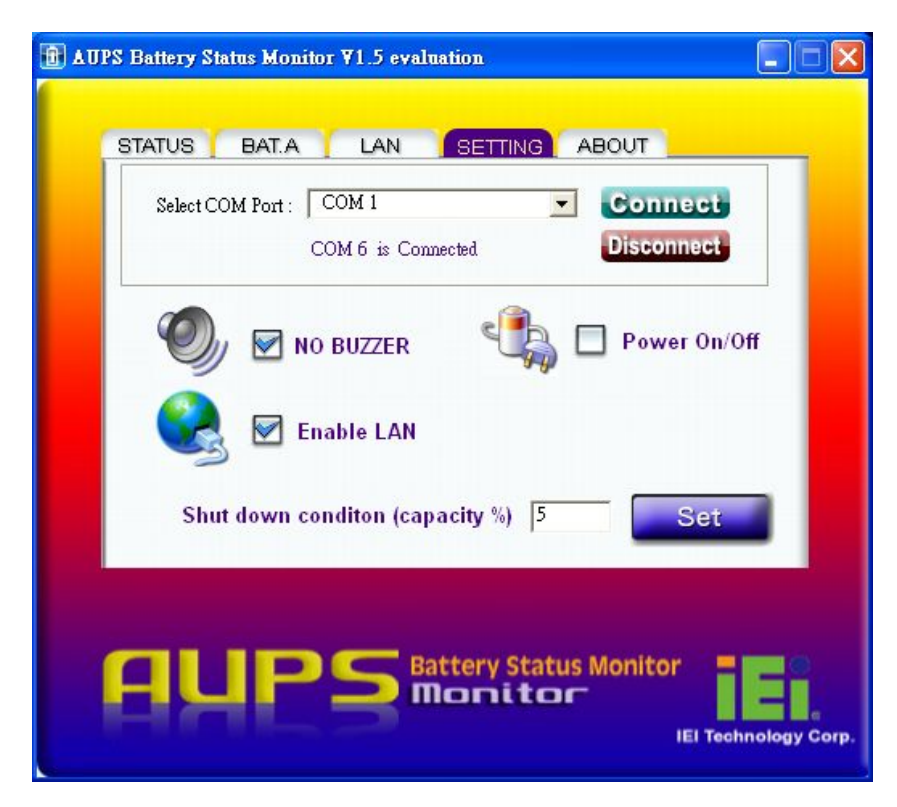

Figure 7-14: Application Setting

When the AUPS Battery Status Monitor application is launched, it automatically scans all COM port (COM1~COM16) and shows the valid COM port. **Figure 7-15** shows the AUPS application is communicating with UPC-12A/GM45 through COM 6. To change the serial port, select a proper port number from the list and click **Connect**. Before changing, please make sure the selected serial port is not used by other devices.

### COM 6 is Connected

Figure 7-15: COM Port Status

Other functions can be set in the SETTING tab, including:

|                               | Check to disable the buzzer that warns when the system is switching to |
|-------------------------------|------------------------------------------------------------------------|
| NO BUZZER                     | battery power.                                                         |
| 😪 🗹 Enable LAN                | Check to enable the LAN for remote monitoring function.                |
|                               | Check to enable the remote computer to turn the system power on or     |
| Power On/Off                  | off. (This function is not available at this stage)                    |
| Shut down conditon (cap       | acity %) 5 Set                                                         |
| Set the battery capacity par  | rameter for the system to shut down automatically when the battery is  |
| low. In this case, the syster | n will shut down automatically when the battery capacity is below 5%.  |

# 7.3 Remote Control and Monitoring

The UPC-12A/GM45 can be controlled (power on/off) and monitored the battery status through a remote computer located in the same subnet with the UPC-12A/GM45. To control and monitor the UPC-12A/GM45 remotely, follow the steps below.

Step 1: Connect the RJ-45 remote LAN connector on the bottom panel of the UPC-12A/GM45 to a local area network connector. Or connect the RJ-45 to COM port cable to the "Remote RS-232 connector" and connect the DB-9 connector to the systems. (Figure 7-16)

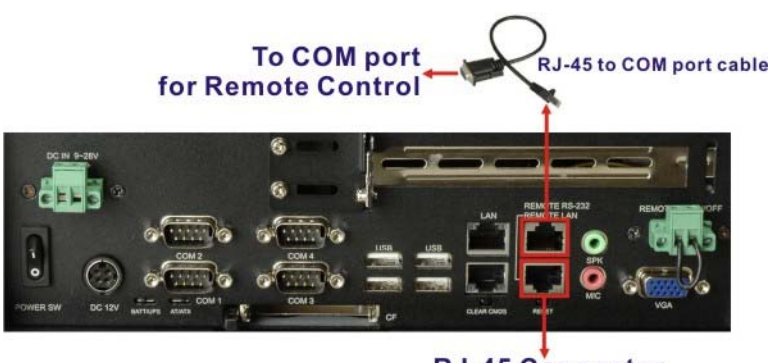

RJ-45 Connector for Remote Control

Figure 7-16: RJ-45 Remote LAN Connector

- Step 2: In a remote computer, install the IEI REMOTE AP. Double click the setup.exe file in the x:\AUPS\AUPS REMOTE AP directory. Follow the steps to install the IEI REMOTE AP. After installation, launch the AP. If there is a problem to launch the tool, execute the dotnetfxRedist20.exe first (dotnetfxRedist20.exe is located in the same directory of the driver CD).
- **Step 3:** The IEI REMOTE AP tool appears (**Figure 7-17**). All the UPC-12A/GM45 panel PCs in the same subnet with this remote computer are shown in the list on the right. Click the function buttons on the left to control the UPC-12A/GM45.

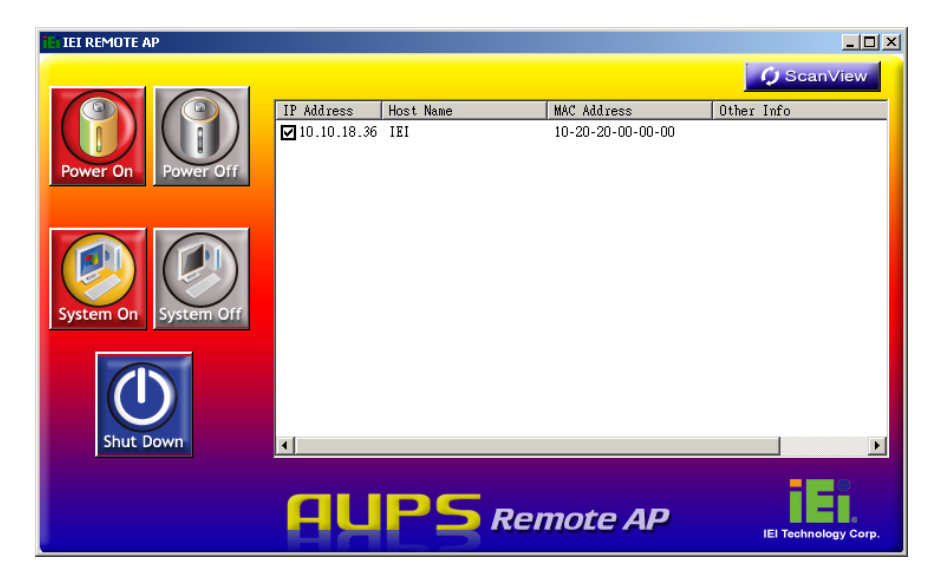

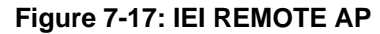

Integration Corp.

**Step 4:** To access the web interface for advanced monitoring and management, double click the IP address of the connected UPC-12A/GM45 (**Figure 7-18**).

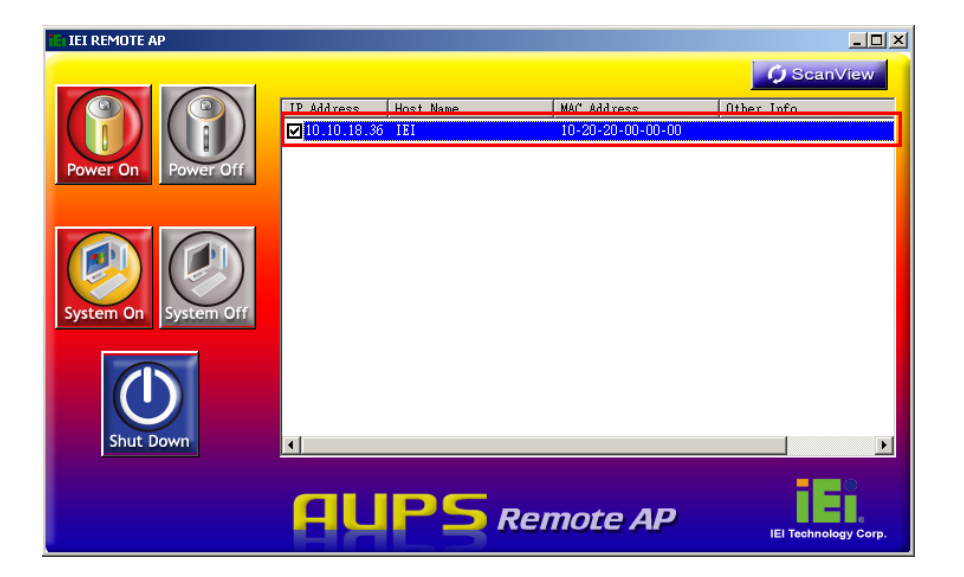

Integration Corp.

Figure 7-18: IEI REMOTE AP – IP Address

Step 5: Figure 7-19 shows in a web browser.

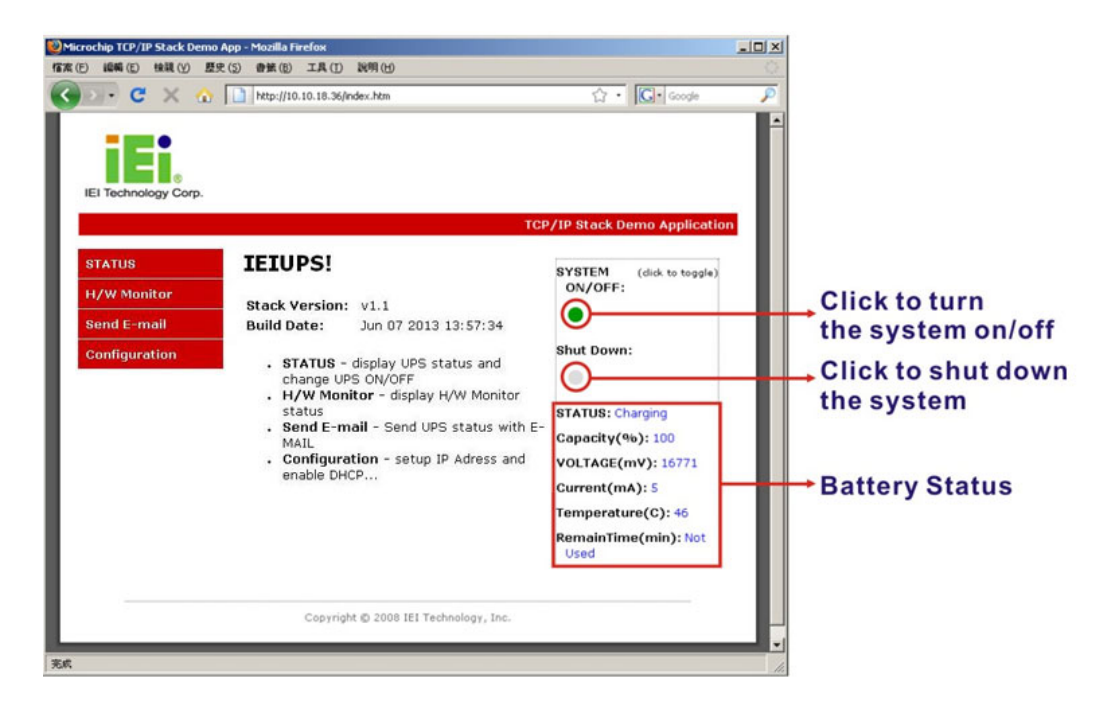

#### Figure 7-19: Remote Management Web Interface - Status

Step 6: To monitor the hardware health online, click H/W Monitor button on the left. The hardware health information shows on the right (Figure 7-20).

# E Integration Corp.

### UPC-12A/GM45 Panel PC

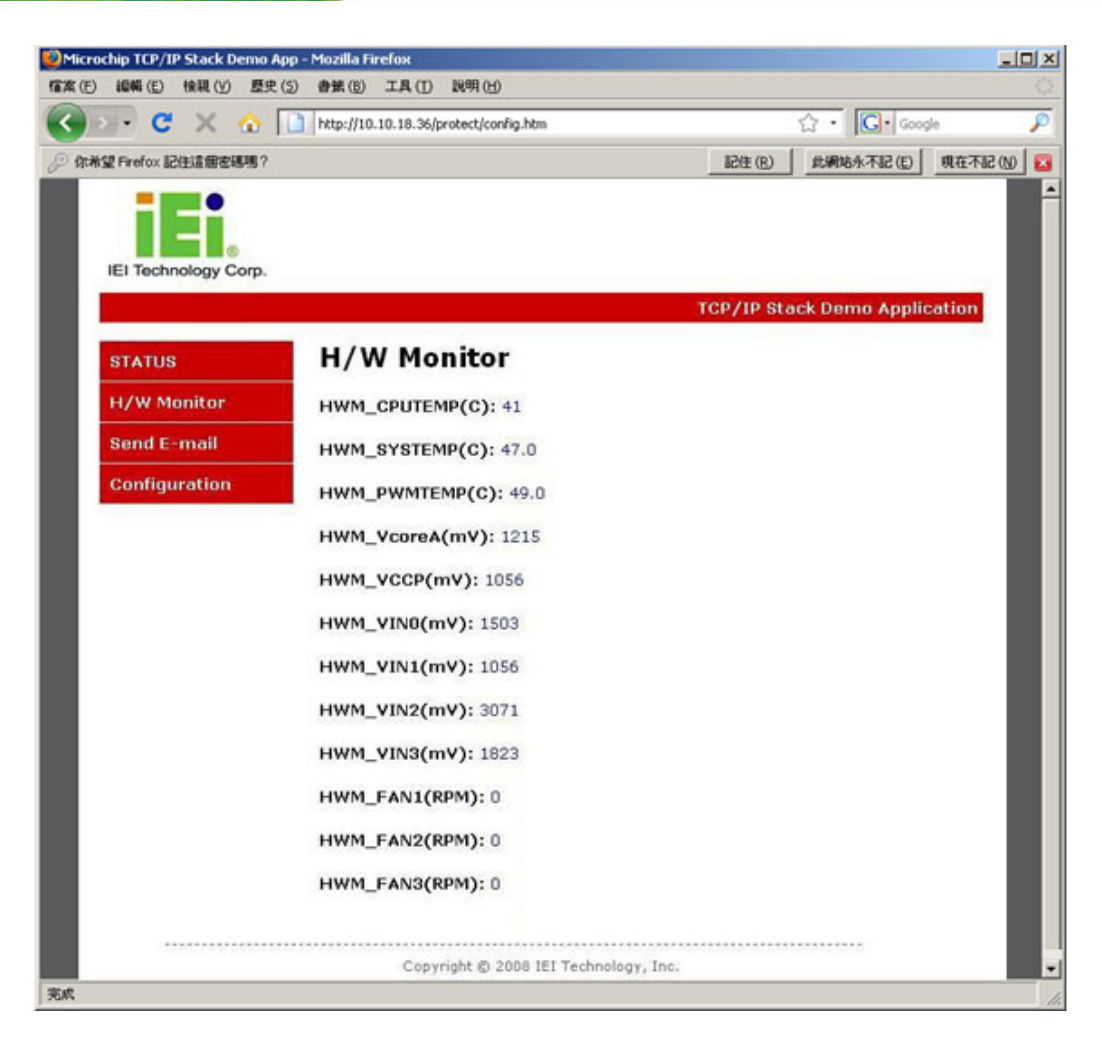

### Figure 7-20: Remote Management Web Interface – H/W Monitor

Step 7: To send an email to an administrator through the SMTP server, click Send
E-mail button on the left. Fill out the information as indicated in Figure 7-21.
Click the Send Message button to send the email.

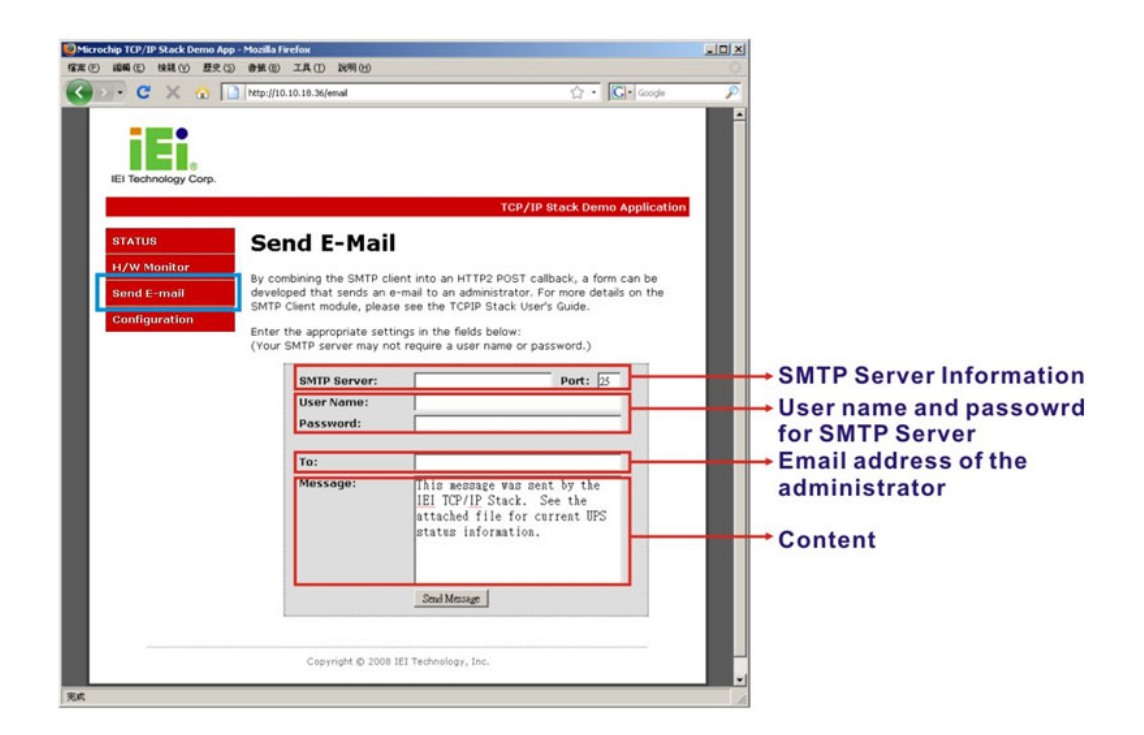

Integration Corp.

Figure 7-21: Remote Management Web Interface - Send Email

- **Step 8:** To configure the UPC-12A/GM45 network setting, click the **Configuration** button on the left.
- **Step 9:** A window prompts for the user name and password. The default user name and password for the LAN setting page are:
  - User name: admin
  - Password: IEI

If the user name and password has been change as described in **Section 7.2.4**, enter the new user name and password.

| 需要授權   | ×                                              |
|--------|------------------------------------------------|
| ?      | http://10.10.18.36 要求輸入帳號及密碼,該網站說: "Protected" |
| 使用者名稱: |                                                |
| 密碼:    |                                                |
|        | 確定 取消                                          |

Figure 7-22: Enter User Name and Password

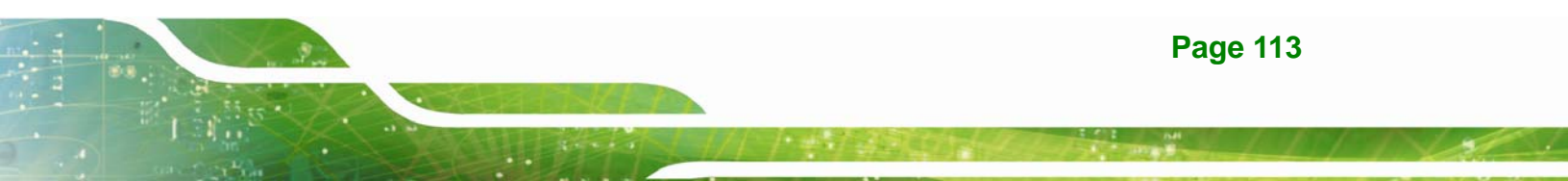

Step 10: The Board Configuration window appears. Configure the network settings and click the Save Config button. Incorrect settings may cause the board to lose network connectivity. Recovery options are provided on the next page.

|                      | http://10.10.18.36/protect/config.htm               | í l                                                | 50                    | 습 · 💽 · Goog              | e       |
|----------------------|-----------------------------------------------------|----------------------------------------------------|-----------------------|---------------------------|---------|
| 你希望 Firefox 記住這個密碼嗎? |                                                     | 51                                                 | 生(B)                  | 此網站永不記(E)                 | 現在不記(N) |
| IEI Technology Corp. |                                                     | 200.0                                              |                       |                           |         |
|                      |                                                     | TCP7                                               | IP Stac               | x Demo Applica            | scion   |
| STATUS               | Board Config                                        | guration                                           |                       |                           |         |
| H/W Monitor          |                                                     | _                                                  |                       |                           | - 8     |
| Send E-mail          | This page allows the config                         | uration of the board's ne                          | etwork s              | settings.                 |         |
| Configuration        | CAUTION: Incorrect set<br>connectivity. Recovery of | tings may cause the bo<br>options will be provided | ard to lo<br>on the r | ose network<br>next page. |         |
|                      | Enter the new settings for t                        | the board below:                                   |                       |                           |         |
|                      | MAC Address:                                        | 10:20:20:00:00:00                                  |                       |                           |         |
|                      | Host Name:                                          | (EI                                                |                       |                           | - 1     |
|                      |                                                     | Enable DHCP                                        |                       |                           | - 1     |
|                      | IP Address:                                         | 10.10.18.36                                        |                       |                           | - 8     |
|                      | Gateway:                                            | 10.10.18.1                                         |                       |                           | - 8     |
|                      | Subnet Mask:                                        | 255.255.254.0                                      |                       |                           | - 8     |
|                      | Primary DNS:                                        | 10.10.2.7                                          |                       |                           | - 8     |
|                      | Secondary DNS:                                      | 172.16.2.6                                         |                       |                           | - 8     |
|                      |                                                     | Save Config                                        |                       |                           | - 8     |
|                      |                                                     |                                                    |                       |                           |         |
|                      |                                                     |                                                    |                       |                           |         |

Figure 7-23: Board Configuration

Integration Corp.

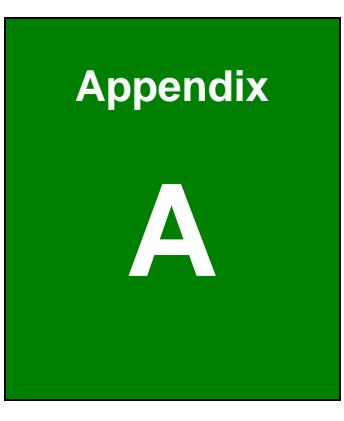

Enntegration Corp.

# External Connector Pinouts

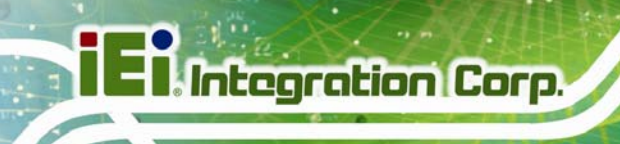

# **A.1 Introduction**

Pin out signal definitions for the external connectors are provided in this appendix.

# A.2 RJ-45 GbE Connector

The UPC-12A/GM45 has two RJ-45 GbE connectors.

| PIN NO. | DESCRIPTION |
|---------|-------------|
| 1       | TX_D1+      |
| 2       | TX_D1-      |
| 3       | RX_D2+      |
| 4       | BI_D3+      |
| 5       | BI_D3-      |
| 6       | RX_D2-      |
| 7       | BI_D4+      |
| 8       | BI_D4-      |

**RJ-45 GbE Connector Pinouts** 

# A.3 RJ-45 for MCU UART Connector

The UPC-12A/GM45 has one RJ-45 MCU's UART connector.

| PIN NO. | DESCRIPTION |
|---------|-------------|
| 1       | NC          |
| 2       | NC          |
| 3       | CTS         |
| 4       | ТХ          |
| 5       | RTS         |
| 6       | RX          |
| 7       | NC          |
| 8       | NC          |

**RJ-45 MCU's UART Connector Pinouts** 

# A.4 RJ-45 for MCU LAN Connector

The UPC-12A/GM45 has one RJ-45 MCU's LAN connector.

| PIN NO. | DESCRIPTION |  |  |
|---------|-------------|--|--|
| 1       | uP_LAN_TX+  |  |  |
| 2       | IP_LAN_TX-  |  |  |
| 3       | uP_LAN_RX+  |  |  |
| 4       | GND         |  |  |
| 5       | GND         |  |  |
| 6       | uP_LAN_RX-  |  |  |
| 7       | GND         |  |  |
| 8       | GND         |  |  |

**RJ-45 MCU's LAN Connector Pinouts** 

# A.5 Remote Power Button Connector

The 2-pin remote power button terminal block connects to an external power button.

| PIN NO. | DESCRIPTION |  |  |
|---------|-------------|--|--|
| 1       | EX_PWRBTN   |  |  |
| 2       | GND         |  |  |

**External Power Button Connector Pinouts** 

Integration Corp.

# A.6 VGA Connector

The UPC-12A/GM45 has a single 15-pin female connector for connectivity to standard display devices.

| PIN DESCRIPTION |           | PIN    | DESCRIPTION |
|-----------------|-----------|--------|-------------|
| 1               | RED       | 2      | GREEN       |
| 3               | BLUE      | 4      | NC          |
| 5               | GND       | 6      | GND         |
| 7               | GND       | 8      | GND         |
| 9               | VCC (+5V) | 10     | GND         |
| 11              | NC        | 12     | DDC DAT     |
| 13              | HSYNC     | 14     | VSYNC       |
| 15              | DDCCLK    | $\geq$ |             |

**VGA Connector Pinouts** 

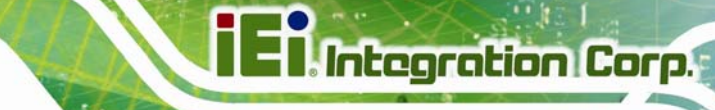

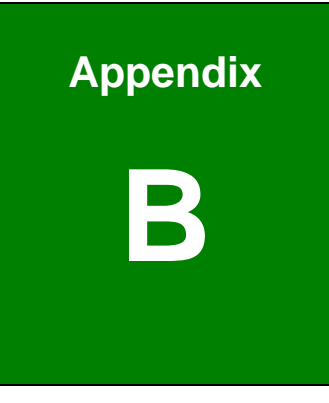

# **Safety Precautions**

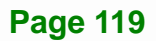

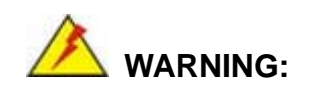

Integration Corp.

The precautions outlined in this chapter should be strictly followed. Failure to follow these precautions may result in permanent damage to the EP series.

## **B.1 Safety Precautions**

Please follow the safety precautions outlined in the sections that follow:

### **B.1.1 General Safety Precautions**

Please ensure the following safety precautions are adhered to at all times.

- Follow the electrostatic precautions outlined below whenever the EP series is opened.
- Make sure the power is turned off and the power cord is disconnected whenever the EP series is being installed, moved or modified.
- Do not apply voltage levels that exceed the specified voltage range.
   Doing so may cause fire and/or an electrical shock.
- Electric shocks can occur if the EP series chassis is opened when the EP series is running.
- Do not drop or insert any objects into the ventilation openings of the EP series.
- If considerable amounts of dust, water, or fluids enter the EP series, turn off the power supply immediately, unplug the power cord, and contact the EP series vendor.
- DO NOT:
  - O Drop the EP series against a hard surface.
  - O Strike or exert excessive force onto the LCD panel.
  - O Touch any of the LCD panels with a sharp object
  - O In a site where the ambient temperature exceeds the rated temperature

### **B.1.2 Anti-static Precautions**

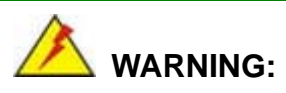

Failure to take ESD precautions during the installation of the EP series may result in permanent damage to the EP series and severe injury to the user.

Electrostatic discharge (ESD) can cause serious damage to electronic components, including the EP series. Dry climates are especially susceptible to ESD. It is therefore critical that whenever the EP series is opened and any of the electrical components are handled, the following anti-static precautions are strictly adhered to.

- Wear an anti-static wristband: Wearing a simple anti-static wristband can help to prevent ESD from damaging any electrical component.
- Self-grounding: Before handling any electrical component, touch any grounded conducting material. During the time the electrical component is handled, frequently touch any conducting materials that are connected to the ground.
- Use an anti-static pad: When configuring or working with an electrical component, place it on an antic-static pad. This reduces the possibility of ESD damage.
- Only handle the edges of the electrical component: When handling the electrical component, hold the electrical component by its edges.

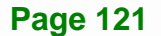

Integration Corp.

### **B.1.3 Product Disposal**

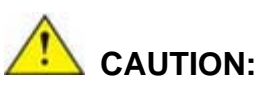

Risk of explosion if battery is replaced by and incorrect type. Only certified engineers should replace the on-board battery.

Dispose of used batteries according to instructions and local regulations.

- Outside the European Union If you wish to dispose of used electrical and electronic products outside the European Union, please contact your local authority so as to comply with the correct disposal method.
- Within the European Union:

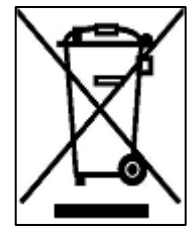

EU-wide legislation, as implemented in each Member State, requires that waste electrical and electronic products carrying the mark (left) must be disposed of separately from normal household waste. This includes monitors and electrical accessories, such as signal cables or power cords. When you need to dispose of your display products, please follow the

guidance of your local authority, or ask the shop where you purchased the product. The mark on electrical and electronic products only applies to the current European Union Member States.

Please follow the national guidelines for electrical and electronic product disposal.

### **B.2 Maintenance and Cleaning Precautions**

When maintaining or cleaning the EP series, please follow the guidelines below.

### **B.2.1 Maintenance and Cleaning**

Prior to cleaning any part or component of the EP series, please read the details below.

- Except for the LCD panel, never spray or squirt liquids directly onto any other components. To clean the LCD panel, gently wipe it with a piece of soft dry cloth or a slightly moistened cloth.
- The interior of the EP series does not require cleaning. Keep fluids away from the EP series interior.
- Be cautious of all small removable components when vacuuming the EP series.
- Turn the EP series off before cleaning the EP series.
- Never drop any objects or liquids through the openings of the EP series.
- Be cautious of any possible allergic reactions to solvents or chemicals used when cleaning the EP series.
- Avoid eating, drinking and smoking within vicinity of the EP series.

### **B.2.2 Cleaning Tools**

Some components in the EP series may only be cleaned using a product specifically designed for the purpose. In such case, the product will be explicitly mentioned in the cleaning tips. Below is a list of items to use when cleaning the EP series.

- *Cloth* Although paper towels or tissues can be used, a soft, clean piece of cloth is recommended when cleaning the EP series.
- Water or rubbing alcohol A cloth moistened with water or rubbing alcohol can be used to clean the EP series.
- Using solvents The use of solvents is not recommended when cleaning the EP series as they may damage the plastic parts.
- Vacuum cleaner Using a vacuum specifically designed for computers is one of the best methods of cleaning the EP series. Dust and dirt can restrict the airflow in the EP series and cause its circuitry to corrode.
- Cotton swabs Cotton swaps moistened with rubbing alcohol or water are excellent tools for wiping hard to reach areas.
- **Foam swabs** Whenever possible, it is best to use lint free swabs such as foam swabs for cleaning.

Integration Corp.

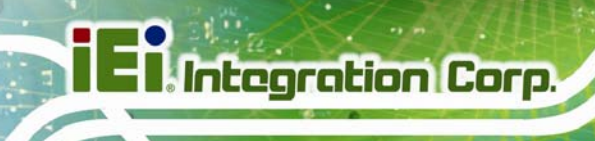

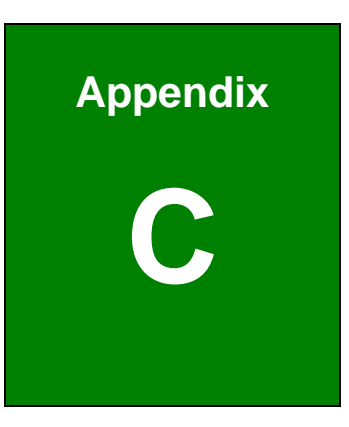

# BIOS Configuration Options

# C.1 BIOS Configuration Options

Below is a list of BIOS configuration options described in Chapter 6.

| System Overview                           | 67 |
|-------------------------------------------|----|
| SATA#1 Configuration [Compatible]         | 70 |
| Configure SATA as [IDE]                   | 70 |
| IDE Master and IDE Slave                  | 71 |
| Auto-Detected Drive Parameters            | 72 |
| Type [Auto]                               | 73 |
| LBA/Large Mode [Auto]                     | 73 |
| Block (Multi Sector Transfer) [Auto]      | 74 |
| PIO Mode [Auto]                           | 74 |
| DMA Mode [Auto]                           | 74 |
| S.M.A.R.T [Auto]                          | 76 |
| 32Bit Data Transfer [Enabled]             | 76 |
| Serial Port1 Address [3F8/IRQ4]           | 77 |
| Serial Port2 Address [2F8/IRQ3]           | 77 |
| Serial Port3 Address [3E8]                | 78 |
| Serial Port3 IRQ [10]                     | 78 |
| Serial Port4 Address [2E8]                | 78 |
| Serial Port4 IRQ [10]                     | 78 |
| Select RS232 or RS422/RS485 [BY HARDWARE] | 79 |
| AHCI Port n [Not Detected]                | 80 |
| SATA Port n [Auto]                        | 80 |
| S.M.A.R.T [Enabled]                       | 80 |
| Remote Access [Disabled]                  | 81 |
| Serial Port Number [COM1]                 | 82 |
| Base Address, IRQ [3F8h,4]                | 82 |
| Serial Port Mode [115200 8,n,1]           | 82 |
| Redirection After BIOS POST [Always]      | 83 |
| Terminal Type [ANSI]                      | 83 |
| USB Configuration                         | 84 |
| USB Devices Enabled                       | 84 |
| USB Function [Enabled]                    | 84 |

Page 125

Integration Corp.

| 85 |
|----|
| 85 |
| 85 |
| 86 |
| 87 |
| 88 |
| 88 |
| 90 |
| 90 |
| 90 |
| 90 |
| 91 |
| 92 |
| 92 |
| 94 |
| 94 |
| 94 |
| 95 |
| 95 |
| 96 |
| 96 |
| 97 |
| 97 |
| 97 |
| 97 |
| 00 |
|    |

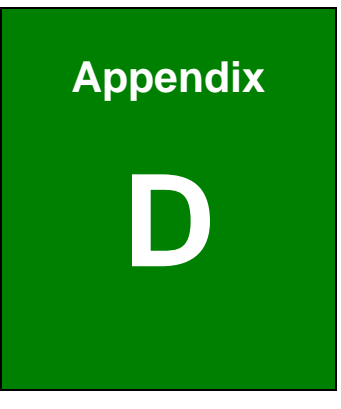

E Integration Corp.

# Watchdog Timer

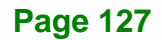

Integration Corp.

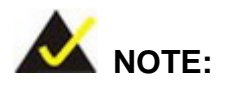

The following discussion applies to DOS environment. IEI support is contacted or the IEI website visited for specific drivers for more sophisticated operating systems, e.g., Windows and Linux.

The Watchdog Timer is provided to ensure that standalone systems can always recover from catastrophic conditions that cause the CPU to crash. This condition may have occurred by external EMI or a software bug. When the CPU stops working correctly, Watchdog Timer either performs a hardware reset (cold boot) or a Non-Maskable Interrupt (NMI) to bring the system back to a known state.

A BIOS function call (INT 15H) is used to control the Watchdog Timer:

| AH – 6FH Sub-function: |                                                                    |  |  |  |
|------------------------|--------------------------------------------------------------------|--|--|--|
| AL – 2:                | Sets the Watchdog Timer's period.                                  |  |  |  |
| BL:                    | Time-out value (Its unit-second is dependent on the item "Watchdog |  |  |  |
|                        | Timer unit select" in CMOS setup).                                 |  |  |  |

### INT 15H:

### Table D-1: AH-6FH Sub-function

Call sub-function 2 to set the time-out period of Watchdog Timer first. If the time-out value is not zero, the Watchdog Timer starts counting down. While the timer value reaches zero, the system resets. To ensure that this reset condition does not occur, calling sub-function 2 must periodically refresh the Watchdog Timer. However, the Watchdog timer is disabled if the time-out value is set to zero.

A tolerance of at least 10% must be maintained to avoid unknown routines within the operating system (DOS), such as disk I/O that can be very time-consuming.

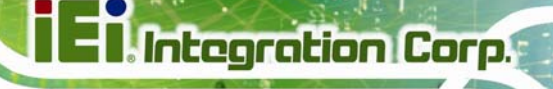

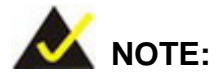

When exiting a program it is necessary to disable the Watchdog Timer, otherwise the system resets.

## Example program:

### ; INITIAL TIMER PERIOD COUNTER

; W\_LOOP:

;

;

| MOV | AX, 6F02H | ; setting the time-out value |
|-----|-----------|------------------------------|
| MOV | BX, 05    | ;time-out value is 5 seconds |
| INT | 15H       |                              |

### ; ADD THE APPLICATION PROGRAM HERE

| CMP | EXIT_AP, 1 | ; is the application over?   |
|-----|------------|------------------------------|
| JNE | W_LOOP     | ;No, restart the application |
|     |            |                              |
| MOV | AX, 6F02H  | ; disable Watchdog Timer     |
| MOV | BX, 0      |                              |
| INT | 15H        |                              |
|     |            |                              |

,

; **EXIT** ;

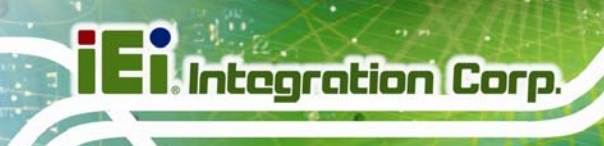

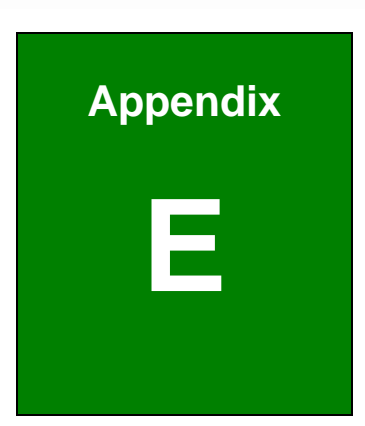

# Hazardous Materials Disclosure

# E.1 Hazardous Material Disclosure Table for IPB Products Certified as RoHS Compliant Under 2002/95/EC Without Mercury

The details provided in this appendix are to ensure that the product is compliant with the Peoples Republic of China (China) RoHS standards. The table below acknowledges the presences of small quantities of certain materials in the product, and is applicable to China RoHS only.

A label will be placed on each product to indicate the estimated "Environmentally Friendly Use Period" (EFUP). This is an estimate of the number of years that these substances would "not leak out or undergo abrupt change." This product may contain replaceable sub-assemblies/components which have a shorter EFUP such as batteries and lamps. These components will be separately marked.

Please refer to the table on the next page.

Integration Corp.

| Part Name                                                                                                   | Toxic or Hazardous Substances and Elements |         |         |            |                |                 |
|----------------------------------------------------------------------------------------------------|--------------------------------------------|---------|---------|------------|----------------|-----------------|
|                                                                                                    | Lead                                       | Mercury | Cadmium | Hexavalent | Polybrominated | Polybrominated  |
|                                                                                                    | (Pb)                                       | (Hg)    | (Cd)    | Chromium   | Biphenyls      | Diphenyl Ethers |
|                                                                                                    |                                            |         |         | (CR(VI))   | (PBB)          | (PBDE)          |
| Housing                                                                                                    | x                                          | 0       | 0       | 0          | 0              | x               |
| Display                                                                                                    | x                                          | 0       | 0       | 0          | 0              | x               |
| Printed Circuit                                                                                             | х                                          | 0       | 0       | 0          | 0              | х               |
| Board                                                                                                    |                                            |         |         |            |                |                 |
| Metal Fasteners                                                                                             | х                                          | 0       | 0       | 0          | 0              | 0               |
| Cable Assembly                                                                                              | х                                          | 0       | 0       | 0          | 0              | х               |
| Fan Assembly                                                                                                | х                                          | 0       | 0       | 0          | 0              | х               |
| Power Supply                                                                                                | х                                          | 0       | 0       | 0          | 0              | х               |
| Assemblies                                                                                                  |                                            |         |         |            |                |                 |
| Battery                                                                                                    | 0                                          | 0       | 0       | 0          | 0              | 0               |
| O: This toxic or hazardous substance is contained in all of the homogeneous materials for the part is below |                                            |         |         |            |                |                 |

the limit requirement in SJ/T11363-2006

X: This toxic or hazardous substance is contained in at least one of the homogeneous materials for this part is above the limit requirement in SJ/T11363-2006
## UPC-12A/GM45 Panel PC

此附件旨在确保本产品符合中国 RoHS 标准。以下表格标示此产品中某有毒物质的含量符 合中国 RoHS 标准规定的限量要求。

本产品上会附有"环境友好使用期限"的标签,此期限是估算这些物质"不会有泄漏或突变"的 年限。本产品可能包含有较短的环境友好使用期限的可替换元件,像是电池或灯管,这些 元件将会单独标示出来。

| 部件名称                                                      | 有毒有害物质或元素 |      |      |          |       |        |
|-----------------------------------------------------------|-----------|------|------|----------|-------|--------|
|                                                           | 铅         | 汞    | 镉    | 六价铬      | 多溴联苯  | 多溴二苯醚  |
|                                                           | (Pb)      | (Hg) | (Cd) | (CR(VI)) | (PBB) | (PBDE) |
| 壳体                                                        | Х         | 0    | 0    | 0        | 0     | Х      |
| 显示                                                        | х         | 0    | 0    | 0        | 0     | х      |
| 印刷电路板                                                     | х         | 0    | 0    | 0        | 0     | х      |
| 金属螺帽                                                      | х         | 0    | 0    | 0        | 0     | 0      |
| 电缆组装                                                      | х         | 0    | 0    | 0        | 0     | х      |
| 风扇组装                                                      | х         | 0    | 0    | 0        | 0     | х      |
| 电力供应组装                                                    | х         | 0    | 0    | 0        | 0     | х      |
| 电池                                                        | 0         | 0    | 0    | 0        | 0     | 0      |
| O: 表示该有毒有害物质在该部件所有物质材料中的含量均在 SJ/T11363-2006 标准规定的限量要求以下。  |           |      |      |          |       |        |
| X: 表示该有毒有害物质至少在该部件的某一均质材料中的含量招出 SJ/T11363-2006 标准规定的限量要求。 |           |      |      |          |       |        |

Page 133